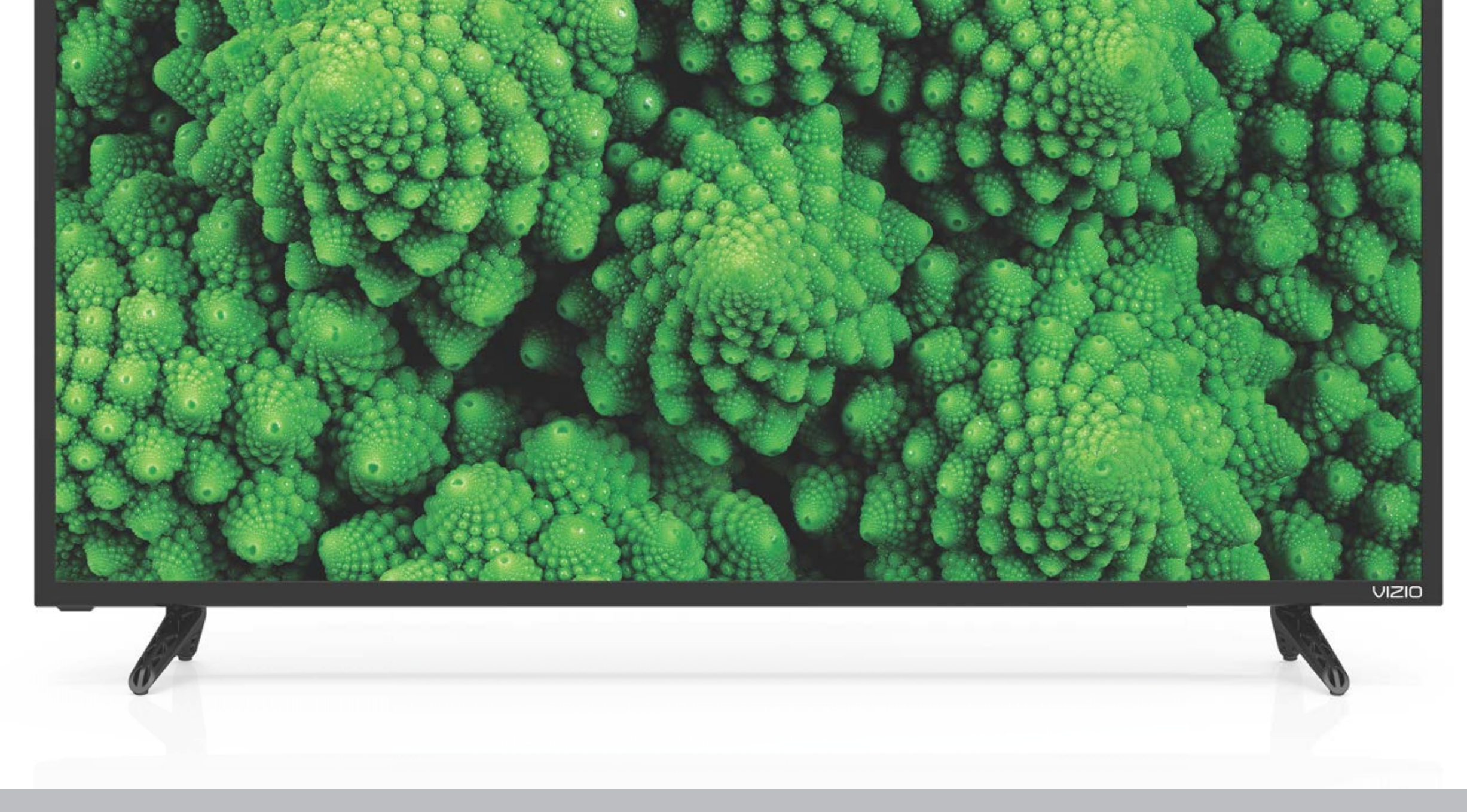

# Modelo D32f-E1, D39f-E1, D43f-E1, D43f-E2, D48f-E0, D50f-E1, D55f-E0 y D55f-E2

## **GRACIAS POR ELEGIR VIZIO**

Y felicitaciones por su nuevo TV de VIZIO.

Para aprovechar al máximo su nuevo producto VIZIO, lea estas instrucciones antes de usar el producto y guárdelas para referencia futura. Asegúrese de examinar el contenido del embalaje para verificar que no falten piezas o que no haya piezas dañadas.

#### **REGISTRO DEL PRODUCTO**

Para comprar o consultar acerca de accesorios o servicios de instalación para su producto VIZIO, visite nuestro sitio web en www.VIZIO.com o llame de forma gratuita al (877) 698-4946.

Le recomendamos que registre su producto VIZIO en www.VIZIO.com

#### Garantías extendidas

Para mayor tranquilidad y para proteger su inversión más allá de la garantía estándar, VIZIO le ofrece planes de garantía extendida in situ. Estos planes ofrecen cobertura adicional durante el período de la garantía estándar. Para contratar un plan de garantía extendida, visite www.VIZIO. com.

#### **AL LEER ESTE MANUAL**

Cuando vea este símbolo, lea la advertencia o el aviso importante que lo acompaña. Está pensado para llamar su atención sobre la presencia de instrucciones de uso importantes.

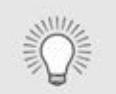

Cuando vea este símbolo, lea la sugerencia que lo acompaña.

#### **INSTRUCCIONES DE SEGURIDAD IMPORTANTES**

Su TV está diseñado para funcionar dentro de los límites definidos de diseño. Un mal uso podría provocar un incendio o una descarga eléctrica. Para evitar que el TV se dañe, deberían seguirse las siguientes instrucciones para la instalación, uso y mantenimiento del TV. Antes de usar el TV, lea las instrucciones de seguridad que se indican a continuación. Mantenga estas instrucciones en un lugar seguro para referencia futura.

- Para reducir el riesgo de una descarga eléctrica o de daños al equipo, desconecte la alimentación antes de conectar otros componentes al TV.
- Lea estas instrucciones.
- Guarde estas instrucciones.
- Tenga en cuenta todas las advertencias.
- Siga todas las instrucciones.
- No use este dispositivo cerca del agua.
- Limpie únicamente con un paño seco.
- No obstruya ninguna de las aberturas de ventilación. Instale de acuerdo a las instrucciones del fabricante.
- No instale el TV cerca de fuentes de calor como radiadores. rejillas de calefacción, calentadores u otros dispositivos (amplificadores inclusive) que liberen calor.
- No subestime las implicancias para la seguridad del enchufe polarizado o del enchufe de tierra trifilar. Un enchufe polarizado tiene dos patas, una más ancha que la otra. Un enchufe con puesta a tierra tiene dos patas y una clavija de puesta a tierra. La pata ancha o la tercera clavija se incluyen para su seguridad. Si el enchufe que se provee no encaja en el tomacorriente, consulte a un electricista para reemplazar el tomacorriente obsoleto.
- Proteja de daños el cable de alimentación por caminar sobre él o pellizcarlo, sobre todo en los enchufes, en los tomacorrientes y en el lugar donde este sale del equipo.
- Use únicamente aditamentos y accesorios especificados por el fabricante.

- adecuada.

• Use únicamente carros, pies, trípodes, soportes o mesas especificados por el fabricante o que se vendan con el equipo. Si utiliza un carro, tenga cuidado al mover el conjunto carro/TV para evitar lesiones por un vuelco.

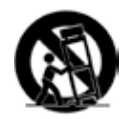

• Desenchufe el dispositivo durante tormentas eléctricas o cuando no va a ser usado en mucho tiempo.

• Deje cualquier servicio de mantenimiento necesario en manos del personal de servicio de mantenimiento calificado. El servicio de mantenimiento es necesario cuando el equipo se ha dañado de alguna manera, por ejemplo, si se daña el enchufe o el cable de alimentación, se derrama líquido o caen objetos en el interior del dispositivo, se expone el dispositivo a la lluvia o la humedad, el dispositivo no funciona de manera normal o se ha caído.

• Desenchufe el cable de alimentación antes de limpiar el TV.

• Cuando traslade el TV desde un ambiente a baja temperatura hacia un ambiente a alta temperatura, puede formarse condensación en el gabinete. Espere antes de encender el TV para evitar un incendio, una descarga eléctrica o daños en el equipo.

• Se debe mantener una distancia de al menos 90 cm entre el TV y cualquier fuente de calor, como un radiador, un calentador. un horno, un amplificador, etc. No instale el TV cerca de una fuente de humo. Usar el TV en una zona húmeda o con humo puede provocar un incendio o una descarga eléctrica.

• Las ranuras y aberturas en la parte trasera e inferior del gabinete son para la ventilación del TV. Para asegurar un funcionamiento confiable del TV y evitar que se recaliente, asegúrese de que estas aberturas no se obstruyan ni se tapen. No cologue el TV en una estantería o un armario, a menos que cuente con ventilación

• Nunca meta un objeto por las ranuras y aberturas del gabinete del TV. No apoye objetos encima del TV. Al hacerlo, puede causar un cortocircuito en alguna pieza que puede originar fuego o una descarga eléctrica. No vuelque líquidos sobre el TV.

• El TV debe usarse únicamente con el tipo de alimentación que se indica en la etiqueta. Si no está seguro del tipo de alimentación suministrada a su hogar, consulte al vendedor o a la compañía que provee energía en su área.

- No aplique presión sobre el TV ni arroje objetos contra él. Esto podría poner en riesgo la integridad del TV. La garantía del fabricante no contempla el uso indebido por parte del usuario ni las instalaciones inadecuadas.
- El cable de alimentación debe cambiarse si se usa un voltaje distinto del que se especifica. Para obtener más información, póngase en contacto con su vendedor.
- Cuando está conectado al tomacorriente, el TV siempre recibe energía. Para interrumpir completamente el flujo de energía. desenchufe el cable de alimentación.
- El rayo con punta de flecha en el interior de un triángulo equilátero está pensado para llamar la atención del usuario sobre la presencia de un voltaje peligroso no aislado en el interior del TV que puede ser de magnitud suficiente como para suponer un riesgo de descarga eléctrica para una persona.
- No sobrecargue los cables múltiples o los prolongadores. La sobrecarga puede provocar un incendio o una descarga eléctrica.
- El enchufe de pared debe estar cerca del TV y ser de fácil acceso.
- El TV solo debe usarse con el voltaje indicado. Cualquier voltaje distinto del indicado puede provocar un incendio o una descarga eléctrica.
- No toque el cable de alimentación durante una tormenta eléctrica. Para evitar sufrir una descarga eléctrica, no manipule el cable de alimentación durante una tormenta eléctrica.
- Desenchufe el TV durante una tormenta eléctrica o cuando no vaya a usarse en mucho tiempo. Esto protegerá al TV contra picos de tensión.
- No intente reparar o realizar el mantenimiento del TV por su cuenta. Abrir o guitar la tapa trasera puede exponerlo a altos voltajes, descargas eléctricas y otros riesgos. Si debe reparar el TV, póngase en contacto con su vendedor y deje todo el mantenimiento en manos de personal de mantenimiento calificado.
- **ADVERTENCIA:** Mantenga el TV lejos de la humedad. No exponga el TV a la lluvia o a la humedad. Si le entra agua al TV, desenchufe el cable de alimentación y póngase en contacto con su vendedor. Seguir usando el TV en este caso puede provocar un incendio o una descarga eléctrica.
- No use el TV si se presenta cualquier anormalidad. Si nota que el TV despide humo u olor, desenchufe el cable de alimentación y póngase en contacto con su vendedor de inmediato. No intente

reparar el TV por su cuenta.

- Evite usar dispositivos que se hayan caído o dañado. Si el TV se cae y el gabinete se daña, es posible que los componentes internos no funcionen normalmente. Desenchufe el cable de alimentación inmediatamente y póngase en contacto con su vendedor para reparar el TV. Seguir usando el TV en este caso puede provocar un incendio o una descarga eléctrica.
- No instale el TV en un ambiente con mucho polvo o mucha humedad. Usar el TV en una zona con mucho polvo o mucha humedad puede provocar un incendio o una descarga eléctrica.
- Siga las instrucciones para trasladar el TV. Antes de hacerlo, asegúrese de que el cable de alimentación y el resto de los cables se encuentren desenchufados.
- Cuando desenchufe el TV, sostenga el adaptador de CA/CC, no el cable. Tirar del cable de alimentación puede dañar los conductores en el interior del cable y provocar un incendio o una descarga eléctrica. Cuando el TV no va a usarse en mucho tiempo, desenchufe el cable de alimentación.
- Para reducir el riesgo de sufrir una descarga eléctrica, no toque el conector con las manos mojadas.
- Coloque las pilas según se indica en las instrucciones. Colocar las pilas con la polaridad incorrecta puede provocar que tengan fugas, lo cual puede dañar el control remoto o lesionar al operador. No exponga las pilas a fuentes de calor excesivo, como la luz solar, el fuego u otras fuentes similares.
- Si ocurre alguna de las siguientes cosas, póngase en contacto con el vendedor:
  - El cable de alimentación falla o está desgastado.
  - Se rocía líquido o algún objeto cae dentro del TV.
  - El TV se expone a la lluvia o a casos similares de humedad.
  - El TV se cae o se daña de alguna manera.
  - El desempeño del TV cambia notablemente.
- Este dispositivo no debe exponerse a chorros o salpicaduras y no deben ponerse objetos que contengan líquido, como floreros, sobre el dispositivo.
- El enchufe de alimentación o adaptador del dispositivo se usa como dispositivo de desacople. El dispositivo de desacople debe permanecer fácilmente accesible.
- **PRECAUCIÓN:** Las instrucciones para el mantenimiento son para uso exclusivo del personal de mantenimiento calificado. Para reducir el riesgo de una descarga eléctrica, no realice ninguna

tarea de mantenimiento distinta a las que se incluyen en las instrucciones de uso, a menos que esté calificado para hacerlo.

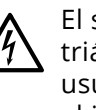

persona.

- notable.

- televisor.

El símbolo del rayo con punta de flecha en el interior de un triángulo equilátero está pensado para llamar la atención del usuario sobre la presencia de VOLTAJE PELIGROSO no aislado en el interior del producto que puede ser de magnitud suficiente como para suponer un riesgo de descarga eléctrica para una

• **ADVERTENCIA:** La exposición a sonidos fuertes puede dañar su oído y causarle pérdida de audición y tinnitus (timbre o zumbido en los oídos). En el caso de la continua exposición a ruidos fuertes, los oídos se pueden acostumbrar al nivel del sonido, que puede causar daños auditivos irreversibles sin ninguna molestia

• Instale el TV donde no corra el riesgo de ser empujado o derribado.

• No permita que los niños se cuelguen del producto.

• Almacene los accesorios (control remoto, pilas, etc.) en un lugar seguro fuera del alcance de los niños.

• La Academia de Pediatría de los EE. UU. desalienta a los niños menores de dos años de edad para que no vean televisión.

• **ADVERTENCIA:** Nunca cologue un televisor en un lugar inestable. Un aparato de televisión puede caerse y causar lesiones personales graves o la muerte. Muchas lesiones, especialmente a niños, se pueden evitar tomando precauciones simples tales como:

El uso de gabinetes o soportes recomendados por el fabricante del

El uso de solamente aquellos muebles que pueden soportar con seguridad el televisor

• Asegurarse de que el televisor no esté en el borde de los muebles de apoyo.

Evitar colocar el televisor en muebles altos (por ejemplo, armarios o bibliotecas) sin anclar tanto el mueble como el televisor a un soporte adecuado.

Evitar colocar el televisor sobre tela y otros materiales que puedan ubicarse entre el televisor y los muebles de apoyo.

Educar a los niños sobre los peligros de escalar muebles para llegar al televisor o sus controles.

• Si su televisor existente está sujeto y se reubica, deben aplicarse las mismas consideraciones que se detallan arriba.

## PROTECCIÓN PARA LA CONEXIÓN DE LA ANTENA DEL TV

Si se va a conectar el TV a una antena parabólica o externa o a un sistema de televisión por cable, asegúrese de que la antena o el sistema por cable estén puestos a tierra para proporcionar cierta protección contra picos de tensión y descargas electrostáticas.

El artículo 810 del NEC (Código Nacional de Electricidad), ANSI/ NFPSA 70, provee información sobre la correcta puesta a tierra del mástil y la estructura de soporte, la puesta a tierra del cable de señal de la antena a la unidad de descarga de la antena, el calibre de los conductores de puesta a tierra, la ubicación de la unidad de descarga de la antena, la conexión a los electrodos de puesta a tierra y los requerimientos del electrodo de puesta a tierra.

## Protección contra rayos

Para dar protección adicional al TV, durante una tormenta eléctrica o cuando se lo deja descuidado o sin usar por mucho tiempo, desenchufe el TV del tomacorriente de la pared y desconecte la antena o el sistema de televisión por cable.

#### Líneas de conducción eléctrica

No ubique la antena cerca de circuitos de energía o de la iluminación del techo, o en un lugar donde pudiera caer sobre líneas de conducción eléctrica o circuitos de energía. Recuerde: el blindaje del cable coaxial debe conectarse a tierra en la instalación del edificio.

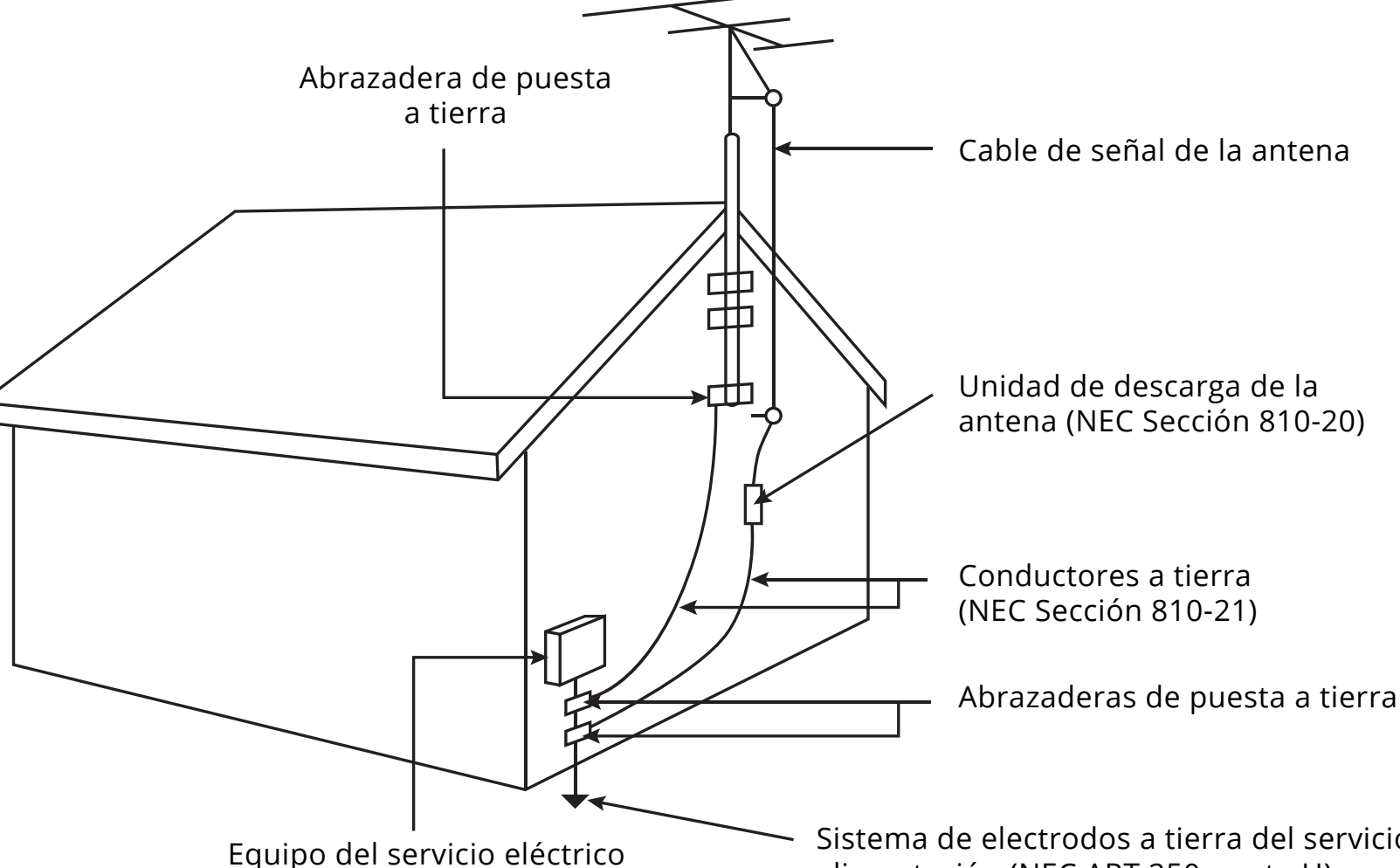

Sistema de electrodos a tierra del servicio de alimentación (NEC ART 250, parte H)

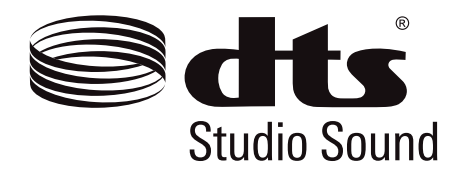

Para obtener información sobre patentes DTS, consulte http://patents.dts.com.

Fabricado bajo licencia de DTS Licensing Limited. DTS, el símbolo, y DTS y el símbolo conjuntamente son marcas comerciales registradas, y DTS Studio Sound es una marca comercial de DTS, Inc. © DTS, Inc. Todos los derechos reservados.

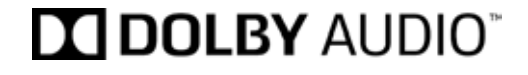

Fabricado bajo licencia de Dolby Laboratories. Dolby, Dolby Audio y el símbolo de la doble D son marcas comerciales de Dolby Laboratories.

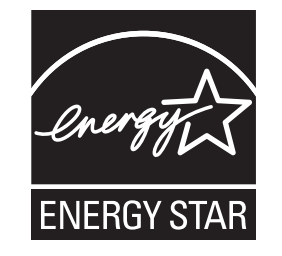

Este producto cumple con los requisitos de ENERGY STAR en la configuración "predeterminada de fábrica", la cual permitirá ahorrar energía. Si se cambia la configuración de imagen predeterminada de fábrica o se activan otras características, aumenta el consumo de energía y podrían excederse los límites necesarios para cumplir con los requisitos de la clasificación ENERGY STAR. Para obtener más información sobre el programa ENERGY STAR, consulte energystar.gov.

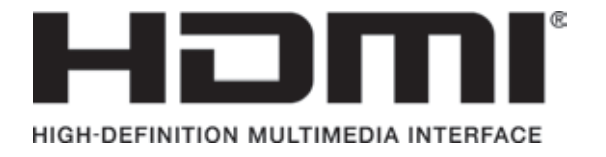

HDMI, el logotipo de HDMI y High-Definition Multimedia Interface son marcas comerciales o marcas registradas de HDMI Licensing LLC.

V

| Tabla de contenidos vi                                     |
|------------------------------------------------------------|
| Conocer su TV 7                                            |
| Remplazo de las pilas10                                    |
| Completar la configuración inicial 11                      |
| Uso del menú de la pantalla14                              |
| Navegación por el menú de la pantalla14                    |
| Cambio de la Fuente de entrada14                           |
| Cambio de la proporción dimensional de la pantalla15       |
| Ajuste de la configuración de imagen16                     |
| Ajuste de la configuración Más Imagen17                    |
| Ajuste de la temperatura del color17                       |
| Ajuste de la configuración Editar Modo de Imagen18         |
| Guardar un modo de imagen personalizado18                  |
| Bloquear y desbloquear un modo de imagen personalizado18   |
| Eliminar un modo de imagen personalizado19                 |
| Restauración del modo de imagen19                          |
| Ajuste de la configuración del Sintonizador de color       |
| Ajuste de la configuración de audio22                      |
| Cambio de la configuración del ecualizador22               |
| Eliminar el modo de audio personalizado23                  |
| Configuración de temporizadores24                          |
| Configuración del temporizador24                           |
| Configuración de la característica de apagado automático24 |
| Configuración de canales27                                 |
| Selección de una fuente de canal27                         |
| Búsqueda de canales27                                      |
| Omisión de canales28                                       |
| Escuchar audio alternativo29                               |
| Cambiar el idioma del audio analógico29                    |
| Configuración de Subtítulos30                              |

| Cambio del aspecto de los subtítulos digitales                                               |
|----------------------------------------------------------------------------------------------|
| Cambio del nombre de los dispositivos en el menú de entrada32                                |
| Cambio de los parámetros de TV33                                                             |
| Ver la Información del Sistema33                                                             |
| Cambio del idioma del menú de la pantalla33                                                  |
| Configuración de los ajustes de horario y localidades                                        |
| Uso de los controles parentales34                                                            |
| Acceso al menú de controles parentales34                                                     |
| Activación o desactivación de la Clasificación de programas34                                |
| Bloqueo y desbloqueo de canales34                                                            |
| Bloqueo y desbloqueo del contenido según la clasificación35                                  |
| Cambio del PIN de control parental35                                                         |
| Restauración de bloqueos de contenido35                                                      |
| Cambio de la configuración del Modo de vista                                                 |
| Cambio de la proporción dimensional de la pantalla                                           |
| Ajuste de la configuración de CEC37                                                          |
| Activación y apagado del indicador de corriente                                              |
| Uso del menú de Reiniciar y Administrar38                                                    |
| Restaurar el TV a los ajustes originales                                                     |
| Uso de la ventana de información39                                                           |
| Using VIZIO Internet Apps Plus <sup>®</sup> (V.I.A. Plus)                                    |
| Uso de la ventana de V.I.A PLUS en pantalla completa41                                       |
| Descripción general de la ventana de applicaciones de V.I.A. PLUS en<br>pantalla completa 42 |
| Cómo personalizar la ventana de aplicaciones de VIA PLUS 43                                  |
| Liso del reproductor multimedia de un dispositivo LISB 45                                    |
| Preparación de la unidad USB para reproducir archivos multimedia                             |
| de dispositivos USB                                                                          |
| Visualización de archivos multimedia de dispositivos USB45                                   |
| Retirar la unidad USB del TV45                                                               |
| Solución de problemas y soporte técnico                                                      |

Especificació Información Garantía lim Garantía lim Información

| ones          | 51 |
|---------------|----|
| n regulatoria | 59 |
| nitada        | 60 |
| nitada México | 62 |
| n legal       | 64 |

# Conocer su TV

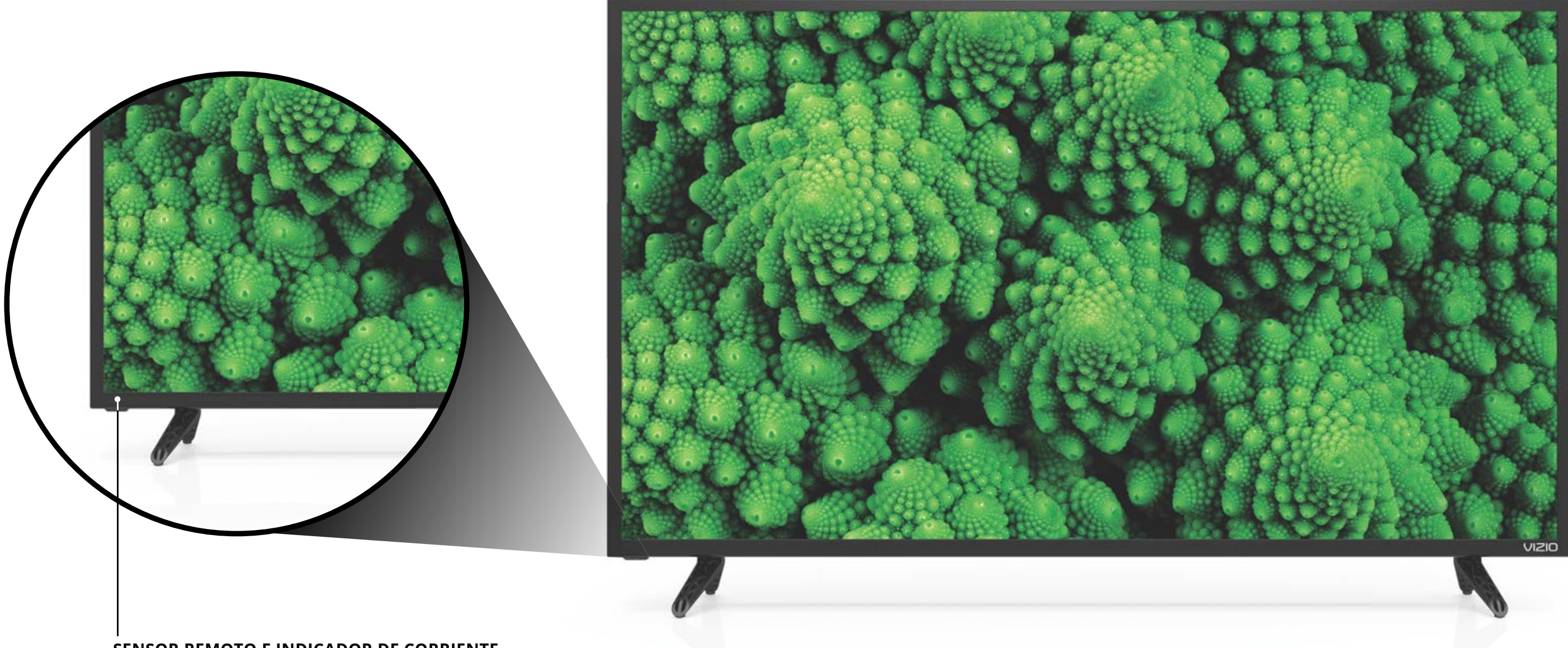

## SENSOR REMOTO E INDICADOR DE CORRIENTE

Cuando use el control remoto, apunte directamente hacia este sensor.

El indicador de corriente parpadea cuando se enciende el TV y se apaga después de varios segundos. Para mantener el indicador de corriente activado mientras el TV está encendido, vaya a *"Activación y apagado del Indicador de corriente."* 

## PANEL DELANTERO

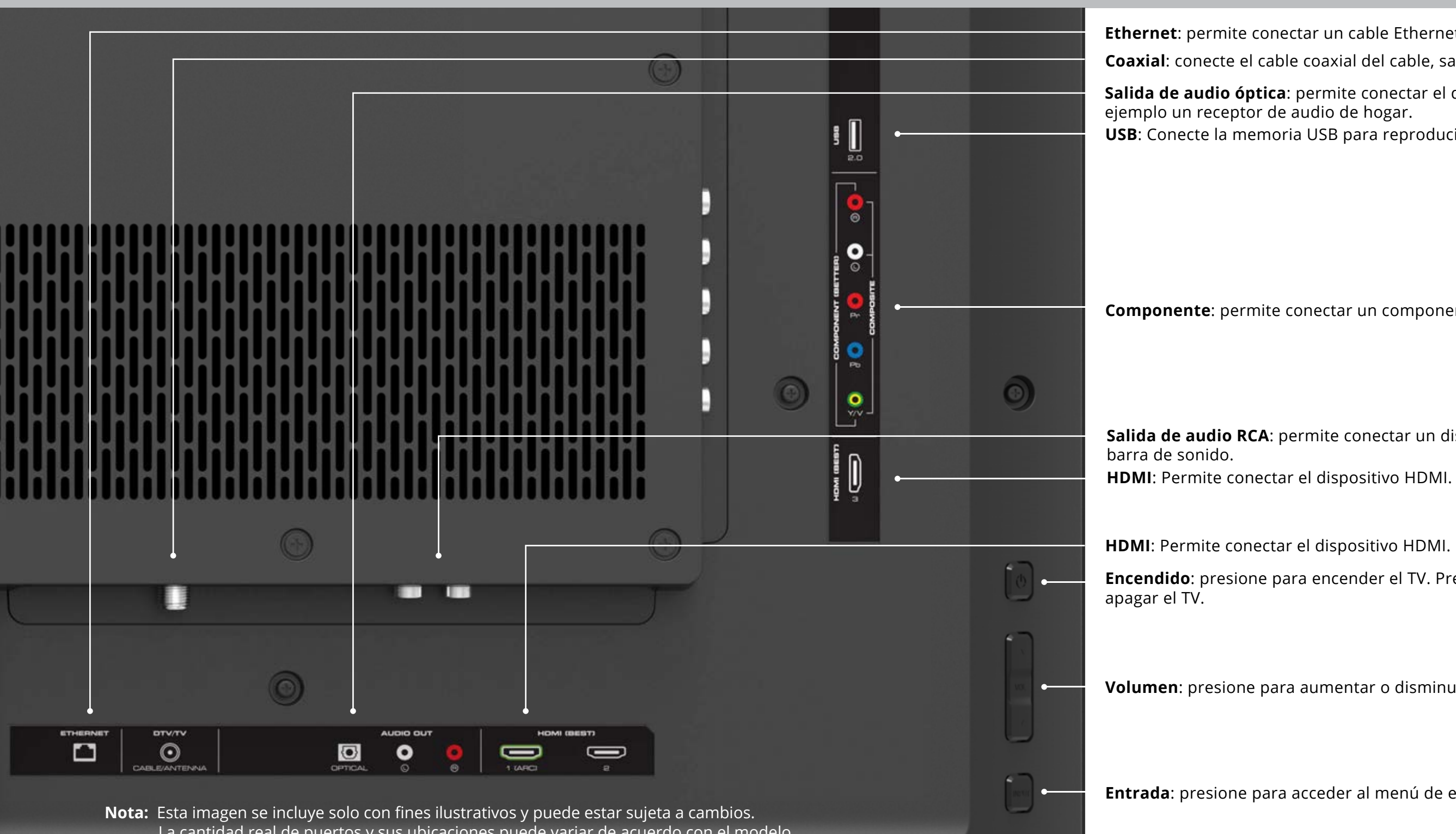

La cantidad real de puertos y sus ubicaciones puede variar de acuerdo con el modelo.

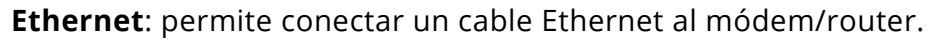

- **Coaxial**: conecte el cable coaxial del cable, satélite o antena.
- Salida de audio óptica: permite conectar el dispositivo de audio óptico/SPDIF, por
- **USB**: Conecte la memoria USB para reproducir fotografías, música o video.

**Componente**: permite conectar un componente o dispositivos compuestos.

Salida de audio RCA: permite conectar un dispositivo de audio RCA, por ejemplo una

**Encendido**: presione para encender el TV. Presione y mantenga presionado para

**Volumen**: presione para aumentar o disminuir el nivel de volumen del TV.

Entrada: presione para acceder al menú de entrada.

## **MONTAJE DEL TV EN LA PARED**

Para montar el TV en la pared, necesita un montaje de pared. Consulte la información en esta página para encontrar el montaje adecuado para su TV.

Asegúrese de elegir un montaje que pueda sostener el peso del TV. Luego de verificar que sea el adecuado, comience a instalar el TV.

Para instalar el TV en una pared:

- 1.Desconecte todos los cables del TV.
- 2.Coloque el TV hacia abajo sobre una superficie limpia, plana y estable. Asegúrese de que la superficie no tenga residuos que puedan rayar o dañar el TV.
- 3.Afloje y saque los tornillos para retirar las bases.
- 4.Acople el TV y el montaje a la pared siguiendo las instrucciones del montaje con atención. Use solamente soportes para montaje de pared aprobados por UL y que reúnan las especificaciones de peso/ carga de este TV.

Para instalar un televisor en una pared, es necesario levantarlo. Para evitar lesiones a usted o a otras personas o daños al TV, pida que alguien más lo ayude.

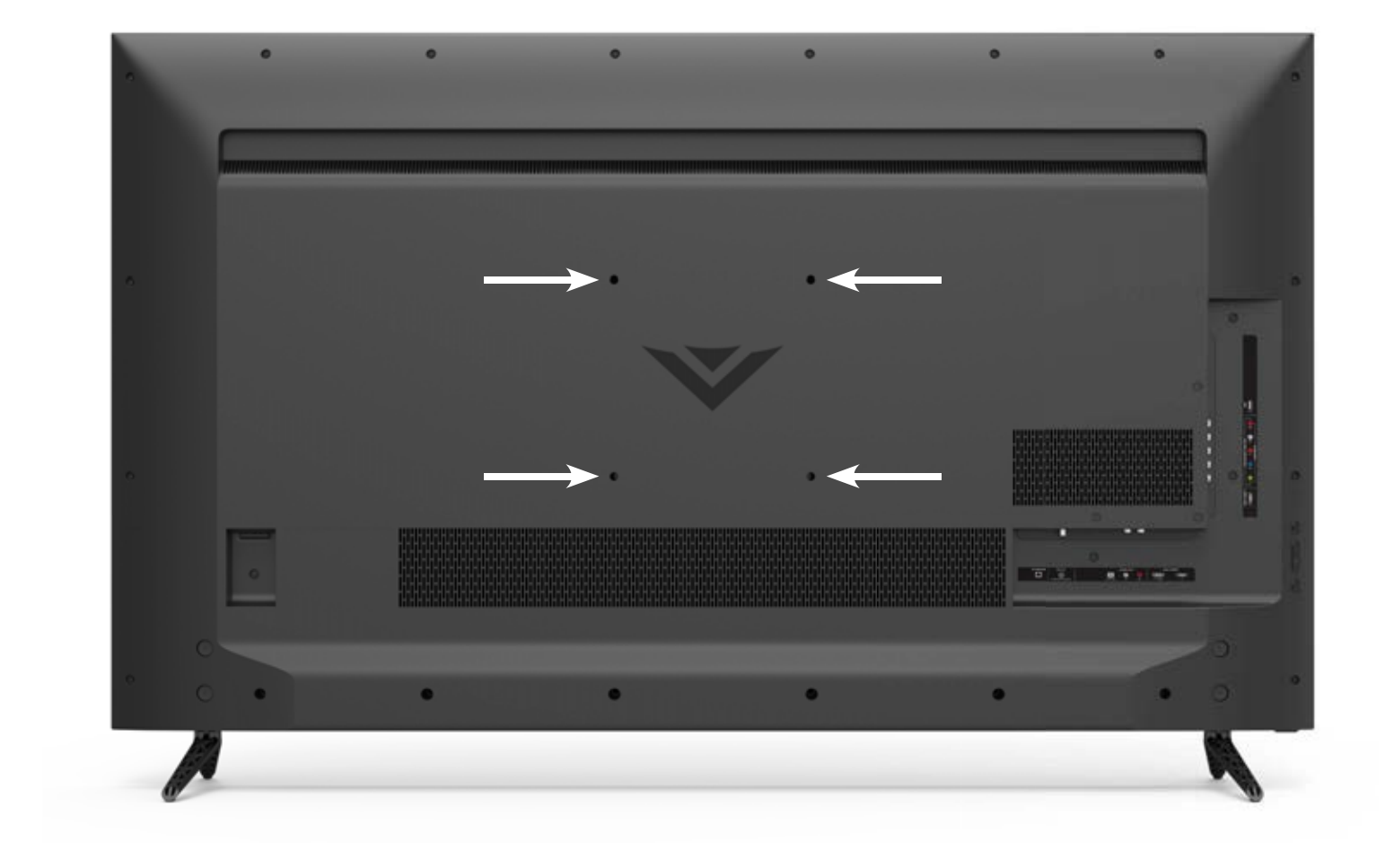

|                             | D32f-E1      | D39f-E1      | D43f-E1      | D43f-E2      | D48f-E0      | D50f-E1      | D55f-E0      | D55f-E2      |
|-----------------------------|--------------|--------------|--------------|--------------|--------------|--------------|--------------|--------------|
| Tamaño de<br>los tornillos: | M4           | M6           | M4           | M6           | M6 x L18     | M6           | M6 x L18     | M6           |
| Patrón de los               | 100 mm (V) x | 200 mm (V) x | 200 mm (V) x | 200 mm (V) x | 200 mm (V) x | 200 mm (V) x | 200 mm (V) x | 200 mm (V) x |
| orificios:                  | 100 mm (H)   | 200 mm (H)   | 200 mm (H    | 200 mm (H)   | 200 mm (H)   | 200 mm (H)   | 200 mm (H)   | 200 mm (H)   |
| Peso sin                    | 11,46 lb     | 16,20 lb     | 19,84 lb     | 21,01 lb     | 25,57 lb     | 26,68 lb     | 31,97 lb     | 34,39 lb     |
| soporte:                    | (5,2 kg)     | (7,35 kg)    | (9,0 kg)     | (9,53 kg)    | (11,6 kg)    | (12,10 kg)   | (14,50 kg)   | (15,60 kg)   |

## Remplazo de las pilas

## **USO DEL CONTROL REMOTO**

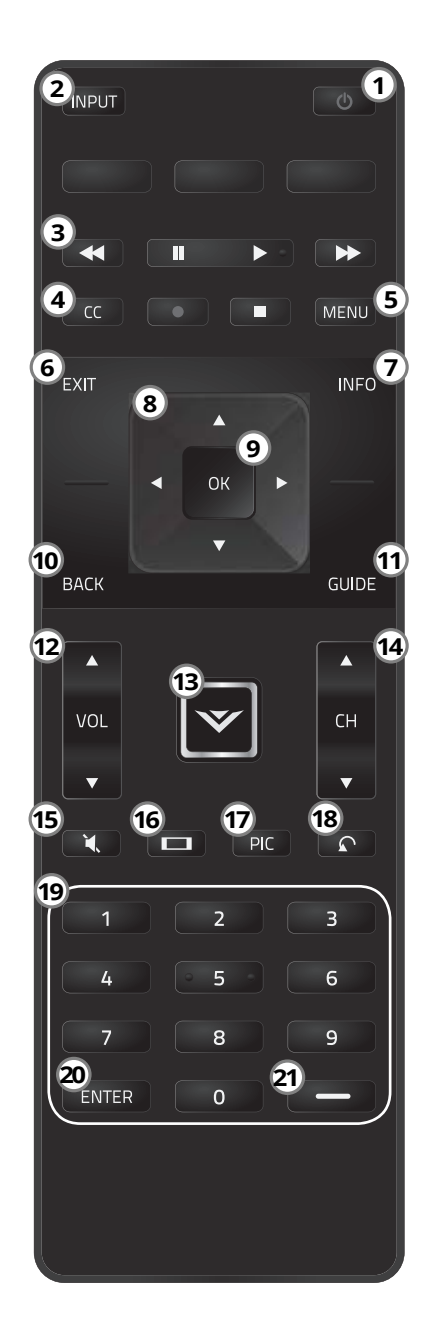

- Power: (Encendido/Apagado) enciende o apaga el televisor. 1.
- 2. Input (Entrada): cambia el medio de entrada actual.
- 3. Controles A/V: controle el reproductor de archivos multimedia de un dispositivo USB y algunas aplicaciones.
- CC (Subtítulos): Abra el menú de subtítulos. 4. Para la descripción del video, mantenga presionada la tecla por 10 segundos.
- Menu (menú): muestra el menú de la pantalla. 5.
- 6. Exit (Salir): cierra el menú de la pantalla.
- Info (Información): muestra la ventana de información. 7.
- 8. Flechas: le permiten navegar por el menú de la pantalla.
- 9. OK/Enter (Aceptar/Entrar): seleccione la opción resaltada/confirme canal o código de acceso ingresado con el teclado numérico.
- Back (Atrás): vuelve al menú de la pantalla previo. 10.
- Guide (Guía): muestra la ventana de información. 11.
- VOL + y VOL (Subir y bajar volumen): Aumente o disminuya la 12. intensidad del audio.
- **Botón V:** muestra el menú para archivos multimedia. 13.
- 14. Channel Up/Down (Canal siguiente/anterior): cambia de canal.
- Mute (Silenciar): desactive o active el audio. 15.
- 16. Wide (Ensanchar): cambie el modo de visualización. Para el modo de zoom, mantenga presionada la tecla por 10 segundos.
- **PIC:** abre el menú del modo de imagen. 17. Para texto a voz, mantenga presionada la tecla por 10 segundos.
- Last (Último): vuelva al último canal visualizado. 18.
- Teclado numérico: ingrese manualmente el número de un canal. 19.
- ENTER (ENTRAR): confirme el canal o código de acceso ingresado con 20. el teclado numérico.
- Guión: Úselo con el teclado numérico para introducir manualmente un 21. canal digital secundario (por ejemplo: 18-4 o 18-5).

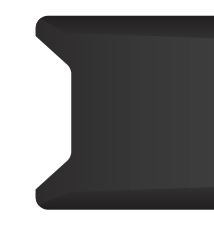

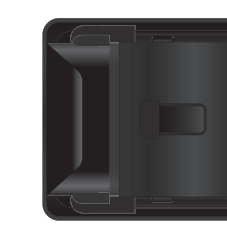

- flecha y deslizándola hacia afuera.
- compartimiento.
- 3. Vuelva a colocar la tapa de las pilas.

En muchos lugares las pilas no se pueden tirar o desechar con la basura doméstica. Asegúrese de desechar las pilas de manera compatible con las leyes o reglamentos de donde viva. Para obtener más información, visite www.vizio.com/ environment.

| <u>^</u> | <b>ADVERT</b><br>Pueden<br>se mani<br>solamer |
|----------|-----------------------------------------------|
|          | Solamei                                       |

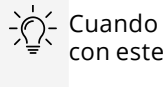

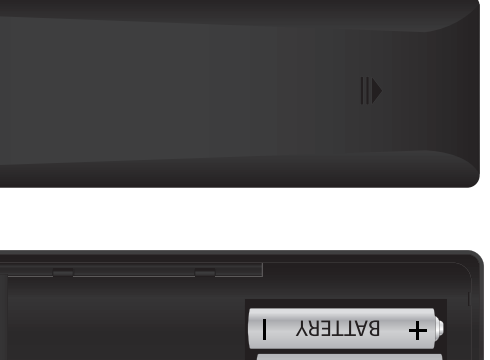

1. Retire la cubierta de las pilas presionando hacia abajo sobre las marcas de

+ BATTERY

2. Coloque dos pilas en el control remoto. Asegúrese de que los símbolos (+) y (-) de las pilas coincidan con los símbolos (+) y (-) que se encuentran dentro del

**ENCIA:** Mantenga las pilas del control remoto alejadas de los niños. causar asfixia o provocar un incendio o quemadura química, si ipulan incorrectamente. No tire las baterías al fuego. Reemplace nte con pilas del tipo correcto.

- Cuando sea necesario, VIZIO recomienda cambiar las pilas que vienen con este control remoto con dos pilas alcalinas "AAA" nuevas de Duracell.

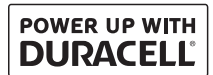

# **Completar la configuración inicial**

La primera vez que encienda el TV, la aplicación de configuración lo guiará en los pasos necesarios para dejar el TV listo para usar.

Antes de comenzar la configuración inicial:

1

- El TV debe estar instalado y el cable de alimentación conectado a un tomacorriente.
- Los dispositivos deben estar conectados.
- Si tiene una red inalámbrica, tenga la clave de la red preparada.
- Si se conectará a la red con un cable, conéctelo al puerto Ethernet del TV.

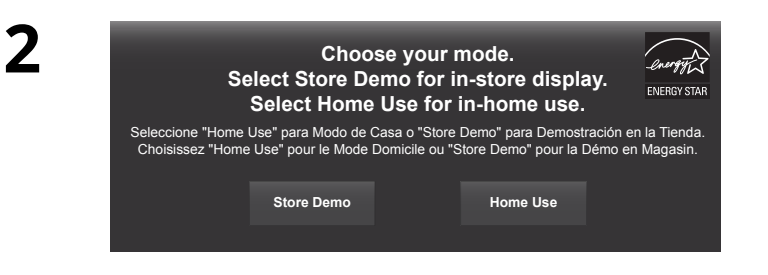

Use las **Flechas** en el control remoto para resaltar **Uso Doméstico** y presione **OK** (Aceptar).

Para completar la configuración inicial:

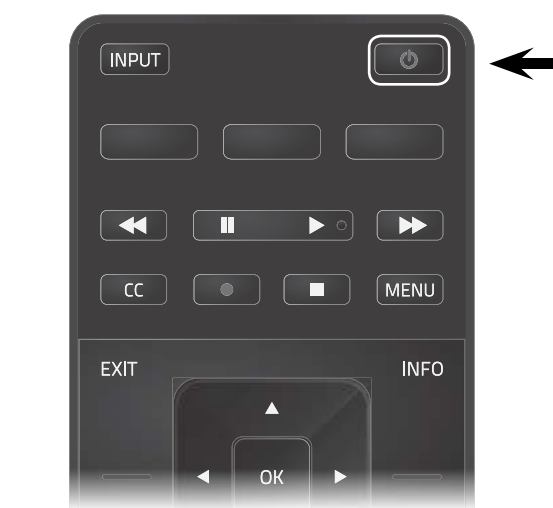

Presione el botón de **Encendido** del control remoto. Se encenderá el TV y se iniciará la aplicación de configuración. SELECCIONE UN IDIOMA
 Seleccione un idioma principal.

3

Use las **flechas** del control remoto para resaltar su idioma de preferencia y presione **OK** (Aceptar).

4

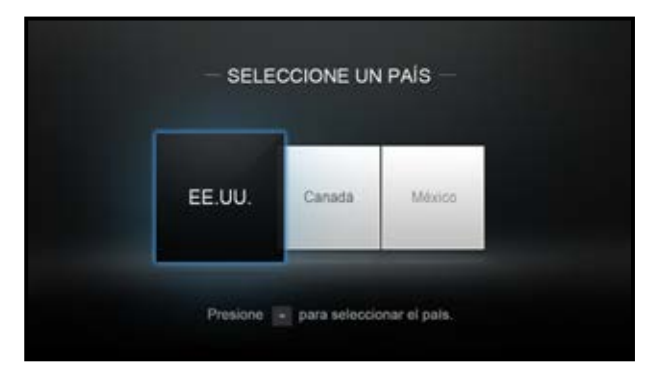

2

## Utilice las **flechas** del control remoto para resaltar su PAIS y presione **OK** (Aceptar).

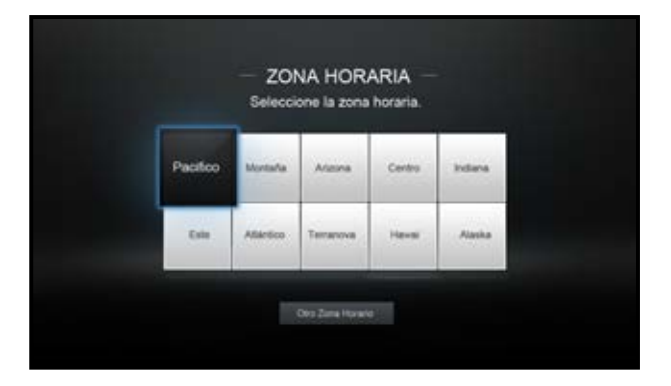

# Resalte su zona horaria y persione **OK** (Aceptar).

6

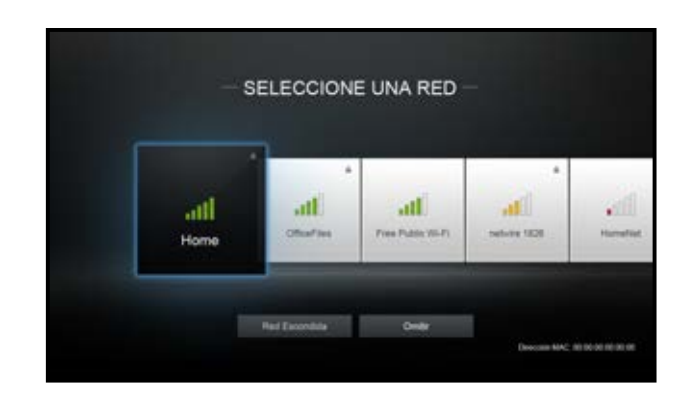

Seleccione el nombre de la red inalàmbrica correspondiente en la lista de redes disponibles y presione **OK** (Aceptar). Ingrese la contraseña de la red usando el teclado en el control remoto, luego resalte **Conectar** y presione **OK** (Aceptar).

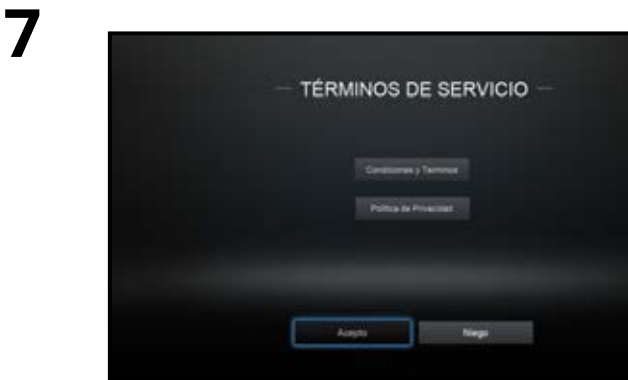

Nota: El número de puertos puede variar según el TV. Utillice las **flechas** y el boton **OK** (Accptar) del control remoto para ver los Terminos de servicio y la Politica de privacidad.

Al finalizar, resalte **Acepto** y presione **OK** (Aceptar).

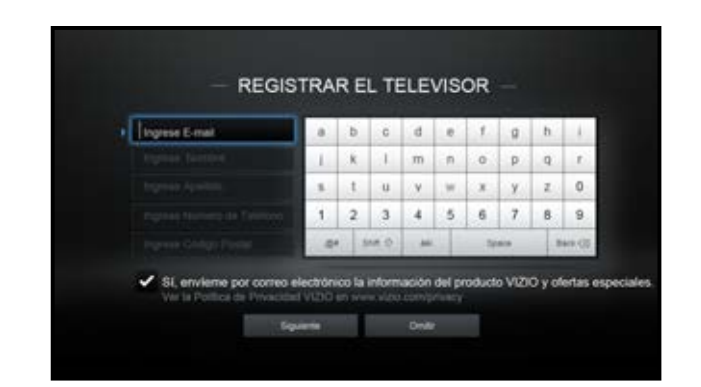

8

9

Ingrese su dirreccion de correo electrónico, nombre, apellido, y código postal usando el teclado del control remoto.

10

Resalte Next y presione OK (Aceptar).

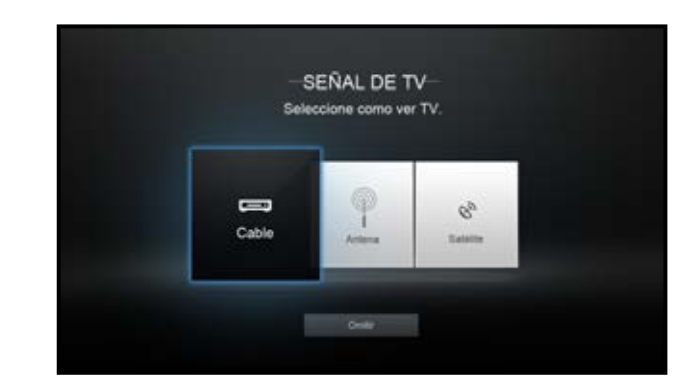

Nota: El número de puertos puede variar según el TV. Utilice las **flechas** del control remoto para resaltar su zona horaria y presione **OK** (Aceptar).

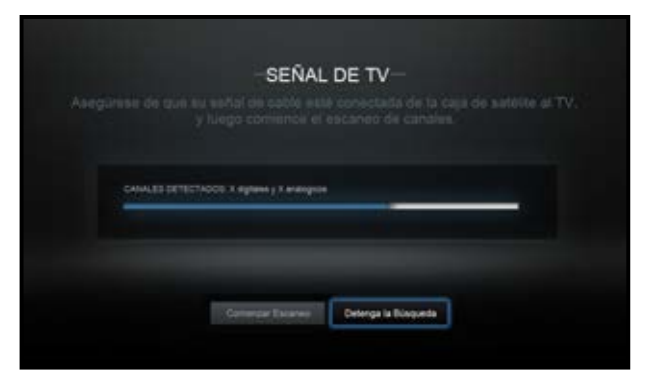

Si aparece la pantalla de búsqueda de canales de señal de TV, el TV deberá buscar canales, lo que toma varios minutos.

Use las flechas del control remoto para resaltar Begin Scan y presione OK (Aceptar).

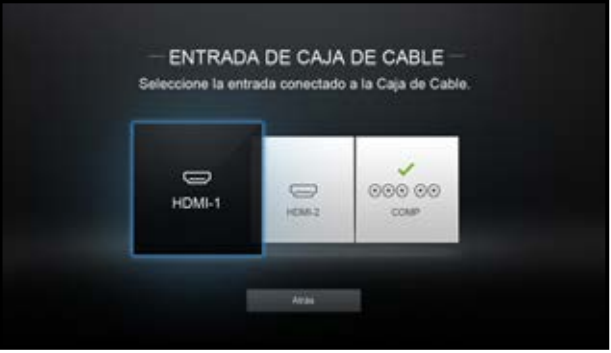

Nota: El número de puertos puede variar según el TV. De lo contrario, use las flechas y el botón OK (Aceptar) del control remoto para seleccionar la entrada a la que está conectado su TV.

Cuando haya terminado, el mensaje "Programa de instalación está completa." aparecerá.

## Ha finalizado la configuración inicial.

# AJUSTES DE ACCESIBILIDAD

VIZIO está comprometida a ofrecer productos intuitivos, fáciles de usar. Su nuevo TV de VIZIO ofrece varias funciones de accesibilidad que pueden ayudarle a aprovecharlo al máximo.

Para acceder al menú de Accesibilidad:

- 1. Presione el botón **Menu** (Menú) del control remoto.
- 2. Use los botones de **flechas** y **Aceptar** para navegar y seleccione **Sistema** → **Accesibilidad**.
- Respuesta: **Activa** o **Apaga** la respuesta de texto a voz. La respuesta de texto a voz le permite su TV expresar en voz todos los cambios de configuración y ajustes con el control remoto en inglés.
- Speech Rate\*: Ajusta la velocidad en que se anuncia la conversión de texto a voz. Seleccione Lento, Normal (predeterminado) o Rápido.
- Modo de acercamiento: agranda la parte resaltada de la pantalla en aproximadamente un 200 %.

Para acceder al menú de subtítulos\*\*:

- Presione el botón **Menu** (Menú) del control remoto.
- Use los botones de **flechas** y **Aceptar** para navegar y seleccionar subtítulos.

Para acceder al menú Descripción de Video\*\*:

- Presione el botón **Menu** (Menú) del control remoto.
- Uso las Flechas y OK (Aceptar) para desplazarse y seleccionar
  Configuración → Canal → Audio Digital → Español/
  Descripción de Video.

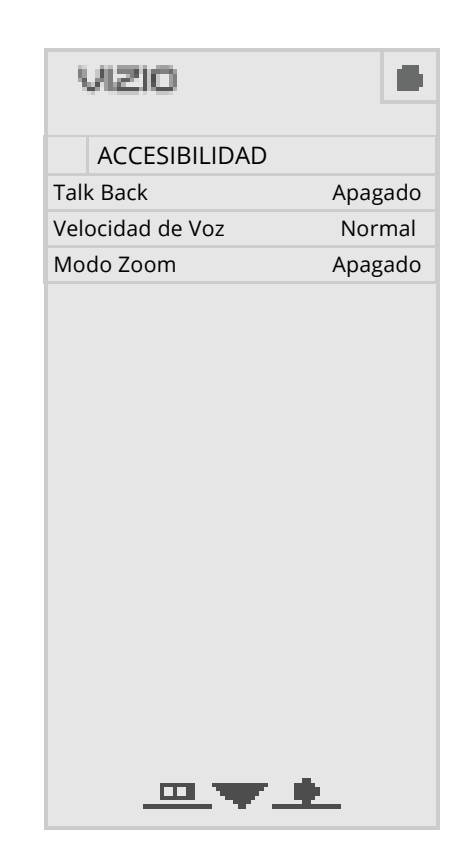

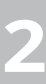

<sup>\*</sup> Solo disponible cuando Talkback está Activado.

<sup>\*\*</sup> La entrada debe ajustarse en sintonizador para que los subtítulos aparezcan en el menú de ajustes.

# Uso del menú de la pantalla

El TV cuenta con un menú de pantalla fácil de usar.

Para abrir el menú de la pantalla, presione el botón **MENU** (Menú) del control remoto. 

En este menú, usted puede:

- Ajustar la configuración de imagen
- Ajustar la configuración de audio
- Configurar los temporizadores de suspensión
- Conectarse a una red
- Ajustar la configuración de los canales
- Configurar los subtítulos
- Nombrar las entradas
- Ajustar los parámetros de TV
- Ver el manual del usuario

| VIZIU                   | A |
|-------------------------|---|
| Parámetros de TV        |   |
| Imagen                  |   |
| Audio                   |   |
| <b>O</b> Temporizadores |   |
| RED                     |   |
| 따 Canales               |   |
| C Subtitulos            |   |
| 💳 Aparatos              |   |
| 🗱 Sistema               |   |
| Manual de usuario       |   |
|                         |   |
|                         |   |
|                         |   |
|                         |   |

## NAVEGACIÓN POR EL MENÚ DE LA PANTALLA

Para abrir el menú de la pantalla, presione el botón **MENU** (Menú) del control remoto.

Use las **flechas** para resaltar una opción del menú y presione el botón **OK** (Aceptar) para seleccionar esta opción.

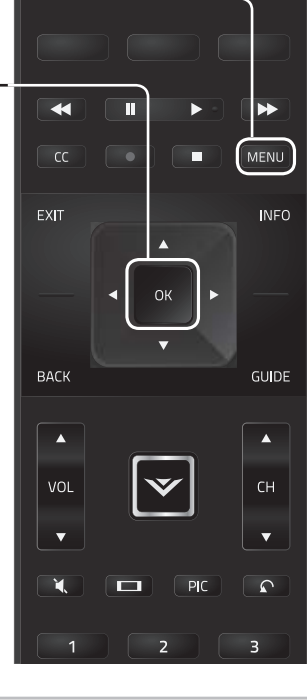

INPUT

En el TV se pueden conectar dispositivos externos, como reproductores de DVD, de Blu-ray y consolas de videojuegos. Para utilizar uno de estos dispositivos con su TV, primero debe cambiar la fuente de entrada en el menú de entrada.

Para cambiar la fuente de entrada:

- la

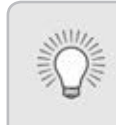

Cuando navega por el menú de la pantalla, puede presionar el BACK (Atrás) en cualquier momento y volver a la pantalla del menú anterior. El botón **EXIT** cerrará el menú de la pantalla.

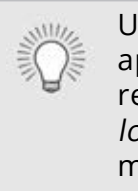

## CAMBIO DE LA FUENTE DE ENTRADA

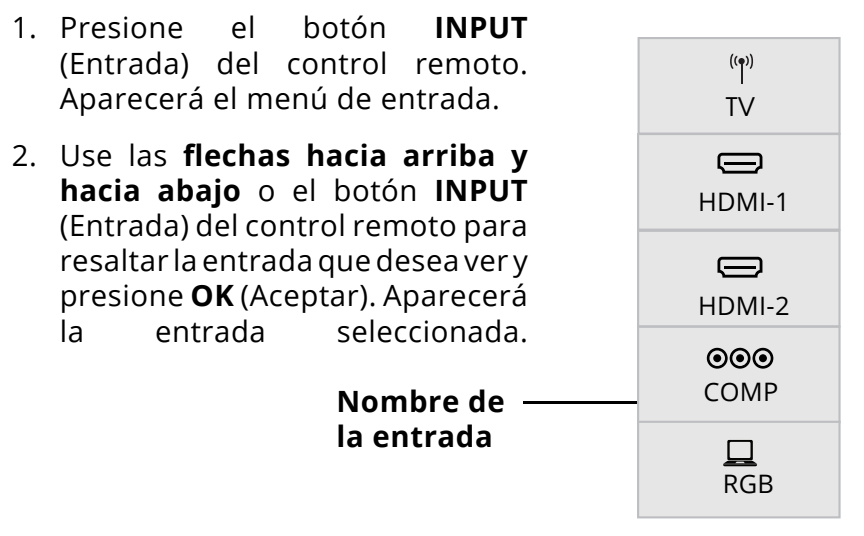

Nota: Las entradas pueden variar según el TV.

Usted puede cambiar los nombres de entrada que aparecen en el menú de entrada para que le sea fácil reconocer los dispositivos. Vea Cambio del nombre de los dispositivos en el menú de entrada para obtener más información.

## CAMBIO DE LA PROPORCIÓN DIMENSIONAL DE LA PANTALLA

El TV puede mostrar las imágenes en cinco modos diferentes: Normal, Estirado, Panorámico, Ancho y Agrandado. Cada modo muestra la imagen de manera diferente.

Algunos programas tienen barras negras en la parte superior o en los lados de la imagen para que mantenga su forma original. Los ejemplos incluyen películas de pantalla ancha y programas de televisión antiguos.

Para cambiar la proporción dimensional de la pantalla:

- 1. Presione el botón **WIDE** (Ancho) del control remoto.
- Use las Flechas para resaltar la proporción dimensional que desea visualizar y presione OK (Aceptar).
  - El modo Normal conserva la proporción dimensional y el tamaño original del contenido.
  - El modo Panorámico estira a 4:3
    la proporción dimensional de la imagen hacia los bordes izquierdo y derecho de la pantalla. El centro de la imagen no se estira, pero los lados de la imagen se estiran excesivamente. Si está visualizando el contenido en pantalla ancha (1 85:1 o 2 35:1) con barras
    - contenido en pantalla ancha (1.85:1 o 2.35:1) con barras negras en la parte superior e inferior, seguirán apareciendo las barras oscuras en los bordes superior e inferior de la imagen en el TV.
  - El modo Ancho extiende una imagen de proporción dimensional 4:3 hasta los bordes de la pantalla. Al estirar la imagen, esta puede verse distorsionada en el TV. Las figuras se ven bajas y anchas. Si el programa ya tiene un formato adecuado para visualizaciones con pantalla ancha (1.85:1 o 2.35:1), entonces aparecerán barras de color negro en los bordes superior e inferior de la imagen en el TV.

• El modo Agrandado expande la imagen uniformemente en todas las direcciones (33 % más alta y 33 % más ancha) con barras negras para ajustarla a la pantalla. Una imagen de 720p cubrirá una pantalla de 1080p..

**Sugerencia:** La proporción dimensional no se puede cambiar cuando se ve contenido en Ultra HD o algún contenido de video por HDMI-5.

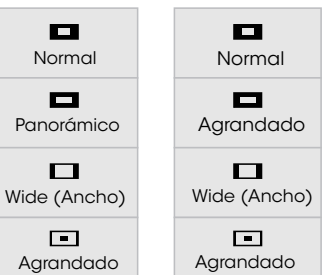

Nota: La configuración de la proporción dimensional puede variar según la fuente de entrada.

## AIUSTE DE LA CONFIGURACIÓN DE IMAGEN

El TV puede ajustarse de acuerdo con sus preferencias y condiciones de visualización.

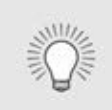

Si ha cambiado la configuración de un modo de imagen, aparece un asterisco después de su nombre (consulte la sección Guardado de un modo de imagen personalizado).

Para ajustar la configuración de imagen:

- 1. Presione el botón **MENU** (Menú) del control remoto. Aparecerá el menú de la pantalla.
- 2. Use las **flechas** del control remoto para resaltar **Imagen** y presione **OK** (Aceptar). Aparecerá el menú IMAGEN.

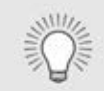

Modo de imagen estándar cumple con Energy Star<sup>®</sup>. Para obtener la mejor calidad de imagen, utilice el modo Calibrado.Tenga en cuenta que el modo Calibrado no cumple con los requisitos de Energy Star<sup>®</sup>. La personalización de la configuración de imagen cambiará el consumo de energía necesario para hacer funcionar el TV.

- 3. Con las **flechas** del control remoto, resalte **Modo de Imagen** y con las **flechas** izquierda y derecha cambie el modo de imagen:
  - Modo estándar establece la configuración de imagen a la configuración predeterminada.
  - El modo Calibrado establece la configuración de imagen con valores ideales para mirar TV en una habitación bien iluminada.
  - El modo Oscuro Calibrado establece la configuración de imagen con valores ideales para mirar TV en una habitación oscura.
  - El modo Vívido establece la configuración de imagen con valores que generan una imagen más intensa y brillante.
  - **El modo Juego** reduce las demoras en el rendimiento y optimiza la configuración de la imagen para visualizar la salida de la consola de juegos.
  - El modo Computadora optimiza la configuración de • imagen para mostrar la salida de la computadora.

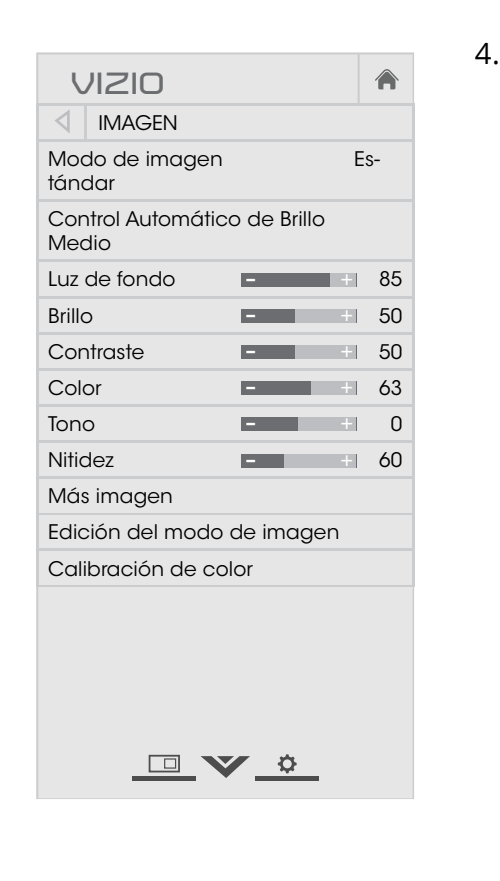

4. Para cambiar manualmente cada una de las configuraciones de imagen, use las **Flechas hacia arriba y hacia abajo** del control remoto para resaltar la configuración de imagen, luego use las Flechas izquierda y derecha para ajustar la configuración:

• **Control Automático de Brillo**: El control automático de brillo detecta los niveles de luz en la habitación y ajusta automáticamente la luz de fondo para una mejor imagen. Seleccione Apagado, Bajo, Medio, o Alto.

• Luz de Fondo: Ajusta el brillo de las luces LED para modificar la luminosidad general de la imagen. La luz de fondo no se puede ajustar cuando se inicia en algunos modos de imagen.

• **Brillo:** Ajusta el nivel de negro de la imagen. Si el brillo es demasiado bajo, es posible que la imagen se vea muy oscura y no se puedan distinguir los detalles. Si es demasiado alto, la imagen puede verse difuminada o desgastada.

• **Contraste:** Ajusta el nivel de blanco de la imagen. Si el contraste es demasiado bajo, la imagen puede verse oscura. Si es demasiado alto, la imagen puede verse difuminada o desgastada. Si el contraste es demasiado alto o bajo, es posible que sea difícil distinguir los detalles en las zonas oscuras o brillantes.

• **Color:** Ajusta la intensidad de los colores de la imagen.

• **Tono:** Permite ajustar los matices de la imagen. Esta configuración es útil para ajustar los tonos de piel de la imagen. Si el tono de piel es muy anaranjado, reduzca el nivel de color antes de ajustar el tono.

• Nitidez: Ajusta la nitidez de los márgenes de los elementos de la imagen. Se puede usar para ajustar la nitidez del contenido no HD (alta definición); sin embargo, no generará detalles que no existen.

5. Al terminar de ajustar la configuración de la imagen, presione el botón EXIT del control remoto.

## Ajuste de la configuración Más Imagen

Para ajustar la configuración de Más Imagen:

- 1. Desde el menú IMAGEN, use las **Flechas** para resaltar **Más** Imagen y, luego, presione OK (Aceptar).
- 2. Use las **flechas** para resaltar la configuración que desea ajustar y luego presione las **flechas** izquierda y derecha para cambiar la configuración{4}:
  - Temperatura del Color: consulte la sección Ajuste de *la temperatura de color.*
  - Detalle del Negro: Ajusta el brillo promedio de la imagen para compensar la gran cantidad de brillo que hay en determinadas zonas. Seleccione **Apagado**, **Bajo**, Medio, o Alto.
  - Control Luz de fondo: meiora dinámicamente la proporción de contraste de la imagen mediante el ajuste de la luz de fondo. Seleccione **Off** (Desactivar) u **On** (Activar).
  - Reduzca Ruido de Señal: Disminuye los artefactos en la imagen causados por la digitalización del contenido de movimiento de la imagen. Seleccione Apagado, Bajo, Medio, o Alto.

| VIZIO                       |       |       |  |  |  |  |
|-----------------------------|-------|-------|--|--|--|--|
| MÁS IMAGEN                  |       |       |  |  |  |  |
| Temperatura del Color       |       | Frío  |  |  |  |  |
| Detalle de Negro            | Apa   | gado  |  |  |  |  |
| Control de Luz de fondo     |       | On    |  |  |  |  |
| Reduzca el Ruido de Señal   | Apa   | gado  |  |  |  |  |
| Juego de Baja Latencia      | Apa   | gado  |  |  |  |  |
| Tamaño & Posición de Imager | ı     |       |  |  |  |  |
| Modo de Película            | Autom | ático |  |  |  |  |
| Gamma 2.1                   |       |       |  |  |  |  |
|                             |       |       |  |  |  |  |
|                             |       |       |  |  |  |  |

- Juego de Baja Latencia: Seleccione Activado para reducir la demora de video (retraso) cuando juega.
- Tamaño & Posición de Imagen: Resalte Tamaño & Posición de Imagen y presione OK (Aceptar). Aparecerá el menú de TAMAÑO & POSICIÓN DE LA IMAGEN.
  - Tamaño de Imagen: Aumenta o disminuye el tamaño vertical y horizontal de la imagen mostrada. Use las Flechas izquierda y derecha para ajustar el tamaño horizontal de la imagen mostrada. Use las Flechas hacia arriba y hacia abajo para ajustar el tamaño vertical de la imagen mostrada. Al terminar, presione **OK** (Aceptar).
  - **Posición de Imagen:** Ajusta las posiciones vertical y horizontal de la imagen para asegurar que la imagen esté centrada y llene completamente la pantalla. Use las Flechas izquierda y derecha para ajustar la posición horizontal de la imagen mostrada. Use las Flechas hacia **arriba y hacia abajo** para ajustar la posición vertical de la imagen mostrada. Al terminar, presione **OK** (Aceptar).
- Modo de Película: Mejora la imagen para ver películas. Seleccione Automático o Apagado.
- **Gamma**: Programe la forma de la curva Gamma. Utilice los valores Gamma más bajos si la habitación está bien iluminada, y los valores más altos cuando está más oscura.
- 3. Al terminar de ajustar la configuración de la imagen, presione el botón EXIT del control remoto.

## Ajuste de la temperatura del color

El ajuste de la temperatura del color cambia el balance de blancos de la imagen.

Para ajustar la temperatura del color:

- remoto.

\* Tenga en cuenta que al cambiar la configuración de imagen de este dispositivo, el consumo de energía necesario para hacer funcionar este dispositivo cambiará también.

1. Desde el menú MÁS IMAGEN. use las Flechas para resaltar Temperatura del Color, luego presione **OK** (Aceptar).

2. Use las Flechas del control remoto para resaltar Temperatura del Color y presione **OK** (Aceptar).

> • **Normal** es el indicado para ver televisión.

• **Frío** genera imágenes con un matiz azulado.

• **Computadora** mejora la imagen para usar el TV como un monitor de PC.

3. Al terminar de ajustar la temperatura del color, presione el botón **EXIT** (SALIR) del control

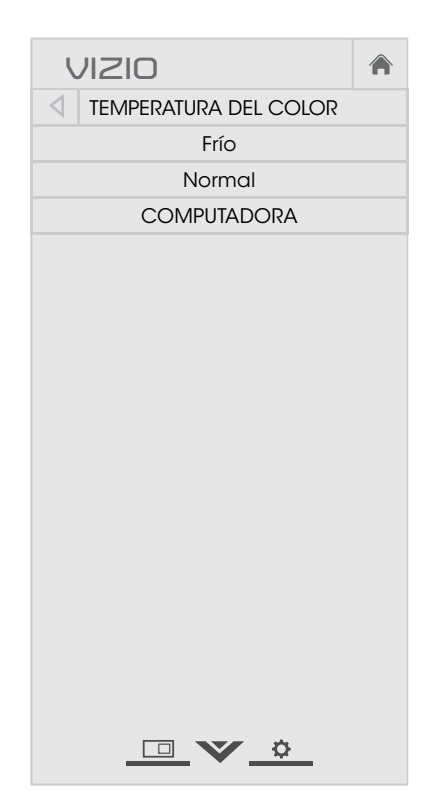

## Aiuste de la configuración Editar Modo de Imagen

La configuración Editar Modo de Imagen le permite realizar ajustes precisos a la imagen y crear modos de imagen para guardar grupos de configuraciones de imagen.

Para ajustar la configuración de Editar Modo de Imagen:

En el menú IMAGEN, use las

- Flechas para resaltar Editar Modo de Imagen y, luego, presione OK (Aceptar). Aparecerá el menú EDITAR MODO DE IMAGEN.
- Use las **Flechas** para resaltar la configuración que desea ajustar y luego presione **OK** (Aceptar) para cambiar la configuración:
- Guardar Modo de Imagen: Guarda un modo de imagen personalizado.
- Bloquear Modo de Imagen: Impide cambios al modo personalizado de imagen.
- Desbloquear Modo de Imagen: permite cambios a los modos personalizados de imagen. (Disponible después de que un modo de imagen personalizada es blogueado)
- Borrar Modo de Imagen: elimina el modo de imagen personalizado. Las entradas asignadas a ese modo de imagen personalizado se ajustará en modo de image Calibrada (disponible después de guardar un modo de imagen personalizada)
- Restaurar Modo de Imagen:<sup>†</sup> Restaura la configuración del modo de imagen a los valores predeterminados de fábrica.

| VIZIO                                  |     |
|----------------------------------------|-----|
| EDITAR MODO DE IMAGEN: vívi            | do* |
| Guardar Modo de Imagen                 |     |
| Bloquear Modo de Imagen                |     |
| Restablecer Modo de Imagen:<br>vívido* |     |
|                                        |     |

EDITAR MODO DE IMAGEN:

Guardar Modo de Imagen

Desbloauear Modo de Imaaen

Borrar Modo de Imagen: MyMode

VIZIO

MyMode

## Guardar un modo de imagen personalizado

Cada modo de imagen personalizado le permite guardar un grupo de configuraciones personalizadas para diversas condiciones de visualización y fuentes de video.

- Al realizar cambios mientras se está en algún modo de imagen se agregará un asterisco en la esquina superior derecha del modo actual
- El modo de imagen personalizado no se guarda automática-• mente.

Para guardar un modo de imagen personalizado:

- 1. En el menú EDITAR MODO DE IMAGEN, use las **flechas** para resaltar **Guardar Modo de Imagen** y, luego, presione **OK** (Aceptar). Aparecerá el menú GUARDAR MODO DE IMAGEN.
- 2. Use el teclado de la pantalla o del control remoto para entrar un nombre para su modo de imagen personalizado.
- 3. Resalte **Guardar** y presione **OK** (Aceptar).
- 4. Presione el botón **EXIT** para salir de la pantalla del menú.

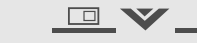

Guardar

## 

- PIN de 4 dígitos.

- VIZIO GUARDAR MODO DE IMAGEN Custom 1\_ a b c d e f g h i
- j k l m n o p q r s t u v w x y z 0 1 2 3 4 5 6 7 8 9 .@# ☆ äêí Space

(Aceptar).

Para desbloquear todos los modos de imagen personalizados:

IMAGEN.

## Bloquear y desbloquear un modo de imagen personalizado

Los modos de imagen personalizados se pueden bloguear y desbloquear con un PIN único para evitar cambios accidentales a sus configuraciones.

Para bloquear todos los modos de imagen personalizados:

1. En el menú EDITAR MODO DE IMAGEN, use las **flechas** para resaltar **Bloquear Modo de Imagen** y, luego, presione **OK** (Aceptar). Aparecerá el menú BLOQUEAR MODO DE IMAGEN.

2. Use el **Teclado numérico** del control remoto para ingresar un PIN único de 4 dígitos.

3. Resalte **Guardar** y presione **OK** 

4. Presione el botón **EXIT** para salir de la pantalla del menú.

1. En el menú EDITAR MODO DE IMAGEN, use las **flechas** para resaltar **Desbloquear Modo de Imagen** y, luego, presione

**OK** (Aceptar). Aparecerá el menú DESBLOQUEAR MODO DE

| U                     | /1210                                                                                           |    |
|-----------------------|-------------------------------------------------------------------------------------------------|----|
|                       | BLOQUEAR MODO DE<br>IMAGEN                                                                      |    |
| Cree<br>preve<br>imag | e un PIN de control de imagen para<br>enir los cambios a todos los modos<br>gen personalizados. | de |
|                       |                                                                                                 |    |
| Guo                   | ardar                                                                                           |    |
| Cree<br>las te        | e una contraseña de 4 dígitos usan<br>eclas numéricas del control remoto                        | do |
|                       | <u> </u>                                                                                        |    |

2. Use el Teclado numérico del control remoto para ingresar un

3. Haga cualquier cambio que desee a los modos de imagen.

- 4. Vuelva a bloquear los modos de imagen, si lo desea. Debe crear **Eliminar un modo de imagen personalizado** un nuevo PIN de 4 dígitos.
- 5. Presione el botón **EXIT** para salir de la pantalla del menú.

Los modos de imagen personalizados que ya no se necesitan se pueden eliminar.

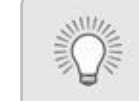

Las entradas asignadas a un modo de imagen personalizado que ha sido eliminado se asignan al modo de imagen *Calibrado*.

Para eliminar un modo de imagen personalizado:

1. En el menú EDITAR MODO DE IMAGEN, use las Borrar Modo de Imagen **y**, **luego**, **presione** OK (Aceptar). Aparecerá la ventana BORRAR MODO DE IMAGEN.

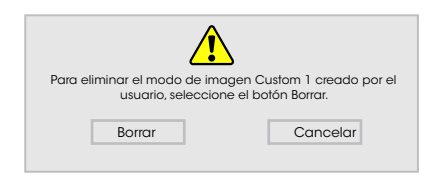

- 2. Use las flechas **izquierda y derecha** para resaltar **Borrar** y presione **OK** (Aceptar).
- 3. Presione el botón **EXIT** para salir de la pantalla del menú.

## Restauración del modo de imagen

Un modo preestablecido de imagen que se ha editado puede restaurarse a la configuración predeterminada de fábrica.

Para restaurar un modo de imagen actual personalizado:

- 1. En el menú EDITAR MODO DE
- IMAGEN, use las **flechas** para resaltar **Restaurar Modo de Imagen** y, luego, presione **OK** (Aceptar). Aparecerá la ventana RESTAURAR MODO DE IMAGEN.

![](_page_18_Picture_16.jpeg)

- 2. Use las flechas **izquierda y derecha** para resaltar **Restaurar** y presione **OK** (Aceptar).
- 3. Presione el botón **EXIT** para salir de la pantalla del menú.

## Ajuste de la configuración del Sintonizador de color

La configuración del Sintonizador de color le permite ajustar el matiz, saturación y brillo y el Balance de blanco de 11 puntos, encender y apagar los canales de colores a modo de prueba, y visualizar patrones de prueba plana, de rampa y de barra de color.

El sintonizador de colores, el balance de blancos de 11 puntos y los patrones de prueba permiten a los técnicos calibrar manualmente el TV. La calibración requiere una capacitación especializada, una entrada con colores establecidos con precisión y un medidor de luz especializado.

Para ajustar la configuración del matiz, saturación y brillo:

1. En el menú CALIBRAJE DE COLOR, use las flechas para resaltar Sintonizador de Color y, luego, presione OK (Aceptar). Aparecerá el menú Sintonizador de color.

| Sintonizador de Color |      |       |      |      |         |          |  |  |
|-----------------------|------|-------|------|------|---------|----------|--|--|
|                       | Rojo | Verde | Azul | Cian | Magenta | Amarillo |  |  |
| Matiz                 | 0    | 0     | 0    | 0    | 25      | -14      |  |  |
| Saturación            | -1   | 5     | -4   | 0    | -2      | 0        |  |  |
| Brillo                | -24  | 0     | -22  | 0    | 0       | 0        |  |  |
| Compensar             | 0    | 0     | 0    |      |         |          |  |  |
| Aumento               | 0    | 0     | 0    |      |         |          |  |  |

- 2. Use las **flechas**del control remoto para resaltar **Matiz**, Saturación, Brillo, Compensar o Aumento del color que desea ajustar. Presione el botón **OK** (Aceptar).
- 3. Use las **flechas izquierda y derecha** para ajustar el valor. Cuando haya terminado, presione el botón **OK** (Aceptar) para guardar la configuración.
- 4. Cuando hava terminado de ajustar la configuración del sintonizador de color, presione el botón **EXIT**.

Para apagar y encender los canales de colores:

- 1. En el menú CALIBRAJE DE COLOR, use las flechas para resaltar Sintonizador de Color y, luego, presione OK (Aceptar). Aparecerá el menú Sintonizador de color.

| Sintonizador de Color |      |       |      |      |         |          |  |  |
|-----------------------|------|-------|------|------|---------|----------|--|--|
|                       | Rojo | Verde | Azul | Cian | Magenta | Amarillo |  |  |
| Matiz                 | 0    | 0     | 0    | 0    | 25      | -14      |  |  |
| Saturación            | -1   | 5     | -4   | 0    | -2      | 0        |  |  |
| Brillo                | -24  | 0     | -22  | 0    | 0       | 0        |  |  |
| Compensar             | 0    | 0     | 0    |      |         |          |  |  |
| Aumento               | 0    | 0     | 0    |      |         |          |  |  |

- 2. Use las **flechas** del control remoto para resaltar **Rojo**, **Verde** o Azul.
- 3. Presione el botón **OK** (Aceptar) para encender o apagar el canal de colores. Aparecerá una X sobre el canal de colores que ha sido apagado.
- 4. Use las **flechas** para resaltar otro canal de colores para que se encienda o apague. Solo dos canales de colores pueden apagarse al mismo tiempo.
- 5. Cuando haya terminado con los canales de colores, presione el botón **EXIT** (Salir).

Para ajustar la configuración del Balance de Blanco de 11 Puntos:

1. En el menú Sintonizador de color, use las **flechas** para resaltar Sintonizador de Color, y luego presione las flechas izquierda **y derecha** hasta que aparezca el menú Balance de Blanco de 11 Puntos.

| Balance de Blanco de 11 Puntos |      |       |      |  |  |  |
|--------------------------------|------|-------|------|--|--|--|
| Aumento                        | Rojo | Verde | Azul |  |  |  |
| 0.05                           | 0    | 0     | 0    |  |  |  |
|                                |      |       |      |  |  |  |
|                                |      |       |      |  |  |  |
|                                |      |       |      |  |  |  |
|                                |      |       |      |  |  |  |

2. Use las **flechas** del control remoto para resaltar **Aumento** y los valores de colores que desea ajustar. Presione el botón **OK** (Aceptar) y use las **Flechas izquierda y derecha** para ajustar el valor. Cuando haya terminado, presione el botón **OK** (Aceptar) para guardar la configuración.

3. Cuando haya terminado, presione el botón EXIT.

Para mostrar u ocultar el Patrón de Prueba SMPTE:

1. Desde el menú Sintonizador de Color, use las **flechas** para resaltar **Sintonizador de Color** y luego presione las flechas **izquierda y derecha** hasta que aparezca el menú de Patrón de prueba SMPTE.

| $\triangleleft$ | Patrón de Prueba SMPTE |  |
|-----------------|------------------------|--|
|                 |                        |  |
|                 | Apagado                |  |
|                 |                        |  |
|                 |                        |  |

2. Use las Flechas del control remoto para resaltar Apagado. Use las **flechas izquierda y derecha** para resaltar **Activado** y mostrar el patrón SMPTE.

-0-

Para ocultar el Patrón de Prueba SMPTE, use las **Flechas** izquierda y derecha para resaltar Apagado.

3. Cuando haya terminado, presione el botón **EXIT**.

Para mostrar u ocultar el Patrón de Prueba Plana:

- 1. En el menú Sintonizador de color, use las **flechas** para resaltar Sintonizador de Color, y luego presione las flechas izquierda **y derecha** hasta que aparezca el menú Patrón de Prueba Plana.

# Patrón de Prueba Plana Apagado

2. Use las Flechas del control remoto para resaltar Apagado. Use las **Flechas izquierda y derecha** para seleccionar el porcentaje de brillo para el patrón de prueba plana. Al seleccionar un porcentaje, inmediatamente se mostrará el patrón de prueba plana a ese brillo.

-0-

Para desactivar el patrón de prueba plana, use las **Flechas** izquierda y derecha para resaltar Apagado.

3. Cuando haya terminado, presione el botón **EXIT**.

| Rampa. | • •                    |                  |
|--------|------------------------|------------------|
| 4      | Patrón de Prueba Rampa | $\triangleright$ |
|        | Apagado                |                  |

-0-

1. En el menú Sintonizador de Color, use las **flechas** para resaltar **Sintonizador de Color**, y luego presione las flechas **izquierda v derecha** hasta que aparezca el menú Patrón de Prueba

2. Use las Flechas del control remoto para resaltar Apagado. Use las **Flechas izquierda y derecha** para seleccionar el color para la prueba rampa. Al seleccionar un color, inmediatamente aparecerá esa rampa de color.

Para ocultar el Patrón de prueba rampa, use las **Flechas** izquierda y derecha para resaltar Apagado.

3. Cuando hava terminado, presione el botón **EXIT**.

## AIUSTE DE LA CONFIGURACIÓN DE AUDIO

Para ajustar la configuración de audio:

- 1. Presione el botón **MENU** (Menú) del control remoto. Aparecerá el menú de la pantalla.
- 2. Use las **flechas** del control remoto para resaltar **Audio** y presione **OK** (Aceptar). Aparecerá el menú AUDIO.

| l                        | IZIO             |       |       | A    |  |
|--------------------------|------------------|-------|-------|------|--|
| $\triangleleft$          | AUDIO            |       |       |      |  |
| Alta                     | voces TV         | Activ | ado   |      |  |
| ioni                     | ido Envolvente   | Activ | ado   |      |  |
| livelación de Volmen     |                  |       | Activ | ado  |  |
| alc                      | ance             | -     | +     | 0    |  |
| inc                      | . de Audio       | +     | 0     |      |  |
| alio                     | da Audio Digital | I     | PCM   |      |  |
| alida de audio analógico |                  |       |       | Fijo |  |
| cualizador               |                  |       |       |      |  |
| orr                      | ar Modo de Aud   | io    |       |      |  |
|                          |                  |       |       |      |  |

3. Use las **flechas** para resaltar la configuración que desea ajustar y luego presione las **flechas** izquierda y derecha para cambiar la configuración:

> Cuando los altavoces del TV estén configurados en **Activado**, no se pueden pasar señales DTS a través de las salidas de audio digital.

- Altavoces TV: enciende o apaga los altavoces incorporados.
- Sonido Envolvente: El sonido envolvente usa DTS TruSurround<sup>™</sup> para proporcionar una experiencia de sonido envolvente desde los altavoces internos del TV. TruSurround completa la experiencia de entretenimiento proporcionando bajos potentes y profundos, detalles increíbles y un diálogo claro e inteligible. Seleccione Activado o Apagado.
- Nivelación de Volumen: La nivelación de volumen usa DTS TruVolume<sup>™</sup> para mantener niveles de volumen consistentes durante las transiciones entre el contenido del programa, los formatos AV y las fuentes de entrada. Seleccione **Activado** o **Apagado**. En algunos casos, la nivelación de volumen puede suprimir artificialmente el aumento de volumen, lo que

dificulta la audición o aplana los ruidos repentinos. Si esto ocurre, apague la nivelación de volumen.

- Balance: Ajusta la intensidad de la salida de audio de los altavoces izquierdo y derecho.
- Sinc. de Audio: Ajusta la sincronización entre la imagen y la pista de audio que se escucha.
- Salida Audio Digital: Cambia el tipo de procesamiento de la salida de audio digital y de HDMI ARC al conectarlas a un sistema de audio de cine en casa. Seleccione Auto. PCM. Dolby D o Bitstream.

Debe seleccionar **Bitstream** para audio con más de dos canales (3.0, 5.0, o 5.1, por ejemplo).

- Salida Audio Analógico: Establece las propiedades de control del volumen de los conectores RCA al conectarlos a un sistema de audio de cine en casa. Seleccione **Variable** si controla el volumen con los controles de volumen del TV, o bien, Fijo si un dispositivo de audio externo (barra de sonido o receptor de AV) controla el volumen.
- Ecualizador: Ajusta el aumento o la atenuación de diferentes frecuencias usando las configuraciones personalizadas o preestablecidas. Consulte Cambio de la configuración del ecualizador.
- Borrar Modo de Audio: Elimina un modo de audio personalizado creado con la configuración del ecualizador. Vea Eliminación del modo de audio personalizado.
- 4. Al terminar de ajustar la configuración de audio, presione el botón **EXIT** (Salir) del control remoto.

## Cambio de la configuración del ecualizador

El ecualizador gráfico tiene varios modos preestablecidos y le permite crear un modo personalizado.

Para seleccionar un modo de audio preestablecido:

- tipo de audio.
- modo.

Para crear, modificar o reemplazar la única configuración del ecualizador personalizada:

- tipo de audio.
- (Aceptar).
- frecuencia.

1. Presione el botón MENU (Menú) del control remoto. Aparecerá el menú de la pantalla.

2. Use las **flechas** del control remoto para resaltar **Audio** y presione **OK** (Aceptar). Aparecerá el menú AUDIO.

3. Use las **flechas** para resaltar **Ecualizador** y presione **OK** (Aceptar). Aparecerá la pantalla Configuración del ecualizador y

4. Use las **Flechas izquierda y derecha** para seleccionar un modo de audio. Las barras ecualizadoras cambian para reflejar el

5. Presione el botón **EXIT** del control remoto.

1. Presione el botón MENU (Menú) del control remoto. Aparecerá el menú de la pantalla.

2. Use las **flechas** del control remoto para resaltar **Audio** y presione **OK** (Aceptar). Aparecerá el menú AUDIO.

3. Use las **flechas** para resaltar **Ecualizador** y presione **OK** (Aceptar). Aparecerá la pantalla Configuración del ecualizador y

4. Use las **Flechas izquierda y derecha** para seleccionar cualquier modo de audio como punto de inicio.

5. Use las **flechas** para resaltar una frecuencia y luego presione **OK** 

6. Use las Flechas hacia arriba y hacia abajo para ajustar el aumento (hacia arriba) o la atenuación (hacia abajo) de la

7. Use las Flechas izguierda y derecha para seleccionar otra frecuencia, si lo desea, y ajustarla.

8. Presione el botón **EXIT** del control remoto.

## Eliminar el modo de audio personalizado

Para eliminar el modo de audio personalizado que se ha creado:

- 1. Presione el botón **MENU** (Menú) del control remoto. Aparecerá el menú de la pantalla.
- 2. Use las **flechas** del control remoto para resaltar **Audio** y presione **OK** (Aceptar). Aparecerá el menú AUDIO.
- 3. Use las **flechas** para resaltar **Borrar Modo de Audio** y presione **OK** (Aceptar). En el TV aparecerá: "Para borrar el modo de audio personalizado, creado por el usuario, seleccione el botón Borrar."
- 4. Resalte **Borrar** y presione **OK** (Aceptar).
- 5. Presione el botón **EXIT** del control remoto.

## **CONFIGURACIÓN DE TEMPORIZADORES**

## Configuración del temporizador

Al activarlo, el temporizador apagará el TV luego de un tiempo determinado.

- 1. Presione el botón **MENU** (Menú) del control remoto. Aparecerá el menú de la pantalla.
- 2. Utilice las **flechas** en el control remoto para resaltar **Temporizador** y presione **OK** (Aceptar). Aparecerá el menú TEMPORIZADOR.
- 3. Use las Flechas izquierda y **derecha** del control remoto para resaltar el periodo de tiempo después del cual quiere que el TV se apague: a los 30, 60, 90, 120 o 180 minutos. Si no quiere activar el temporizador, cambie la configuración a Apagado.
- 4. Cuando haya terminado de configurar el temporizador, presione el botón **EXIT** (Salir) del control remoto.

| l     | IZIO           |       |       |
|-------|----------------|-------|-------|
| 4     | TEMPORIZADORES |       |       |
| Temp  | oorizador      | Apa   | gado  |
| Apa   | gue Automático | 10 mi | nutos |
| Salvo | apantallas     | Apa   | gado  |
| Pant  | alla en Blanco |       |       |
|       |                |       |       |

![](_page_23_Picture_8.jpeg)

## Configuración de la característica de apagado automático

Para ayudar a ahorrar energía, el TV está configurado de forma predeterminada para que se apague después de 10 minutos sin una señal de audio o video. Esta característica se puede desactivar.

Para configurar la característica de apagado automático:

1. En el menú TEMPORIZADOR, use las flechas hacia arriba y hacia abajo del control remoto para resaltar Apague Automático.

## Función de pantalla en blanco

![](_page_23_Picture_17.jpeg)

- 2. Use las **Flechas izquierda y derecha** del control remoto para cambiar si el TV será apagado. Si no quiere que el TV se apague cuando no haya señal, cambie la configuración a **Apagado.** De lo contrario, seleccione **10 minutos**.
- 3. Cuando haya terminado de configurar el tiempo de apagado automático, presione el botón **EXIT** (Salir) del control remoto.

## Activación del salvapantallas

Si no hay contenido en la pantalla o contenido estático cuando se transmite audio, la luz de fondo se apagará para ahorrar energía. Puede establecer el tiempo antes de que aparezca el salvapantallas.

Para configurar el salvepantallas:

- 1. En el menú TEMPORIZADOR, use las fechas hacia arriba y hacia abajo del control remoto para resaltar Salvapantallas.
- 2. Use las **flechas izquierda y derecha** del control remoto para cambiar el tiempo antes de que inicie el salvapantallas. Si no quiere activar el salvapantallas, cambie la con guración a Apagado. De otro modo, seleccione 2, 10, o 20 minutos.
- 3. Cuando haya terminado de con gurar el tiempo del salvapantallas, presione el botón EXIT (Salir) del control remoto.

## Para salir del Salvapantallas

![](_page_23_Picture_27.jpeg)

Presione cualquier botón del control remoto excepto Volumen y Mute (Silenciar) para salir del salvapantallas.

Puede poner la pantalla en blanco cuando se transmite audio. Esta función ahorra energía y contribuye a la vida útil de la pantalla.

Para poner la pantalla en blanco:

• En el menú TEMPORIZADOR, use las flechas hacia arriba y hacia abajo del control remoto para resaltar Pantalla en Blanco y presione OK (Aceptar).

> Para salir d la Pantalla en Blanco Presione cualquier botón del control remoto excepto **Volumen** y **Mute** (Silenciar) para salir del la pantalla en blanco.

## USO DEL MENÚ CONEXIÓN A LA RED

El TV tiene acceso a Internet con un puerto Ethernet y conexión inalámbrica integrada de alta velocidad.

## Conexión a una red inalámbrica.

Para conectarse a una red inalámbrica cuyo nombre de red (SSID) esté difundido:

![](_page_24_Picture_4.jpeg)

Si su TV está conectado a una red con un cable Ethernet, no verá el menú de conexión a la red inalámbrica. Debe desconectar el cable Ethernet para configurar la conexión a una red inalámbrica.

- 1. Presione el botón **MENU** (Menú) del control remoto. Aparecerá el menú de la pantalla.
- 2. Use las **flechas** del control remoto para resaltar **Red** y presione **OK** (Aceptar). Aparecerá el menú RED.
- 3. Si no puede ver la red inalámbrica, resalte **Más Puntos de Acceso** y presione **OK** (Aceptar). Aparecerá el menú PUNTOS DE ACCESO INALÁMBRICOS, que es una lista de redes inalámbricas disponibles.
- 4. Resalte el nombre de su red inalámbrica (el SSID de la red) y presione **OK** (Aceptar).
- 5. Con el teclado en pantalla, escriba la contraseña de la red, luego resalte **Conectar** y presione **OK** (Aceptar).
- 6. Presione el botón **EXIT** (Salir) del control remoto.

| VIZIO                       |          |       |
|-----------------------------|----------|-------|
| RED                         |          |       |
| Conexión Cableada           | Desconed | ctado |
| Puntos de Acceso Inalámbrio | os       |       |
| Más Puntos de Accesso       |          |       |
| WPS                         |          |       |
| Configuración Manual        |          |       |
| Red Escondida               |          |       |
| Probar Conexión             |          |       |
|                             | ۵        |       |

Cambio de la Configuración del programa de instalación

Los usuarios avanzados pueden ajustar la configuración de la red con la función Configuración manual.

Cancelar

Para cambiar la configuración de red avanzada:

- 1. En el menú RED, resalte Configuración Manual y presione OK (Aceptar). Aparecerá el menú CONFIGURACIÓN MANUAL.
- 2. Para cambiar la configuración manualmente, use las flechas del control remoto para resaltar DHCP y luego use las Flechas izquierda y derecha para cambiar la configuración a Apagado.
- 3. Use la flecha y el botón OK (Aceptar) para ajustar cada configuración:
  - Dirección IP: Dirección IP asignada al TV.
  - Máscara de Subred: La máscara de subred.
  - • **Predeterminado:** Dirección de puerta de enlace predeterminada de la red.
  - Servidor DNS pref.: Dirección del servidor DNS preferencial.
  - Servidor DNS alt.: Dirección alternativa del servidor DNS preferencial.
- 4. Use las **flechas** del control remoto para resaltar **Guardar** y presione **OK** (Aceptar).
- 5. Presione el botón EXIT (Salir) del control remoto.

| l               | JIZIO                        |             |
|-----------------|------------------------------|-------------|
| $\triangleleft$ | CONFIGURACIO                 | N MANUAL    |
| DHC             | CP                           | Off         |
| Dire            | eccion IP                    | ··          |
| Ma              | scara de subred              | ···         |
| Pue<br>Prec     | rta de Enlace<br>determinada |             |
| Serv            | vidor DNS pref.              | ··          |
| Serv            | vidor DNS alt.               | ···         |
| RJ4             | 5 MAC                        | 0:0:0:0:0:0 |
| MA              | C Inalambrico                | 0:0:0:0:0:0 |
| Guo             | ardar                        |             |

| М  | AC  |
|----|-----|
| nı | ier |

uso:

## Buscar direcciones MAC para la configuración de red

La configuración de seguridad del enrutador puede requerir que ingrese la dirección MAC del TV en la configuración del enrutador

Para encontrar la dirección MAC del TV:

1. En el menú RED, resalte **Configuración Manual** y presione OK

2. Encuentre la dirección MAC del TV en la parte inferior de la lista. Aparecerán las direcciones MAC para las conexiones en

**RJ45 MAC:** La dirección RJ45 MAC o Ethernet puede ser necesaria para configurar la red cuando hava conectado el TV a la red con un cable Ethernet (Cat 5).

**Inalámbrico:** La dirección MAC inalámbrica (Wi-Fi) puede ser necesaria para conectar el TV a la red con Wi-Fi.

## Conexión a una red escondida

Para conectarse a una red inalámbrica cuyo nombre de red (SSID) no esté difundido:

- En el menú RED, resalte **Red** Escondida y presione OK (Aceptar). Aparecerá la pantalla ENTRE EL NOMBRE DE LA RED.
- Con el teclado en pantalla, escriba el nombre de la red (SSID), luego resalte **Conectar** y presione **OK** (Aceptar).
- 3. Con el teclado en pantalla, escriba la contraseña de la red, luego resalte **Conectar** y presione **OK** (Aceptar).
- 4. Presione el botón **EXIT** (Salir) del control remoto.

| C                                       | טוצוס                   |     |
|-----------------------------------------|-------------------------|-----|
|                                         | INGRESE EL NOMBRE DE LA | RED |
| la suese al assessmente del accuete als |                         |     |

Ingrese el nombre del punto de acceso. Se utiliza para conectarse a un punto de acceso con un SSID oculto.

| а         | b | с | d   | e   | f | g        | h | i |
|-----------|---|---|-----|-----|---|----------|---|---|
| j         | k | I | m   | n   | 0 | р        | q | r |
| S         | t | u | v   | w   | х | У        | Z | 0 |
| 1         | 2 | 3 | 4   | 5   | 6 | 7        | 8 | 9 |
| .@# ☆ äêí |   |   | Spa | ace | < | $\times$ |   |   |

## Probar su conexión a la red

Para probar su conexión a la red:

- 1. En el menú RED, resalte **Probar Conexión** y presione **OK** (Aceptar).
- 2. La pantalla PROBAR CONEXIÓN muestra el método de conexión, el nombre de la red, la intensidad de la señal y la velocidad de descarga de la conexión.
- 3. Presione el botón **EXIT** (Salir) del control remoto.

## **CONFIGURACIÓN DE CANALES**

Puede usar el menú de Canales del TV para:

- Seleccionar una fuente de canales
- Buscar canales
- Seleccionar canales para saltar
- Audio Analógico
- Audio Digital

| VIZIO                 |        |  |  |
|-----------------------|--------|--|--|
| CANALES               |        |  |  |
| Canales no buscados   |        |  |  |
| Fuente de canal Cable |        |  |  |
| Buscar canal          |        |  |  |
| Saltar canal          |        |  |  |
| Audio Analógico Es    | stéreo |  |  |
| Audio Digital         | nglés  |  |  |
|                       |        |  |  |
|                       |        |  |  |
|                       |        |  |  |
|                       |        |  |  |
|                       |        |  |  |
|                       |        |  |  |
|                       |        |  |  |
|                       |        |  |  |
|                       |        |  |  |
|                       |        |  |  |
|                       |        |  |  |
|                       |        |  |  |

## Selección de una fuente de canal

Seleccionar el tipo de entrada del sintonizador que utilizará. Puede seleccionar conexión por antena (por aire) o cable (a través de la pared).

- 1. En el menú CANALES, resalte **Fuente de Canales** y presione **OK** (Aceptar). Aparece el menú FUENTE DE CANALES.
- 2. Resalte **Antena** o **Cable** y presione **OK** (Aceptar). Presione **EXIT**.

## Búsqueda de canales

Puede que el TV tenga que hacer una búsqueda de canales antes de que pueda mostrar programas y su información asociada. Se requiere una búsqueda de canales para los canales de aire (usando una antena) y los canales de cable desde una conexión directa a la pared (sin caja de cable). Si mueve el TV a un área con diferentes canales, es necesario que el TV busque canales nuevamente.

Para realizar una búsqueda automática de canales:

- En el menú CANALES, resalte Buscar Canales y presione OK (Aceptar). Se iniciará el escaneo automático de canales.
- Espere hasta que la búsqueda haya terminado por completo. Resalte **Terminado** y presione **OK** (Aceptar).
- 3. Presione el botón **EXIT** del control remoto.

Si se cancela la búsqueda de canales, los canales que ya se descubrieron se conservarán. Una nueva búsqueda de canales borrará todos los canales.

![](_page_26_Picture_19.jpeg)

## Omisión de canales

Al finalizar la búsqueda de canales, notará que algunos tienen una señal demasiado débil para verse bien. Además, puede haber canales que no desea ver. Estos pueden eliminarse de la memoria del TV con la función Saltar Canal.

![](_page_27_Picture_2.jpeg)

Los canales eliminados con la función Saltar canal podrán seguir viéndose si se ingresan con el teclado numérico. Si desea bloquear un canal por completo para que no se vea, use los controles parentales. Vea *Bloqueo y desbloqueo de canales*.

Para eliminar un canal:

- En el menú CANALES, resalte Saltar Canal y presione OK (Aceptar). Aparecerá el menú SALTAR CANAL.
- En cada canal que desea eliminar use las flechas hacia arriba y hacia abajo del control remoto para resaltar el canal y presione OK (Aceptar). Aparecerá una ✓ a la derecha de cada canal que seleccione.
- 3. Cuando haya seleccionado los canales que desea eliminar, presione el botón **EXIT** del control remoto.

| VI              | 210          | A            |
|-----------------|--------------|--------------|
| $\triangleleft$ | SALTAR CANAL |              |
| 0               | Test 0       |              |
| 1               | Test 1       | $\checkmark$ |
| 2               | Test 2       | $\checkmark$ |
| 3               | Test 3       |              |
| 4               | Test 4       | $\checkmark$ |
| 5               | Test 5       |              |

## **ESCUCHAR AUDIO ALTERNATIVO**

## Cambiar el idioma del audio analógico

Algunos canales analógicos por aire (gratuitos) y de cable transmiten programas en más de un idioma. La función de audio analógico del TV le permite escuchar audio en un idioma alternativo usando el Segundo Audio Programa (SAP).

![](_page_28_Picture_3.jpeg)

No todos los programas se transmiten en SAP. La función de idioma de audio analógico solo funciona cuando el programa visto es transmitido con Segundo Audio Programa.

Para usar la función de audio analógico:

- En el menú CANALES, resalte Audio Analógico y presione OK (Aceptar). Aparecerá el menú AUDIO ANALÓGICO.
- Seleccione Estéreo, SAP (segundo audio programa) o Mono. Presione OK (Aceptar).
- 3. Presione el botón **EXIT** del control remoto.

![](_page_28_Picture_9.jpeg)

Para usar la función de Audio digital:

- En el menú CANALES, resalte Audio Digital y presione OK (Aceptar). Aparecerá el menú AUDIO DIGITAL.
- Seleccione el idioma de preferencia: English, Español/ Descripción de video o Français. Presione OK (Aceptar).
- 3. Presione el botón **EXIT** del control remoto.

![](_page_28_Picture_14.jpeg)

## **CONFIGURACIÓN DE SUBTÍTULOS**

El TV puede mostrar subtítulos en los programas que los incluyen. Los subtítulos muestran la transcripción de los diálogos de un programa.

![](_page_29_Picture_2.jpeg)

Si el programa que está viendo no contiene subtítulos, el TV no los mostrará.

El menú de subtítulos no aparece cuando se selecciona una entrada HDMI.

Para activar o desactivar esta función:

- 1. Presione el botón **MENU** (Menú) del control remoto. Aparecerá el menú de la pantalla.
- Use las **flechas** del control remoto para resaltar **Subtítulos** y presione **OK** (Aceptar). Aparecerá el menú SUBTÍTULOS.
- Use lasflechas del control remoto para resaltar
   Subtítulos y luego use las flechas izquierda y derecha para seleccionar Activado y Apagado.
- 4. Use las **flechas** del control remoto para resaltar **Subtítulos Analógicos** o **Subtítulos Digitales**.
- 5. Use las **Flechas izquierda y derecha** del control remoto para seleccionar el canal de subtítulos que desea visualizar, luego presione **EXIT**.

| VIZIO                 |              |
|-----------------------|--------------|
| <b>SUBTÍTULOS</b>     |              |
| Subtítulos            | Apagado      |
| Subtítulos analógicos | Subtítulos 1 |
| Subtítulos digitales  | CS1          |
| Estilo Digital        |              |
|                       |              |

## Cambio del aspecto de los subtítulos digitales

Los subtítulos digitales pueden mostrarse como lo desee. Vea el diagrama de la página siguiente para una explicación de las partes del área de los subtítulos.

Para cambiar el aspecto de los subtítulos digitales:

- En el menú SUBTÍTULOS, use las flechas para resaltar Estilo Digital y presione OK (Aceptar).
- 2. Use las Flechas izquierda y derecha del control remoto para seleccionar Custom. El menúESTILO DIGITAL aparecerá tal como se muestra.
- 3. Use las **Flechas hacia arriba y hacia abajo** del control remoto para resaltar la configuración que desea modificar y luego use las **flechas izquierda y derecha** para cambiar la configuración:
  - Estilo Subtítulo: Elija Según Difusión para mantener la configuración predeterminada o Personalizado para cambiar manualmente cada configuración.
  - Estilo de Texto: Cambia la fuente utilizada para el texto de los subtítulos.
  - Tamaño de Texto: Agranda o achica el texto.
  - Color de Texto: Cambia el color del texto.
  - **Opacidad de Texto:** Cambia la transparencia del texto.
  - **Bordes de Texto:** Cambia los efectos en los bordes del texto, como aumentar los bordes o agregar sombras.

| VIZIO                    |                |
|--------------------------|----------------|
| ESTILO DIGITAL           |                |
| Estilo Subtítulos        | Personalizado  |
| Estilo de Texto          | Según Difusión |
| Tamaño de Texto          | Grande         |
| Color de Texto           | Verde          |
| Opacidad de Texto        | Según Difusión |
| Bordes de Texto          | Según Difusión |
| Color de Bordes de Texto | Según Difusión |
| Color de Fondo           | Negro          |
| Opacidad de Fondo        | Según Difusión |
| Color de Ventana         | Rojo           |
| Opacidad de Ventana      | Según Difusión |
|                          |                |

- **Color de Bordes de Texto:** Cambia el color de los efectos de los bordes del texto.
- **Color de Fondo:** Cambia el color del fondo directamente detrás del texto.
- **Opacidad de Fondo:** Cambia la transparencia del fondo directamente detrás del texto.
- **Color de Ventana:** Cambia el color de la ventana de los subtítulos.
- **Opacidad de Ventana:** Cambia la opacidad de la ventana de los subtítulos.
- 4. Cuando quede satisfecho con la apariencia de los subtítulos ocultos, presione el botón **EXIT** (SALIR) del control remoto.

Las opciones típicas incluyen:

- Fondo opaco y ventana transparente: Solo una franja de fondo aparece detrás del texto, que se expande a medida que aparece el texto. Este es el típico modo "Según . Difusión".
- Fondo y ventana opacos en el mismo color: Cuando aparece el texto, toda la línea se llena de color de inmediato.

En el ejemplo a continuación, el texto de los subtítulos es verde, el fondo es negro y la ventana es roja.

![](_page_30_Picture_4.jpeg)

DISEÑO DE PANTALLA DE LOS SUBTÍTULOS

3

## CAMBIO DEL NOMBRE DE LOS DISPOSITIVOS EN EL MENÚ DE ENTRADA

Puede cambiar el nombre de las entradas para que sea más fácil reconocerlas en el menú de entrada. Por ejemplo, si hay un reproductor de DVD conectado a la entrada Componente, puede cambiar el nombre de esta entrada para que se lea "Reproductor de DVD". Vea *Cambiar la fuente de entrada.* 

Para cambiar el nombre de una entrada:

- 1. Presione el botón **MENU** (Menú) del control remoto. Aparecerá el menú de la pantalla.
- 2. Use las **flechas** del control remoto para resaltar **Aparatos** y presione **OK** (Aceptar). Aparecerá el menú APARATOS.
- 3. Resalte el dispositivo de la entrada al cual desea cambiarle el nombre y presione **OK** (Aceptar).
- 4. Para usar un nombre de entrada preestablecido:
  - a. Resalte la fila **Input Port** y presione **OK** (Aceptar).
  - b. Resalte el nombre de entrada que desea usar y presione **OK** (Aceptar).

-0-

Para ingresar un nombre personalizado:

- a. Ingrese la etiqueta personalizada con el teclado de la pantalla.
- b. Resalte **Aceptar** y presione **OK** (Aceptar).
- c. El Nombre de entrada cambia para mostrar el nombre personalizado que ha creado.
- 5. Al terminar de escribir el nombre de la entrada, presione el botón **EXIT** del control remoto.

![](_page_31_Figure_15.jpeg)

## CAMBIO DE LOS PARÁMETROS DE TV

Al usar el menú Sistema, usted puede:

- Ver información del sistema
- Cambiar el idioma del menú de la pantalla
- Configurar los ajustes de horario y localidades
- Configurar los controles parentales
- Cambiar el tamaño del video
- Ajustar el modo de vista
- Ajustar la configuración de CEC
- Ajustar cuándo se ilumina el indicador de corriente
- Reiniciar los ajustes del TV y configurar controles administrativos

| L.   | IZIO                  |          |       |
|------|-----------------------|----------|-------|
| <    | SISTEMA               |          |       |
| Info | rmación del Sistema   |          |       |
| Idio | ma del Menú           | En       | glish |
| Ajus | stes de Horario & Loc | alidades |       |
| Cor  | itroles Parentales    |          |       |
| Мос  | do de Vista           | Superpu  | iesto |
| Wid  | e (Ancho)             |          |       |
| CEC  | ;                     |          |       |
| Indi | cador de Corriente    | Apag     | gado  |
| Rein | iiciar y Administrar  |          |       |

Visualice la información de estado del TV, la entrada actual y la red.

![](_page_32_Picture_13.jpeg)

## Ver la Información del Sistema

Para ver información técnica de los datos y el estado acerca de su TV y conexión de red:

- 1. Presione el botón **MENU** (Menú) del control remoto. Aparecerá el menú de la pantalla.
- 2. Use las **flechas** del control remoto para resaltar **Sistema** y presione **OK** (Aceptar). Aparecerá el menú SISTEMA.
- 3. Resalte Información del Sistema y presione OK (Aceptar).
- 4. Desplácese con las Flechas hacia arriba y hacia abajo para ver la información del sistema.
- 5. Al terminar de revisar la información, presione el botón **EXIT** del control remoto.

## Cambio del idioma del menú de la pantalla

El TV puede mostrar el menú de la pantalla en diferentes idiomas.

Para cambiar el idioma del menú de la pantalla:

- MENÚ.
- control remoto.

1. Presione el botón **MENU** (Menú) del control remoto. Aparecerá el menú de la pantalla.

2. Use las **flechas** del control remoto para resaltar **Sistema** y presione **OK** (Aceptar). Aparecerá el menú SISTEMA.

3. Use las **flechas** del control remoto para resaltar **Idioma del** Menú y presione OK (Aceptar). Aparecerá el menú IDIOMA DEL

4. Resalte su idioma preferido (English, Español o Français) y presione **OK** (Aceptar).

5. Presione el botón **EXIT** del

| VIZIO           |  |
|-----------------|--|
| IDIOMA DEL MENÚ |  |
| Inglés          |  |
| Español         |  |
| Français        |  |
|                 |  |
|                 |  |
|                 |  |
|                 |  |
|                 |  |
|                 |  |
|                 |  |
|                 |  |
|                 |  |
|                 |  |
|                 |  |
|                 |  |
|                 |  |
|                 |  |
|                 |  |

## Configuración de los ajustes de horario y localidades

Para asegurarse de ver la hora correcta al presionar el botón INFO (Información), defina la zona horaria del TV.

1. Presione el botón **MENU** (Menú) del control remoto. Aparecerá el menú de la pantalla.

| VIZIU             |                   |             |      |
|-------------------|-------------------|-------------|------|
| $\triangleleft$   | 11 de junio de 20 | 15 11:48 a. | m.   |
| Zon               | a Horaria         | Pacífico    | (-8) |
| Horario de Verano |                   | ,           | Auto |
|                   |                   |             |      |

- 2. Use las **flechas** del control remoto para resaltar Sistema y presione **OK** (Aceptar). Aparecerá el menú SISTEMA.
- 3. Use las **flechas** del control remoto para resaltar **Ajustes** de Horario & Localidades y presione **OK** (Aceptar). Aparecerá el menú encabezado por la fecha y hora local.
- 4. Resalte **Zona Horaria** y presione **OK** (Aceptar). Aparecerá el menú ZONA HORARIA.
- 5. Resalte la zona horaria correspondiente y presione **OK** (Aceptar).
- 6. Resalte Horario de Verano y presione OK (Aceptar). Aparecerá el menú HORARIO DE VERANO. Escoja **Activado** si se encuentra actualmente en Horario de verano, **Apagado** si es Horario estándar o **Auto** para que el sistema detecte automáticamente la configuración de horario.
- 7. Presione el botón **EXIT** del control remoto.

| Uso de | e los | controles | parentales |
|--------|-------|-----------|------------|
|--------|-------|-----------|------------|

Los controles parentales del TV impiden que se muestren determinados canales o programas sin una contraseña.

El menú Controles Parentales solo aparece cuando:

- Usa el sintonizador para recibir las señales de su TV, como cuando usa una antena para señales por aire o cuando está conectado a un TV por cable directamente desde la pared (sin caja de cable).
- Tiene un dispositivo conectado a un cable de video compuesto o un cable coaxial, como un VCR, conversor satelital o caja de cable, o un DVR.

Otros dispositivos tienen su propia configuración de control parental.

## Acceso al menú de controles parentales

Para tener acceso al menú de controles parentales:

- 1. Presione el botón **MENU** (Menú) del control remoto. Aparecerá el menú de la pantalla.
- 2. Use las **flechas** del control remoto para resaltar **Sistema** y presione **OK** (Aceptar). Aparecerá el menú SISTEMA.
- 3. Use las **flechas** del control remoto para resaltar **Controles** Parentales y presione OK (Aceptar).
- 4. Ingrese su PIN parental. Si no ha configurado un PIN, ingrese el predeterminado, 0000. Aparecerá el menú CONTROLES PARENTALES.

![](_page_33_Picture_22.jpeg)

Para establecer un código de acceso personalizado de control paterno, consulte Cambio del PIN del control paterno.

## Activación o desactivación de la Clasificación de programas

Para administrar el contenido de los programas según su clasificación, debe activar la función Clasificación de programas.

Para activar o desactivar la función Clasificación de programas:

## Bloqueo y desbloqueo de canales

Cuando un canal está blogueado, no se puede ver. Bloguear un canal es una buena forma de evitar que los niños vean imágenes inadecuadas.

1. En el menú CONTROLES PARENTALES, resalte **Bloqueos** y presione **OK** (Aceptar). Aparecerá el menú BLOQUEOS.

2. Seleccione **Activado** o **Apagado** y presione **OK** (Aceptar).

Para bloquear o desbloquear un canal:

1. En el menú CONTROLES PARENTALES, resalte **Blogueos** de Canales y presione OK (Aceptar). Aparecerá el menú **BLOQUEOS DE CANALES.** 

2. Resalte el canal que desea bloquear o desbloquear y presione **OK** (Aceptar).

3. Cuando un canal está *bloqueado*, el icono de **Candado** aparece **cerrado**. No se puede acceder al canal hasta que se ingresa el PIN parental.

4. Cuando un canal está desbloqueado, el icono **Bloqueo** aparece **desactivado**. El canal puede verse.

## Bloqueo y desbloqueo del contenido según la clasificación

A veces, un canal puede transmitir programas para niños y, en otras ocasiones, programas para adultos. Si no desea bloquear este canal por completo, puede bloquear determinados programas.

Para ello, puede usar la función Bloqueo de la clasificación para bloquear el contenido en base a la clasificación.

Para ver una lista de las clasificaciones de contenido y sus definiciones, visite www.tvguidelines.org.

Para bloguear o desbloguear el contenido según la clasificación:

- 1. En el menú CONTROLES PARENTALES, resalte el tipo de contenido que desea ajustar y presione **OK** (Aceptar):
  - **EE. UU. TV:** Transmisión de programas televisivos de EE. UU.

**EE. UU. Película:**: trasmisión de películas estadounidenses.

**Inglés Canadiense:** Transmisión de programas televisivos canadienses en inglés.

Francés Canadiense: Transmisión de programas televisivos canadienses en francés.

- 2. Para cada tipo de clasificación que desea bloguear o desbloquear, use las **flechas hacia arriba y hacia abajo** e izquierda y derecha del control remoto para resaltar el tipo de clasificación y presione **OK** (Aceptar).
- 3. Cuando el tipo de clasificación está **blogueado**, el icono de **Candado** aparece **d** cerrado. El contenido de esta clasificación y clasificaciones superiores no puede verse.
- 4. Cuando el tipo de clasificación está **desblogueado**, el icono Bloqueo aparece desactivado. El contenido de esta clasificación y clasificaciones inferiores puede verse.

Si desea bloquear toda la programación que no está clasificada, resalte **Clasificación Bloqueada** y con las **flechas** del control remoto seleccione Activado.

5. Al terminar de ajustar la configuración de bloqueo de los niveles de clasificación, presione el botón EXIT del control remoto.

## Cambio del PIN de control parental

Si usa los controles parentales, debe cambiar el código de acceso para evitar que los niños vean material inadecuado.

Para cambiar el PIN de control parental:

- 1. En el menú CONTROLES PARENTALES, resalte **Cambiar** Número PIN y presione OK (Aceptar). Aparecerá el menú CAMBIAR NÚMERO PIN.
- 2. En el campo **NUEVO PIN**, use el **teclado numérico** del control remoto para ingresar un PIN de control parental de 4 dígitos.
- 3. En el campo **CONFIRMAR PIN**, use el **teclado numérico** del control remoto para volver a ingresar el nuevo PIN de control parental de 4 dígitos.
- 4. Escriba el nuevo PIN de control parental y guárdelo en una ubicación segura.
- 5. Presione el botón **EXIT** del control remoto.

## Restauración de bloqueos de contenido

Para restablecer los bloqueos de contenido a la configuración predeterminada de fábrica:

1. En el menú CONTROLES PARENTALES, resalte **Restablecer** Bloqueos y presione OK (Aceptar). En el TV aparecerá: "Seleccione Reiniciar para restablecer Controles Parentales a los ajustes originales."

2. Resalte **Reiniciar** y presione **OK** (Aceptar).

## Cambio de la configuración del Modo de vista

Puede cambiar el tamaño del contenido de video para que se ajuste **LA PANTALLA** mientras el menú está abierto.

VIZIO

MODO DE VISTA

Vista de Ventana

Superpuesto

Superpuesto Centro

Para cambiar la configuración del Modo de Vista:

- 1. Presione el botón **MENU** (Menú) del control remoto. Aparecerá el menú de la pantalla.
- 2. Use las **flechas** del control remoto para resaltar Sistema v presione **OK** (Aceptar). Aparecerá el menú SISTEMA.
- 3. Utilice las Flechas en el control remoto para resaltar **Modo de Vista** y presione **OK** (Aceptar). Aparecerá el menú MODO DE VISTA.
- 4. Resalte Vista de Ventana. Superpuesto o Superpuesto **Centro** y presione **OK** (Aceptar).
  - Vista de Ventana: La imagen entera es visible en el espacio a la derecha del menú.

![](_page_35_Picture_8.jpeg)

- **Superpuesto**: La parte izquierda de la imagen está cubierta por el menú.
- **Superpuesto Centro**: La imagen se extiende más allá del lado derecho de la pantalla.
- 5. Presione el botón **EXIT** del control remoto.

# CAMBIO DE LA PROPORCIÓN DIMENSIONAL DE

El TV puede mostrar las imágenes en cinco modos diferentes: Normal, Estirado, Panorámico, Ancho y Agrandado. Cada modo muestra la imagen de manera diferente.

Algunos programas tienen barras negras en la parte superior o en los lados de la imagen para que mantenga su forma original. Los ejemplos incluyen películas de pantalla ancha y programas de televisión antiguos.

Normal

Panorámico

Wide (Ancho)

-

Agrandado

Nota: La configuración de la

proporción dimensional puede variar según la fuente de entrada

Normal

Agrandado

Wide (Ancho)

•

Agrandado

Para cambiar la proporción dimensional de la pantalla:

- 1. Presione el botón **WIDE** (Ancho) del control remoto.
- 2. Use las **Flechas** para resaltar la proporción dimensional que desea visualizar y presione **OK** (Aceptar).
  - El modo Normal conserva la proporción dimensional y el tamaño original del contenido.
    - Definición Estándar (480i y 480p—programas de TV antiguos): debido a que la proporción dimensional de 4:3 no es lo suficientemente grande como para cubrir la pantalla del TV, se agregarán barras oscuras a ambos lados de la imagen que se muestra en pantalla.
    - 720p y 720i HD: cubre una pantalla de 720p o de 1080p.
    - **1080p y 1080i HD**: cubre una pantalla de 720p o de 1080p.
  - El modo Panorámico estira a 4:3 la proporción dimensional de la imagen hacia los bordes izquierdo y derecho de la pantalla. El centro de la imagen no se estira, pero los lados

- TV.

![](_page_35_Picture_32.jpeg)

de la imagen se estiran excesivamente. Si está visualizando el contenido en pantalla ancha (1.85:1 o 2.35:1) con barras negras en la parte superior e inferior, seguirán apareciendo las barras oscuras en los bordes superior e inferior de la imagen en el TV.

• **Definición Estándar** (480i y 480p): cubre la pantalla desde el borde derecho al izquierdo.

• 720p y 720i: no está disponible.

• 1080p y 1080i: no está disponible.

El modo Ancho extiende una imagen de proporción dimensional 4:3 hasta los bordes de la pantalla. Al estirar la imagen, esta puede verse distorsionada en el TV. Las figuras se ven bajas y anchas. Si el programa ya tiene un formato adecuado para visualizaciones con pantalla ancha (1.85:1 o 2.35:1), entonces aparecerán barras de color negro en los bordes superior e inferior de la imagen en el

El modo Agrandado expande la imagen uniformemente en todas las direcciones (33 % más alta v 33 % más ancha) con barras negras para ajustarla a la pantalla. Una imagen de 720p cubrirá una pantalla de 1080p.

**Definición Estándar**: No disponible.

720p y 720i HD: cubre una pantalla de 1080p.

1080p y 1080i: no está disponible.

Sugerencia: La proporción dimensional no se puede cambiar cuando se ve contenido en Ultra HD o algún contenido de video por HDMI-5.

## Ajuste de la configuración de CEC

La función CEC de su TV le permite controlar dispositivos conectados a la entrada HDMI (ARC) con el control remoto incluido, sin ninguna programación. Mediante el uso de CEC, el control remoto de su TV VIZIO puede controlar:

- Encendido/apagado de alimentación
- Volumen
- Silenciar

![](_page_36_Picture_5.jpeg)

No todos los dispositivos HDMI son compatibles con CEC. Vea el manual del usuario del dispositivo para obtener más detalles.

Para activar, desactivar o ajustar la configuración de CEC:

- 1. Configure su dispositivo de audio y conéctelo a la entrada HDMI-1(HDMI Arc) en el TV
- 2. En su dispositivo de audio, seleccione la entrada HDMI ARC
- 3. Presione el botón **MENU** (Menú) del control remoto. Aparecerá el menú de la pantalla.
- 4. Use las **flechas** del control remoto para resaltar **Sistema** y presione **OK** (Aceptar). Aparecerá el menú SISTEMA.
- 5. Use las **flechas** del control remoto para resaltar **CEC** y presione **OK** (Aceptar). Aparecerá el menú CEC.
- 6. Resalte **CEC** y presione **OK** (Aceptar). Seleccione una configuración y, luego, presione **OK** (Aceptar).
  - **CEC**: para usar CEC, debe seleccionar Activar.
  - Descubrir Dispositivos: para determinar si su dispositivo está conectado y es compatible con CEC, seleccione Descubrir Dispositivos y, luego, presione OK (Aceptar).
- 7. Presione el botón **EXIT** del control remoto.

## Activación y apagado del indicador de corriente

El indicador de corriente en la parte delantera de su TV normalmente no se ilumina cuando el TV está encendido. Puede cambiar esta configuración si prefiere que se ilumine.

Para encender o apagar la luz del Indicador de Corriente:

- 1. Presione el botón **MENU** (Menú) del control remoto. Aparecerá el menú de la pantalla.
- 2. Use las **flechas** del control remoto para resaltar **Sistema** y presione **OK** (Aceptar). Aparecerá el menú SISTEMA.
- 3. Resalte Indicador de Corriente y presione OK (Aceptar).
- 4. Con las **flechas hacia arriba y hacia abajo** seleccione **Activado** o **Apagado** y presione **OK** (Aceptar).

## USO DEL MENÚ DE REINICIAR Y ADMINISTRAR

Puede usar el menú Reiniciar y Administrar de su TV para restaurar el TV a sus ajustes originales

## Restaurar el TV a los ajustes originales

La configuración del menú de la pantalla se puede restaurar por completo a los ajustes originales.

![](_page_37_Picture_4.jpeg)

Si restablece la configuración predeterminada de fábrica en el TV, se perderán todos los cambios que haya realizado.

Esto incluye cualquier aplicación de V.I.A. Plus que haya agregado y los cambios que haya realizado a la configuración de esas aplicaciones.

Para restaurar el TV a los ajustes originales:

- Presione el botón MENU (Menú) del control remoto. Aparecerá el menú de la pantalla.
- Use las **flechas** del control remoto para resaltar **Sistema** y presione **OK** (Aceptar). Aparecerá el menú SISTEMA.
- 3. Resalte **Reiniciar y Administrar** y presione **OK** (Aceptar). Aparecerá el menú REINICIAR Y ADMINISTRAR.
- 4. Resalte **Restaurar la TV a Ajuste Original** y presione **OK** (Aceptar).

| C                                    | IZIO                |      |      |  |
|--------------------------------------|---------------------|------|------|--|
| $\triangleleft$                      | REINICIAR Y ADMINIS | TRAR |      |  |
| Restaurar la TV a Ajustes Originales |                     |      |      |  |
| Nombre la TV VIZIOTV                 |                     |      | IOTV |  |
| Presentación en la Tienda            |                     |      |      |  |
| Póliza de Privacidad de VIZIO        |                     |      |      |  |
| Visualización de datos ACTIVA        |                     |      |      |  |
|                                      |                     |      |      |  |

5. Si ha modificado el PIN predeterminado de control parental, ingréselo ahora.

En el TV aparecerá: "Seleccione Reiniciar para restablecer toda la configuración del TV a los ajustes originales y borrar toda la información de cuentas."

- 6. Resalte **Reiniciar** y presione **OK** (Aceptar).
- 7. Espere hasta que el TV se apague. El TV volverá a encenderse en breve y se iniciará la aplicación de configuración.

## USO DE LA VENTANA DE INFORMACIÓN

La ventana de Información puede verse al presionar el botón **INFO** (Información) o **GUIDE** (Guía) del control remoto:

- Presione el botón **INFO** (Información) o **GUIDE** (Guía) una vez para ver el canal y la información de la entrada.
- Presione el botón INFO (Información) o GUIDE (Guía) dos veces para mostrar el título del programa, la calificación del programa, la información de audio y el horario de inicio y finalización del programa.

![](_page_38_Figure_4.jpeg)

## VENTANA DE INFORMACIÓN

# Using VIZIO Internet Apps Plus<sup>®</sup> (V.I.A. Plus)

VIZIO Internet Apps Plus® (V. I. A. Plus) envía contenido popular en línea a su TV. V. I. A. Plus presenta una selección de aplicaciones que le permiten mirar películas y programas de televisión, escuchar música, obtener información sobre el clima y las noticias, y más; todo a pedido.

![](_page_39_Picture_2.jpeg)

Se requiere una conexión a Internet de alta velocidad para recibir actualizaciones de productos y acceder al contenido en línea.

Consulte Uso del menú Conexión a la red si su TV aún no está conectado a la red de su hogar.

## Uso de la barra de aplicaciones de V.I.A PLUS

Por la barra de aplicaciones de V. I. A. Plus puede obtener acceso a todas las aplicaciones de V. I. A.

Para abrir una aplicación desde la barra:

- 1. Presione el botón V del control remoto.
- 2. Resalte una aplicación de V. I. A. Plus App desplazándose con las echas izquierda y derecha del control remoto. (La aplicación resaltada se encuentra en el centro de la barra.)
- 3. Presione el botón OK (Aceptar) del control remoto para abrir la aplicación.

![](_page_39_Picture_11.jpeg)

(P) iHeart NETFLIX XUMO Note: App location, appearance, and availability subject to change without notice.

Barra de Aplicaciones de V.I.A. Plus

## Uso de las teclas de inicio de aplicaciones

Inicie las aplicaciones ilustradas en los botones mediante las teclas de inicio de aplicaciones en el control remoto. Si presiona la tecla de inicio de aplicaciones también se encenderá el TV (si está apagado).

![](_page_39_Picture_16.jpeg)

Las aplicaciones específicas en las teclas de inicio de aplicaciones varían de un modelo a otro.

![](_page_39_Picture_18.jpeg)

## Uso de la ventana de V.I.A PLUS en pantalla completa

La ventana de V. I. A. Plus en pantalla completa le permite incorporar y almacenar aplicaciones. Las aplicaciones de la primera página se muestran en la barra y las de las páginas adicionales pueden moverse a la barra.

Para abrir la ventana de V. I. A. Plus en pantalla completa:

- 1. 1. Presione dos veces el botón V en el control remoto.
- 2. 2. Resalte una aplicación usando las echas del control remoto.
- 3. 3. Presione el botón OK (Aceptar) del control remoto para abrir la aplicación.
- 4. 4. Para salir de una aplicación abierta o cerrar la barra de aplicaciones, presione el botón EXIT (Salir) del control remoto.

![](_page_40_Figure_7.jpeg)

Nota: La ubicación, el aspecto y la disponibilidad de las aplicaciones están sujetos a cambio sin previo aviso.

![](_page_40_Picture_9.jpeg)

## Pestañas de la tienda de aplicaciones

Explore las aplicaciones en estas pestañas para ejecutarlas y agréguelas a su pestaña Mis aplicaciones.

## Descripción general de la ventana de applicaciones de V.I.A. PLUS en pantalla completa.

La ventana de aplicaciones de V. I. A. Plus en pantalla completa le permite incorporar, eliminar y organizar sus aplicaciones. La pestaña Mis aplicaciones muestra las aplicaciones que ya están instaladas en su TV. Las aplicaciones de la primera página se muestran en la barra de aplicaciones V. I. A. Plus.

![](_page_41_Picture_2.jpeg)

No se pueden eliminar las aplicaciones con un pequeño ícono de candado en la esquina superior derecha.

- Las pestañas siguientes se ubican en la parte superior de su V. I. A. Plus Apps en pantalla completa
- Mis aplicaciones: Muestra las aplicaciones instaladas en su TV.
- Destacado: Muestra las aplicaciones recomendadas por Yahoo!
- Último: Muestra las aplicaciones que se agregaron últimamente a la biblioteca de aplicaciones.
- Todas las aplicaciones: Muestra todas las aplicaciones disponibles para descargar.
- Categorías: Muestra las aplicaciones clasi cadas en categorías: Destacados, Yahoo!, Clima, Noticias y Finanzas, Películas y TV, Fotos y Video, Deportes, Música, Social, Información, Diversión y Juegos, Compras y TV local.
- Con guración ( ): Muestra la información del software de la aplicación y la con guración de desarrollo.

![](_page_41_Picture_11.jpeg)

También puede previsualizar las aplicaciones sin instalarlas. Simplemente resalte la aplicación que desea ver y presione OK (Aceptar) para abrirla.

![](_page_41_Figure_13.jpeg)

Nota: La ubicación, el aspecto y la disponibilidad de las aplicaciones están sujetos a cambio sin previo aviso.

| s                  | Categories     | •                   |
|--------------------|----------------|---------------------|
| VIES & TV -<br>JDU | You Tube       | hulu                |
| LUTO <sup>®</sup>  | YAHOO! WEATHER | PLEX                |
| DO! news           | YUPPTV         | Vego                |
|                    |                |                     |
|                    | Hold (         | oK to edit bookmark |

## Cómo personalizar la ventana de aplicaciones de V.I.A. PLUS

Puede agregar, eliminar y mover las aplicaciones en la pestaña Mis aplicaciones para un estilo personalizado.

Cómo agregar una aplicación a la pestaña Mis Aplicaciones

Para agregar una aplicación a su TV:

1. Use las echas en el control remoto para resaltar una de las pestañas de la tienda de aplicaciones (Destacado, Último, Todas las aplicaciones, o Categorías).

2. Use las echas para resaltar la aplicación que desea agregar.

3. Mantenga presionado el botón OK (Aceptar) hasta que se haya agregado [Nombre de la aplicación] a su lista de Mis Aplicaciones.

Una vez instalada la aplicación, aparecerá una estrella en la esquina superior derecha del ícono de la aplicación, tal como se muestra a continuación.

![](_page_42_Picture_8.jpeg)

Nota: La ubicación, el aspecto y la disponibilidad de las aplicaciones están sujetos a cambio sin previo aviso

## Cómo eliminar una aplicación de la pestaña Mis Aplicaciones

Para eliminar una aplicación de su TV:

1. Use las Flechas en el control remoto para resaltar la aplicación que desea eliminar.

2. Mantenga presionado el botón OK (Aceptar). Aparecerán las siguientes opciones:

![](_page_42_Picture_14.jpeg)

Puede organizar sus aplicaciones en la pestaña Mis Aplicaciones moviéndolas hacia donde desea.

Para mover las aplicaciones en la pestaña Mis Aplicaciones:

1. Use las echas en el control remoto para resaltar la aplicación que desea mover.

2. Mantenga presionado el botón OK (Aceptar). Aparecerán las siguientes opciones:

> Nota: La ubicación, el aspecto y la disponibilidad de las aplicaciones están sujetos a cambio sin previo aviso

![](_page_42_Picture_21.jpeg)

3. Presione OK (Aceptar) para eliminar la aplicación. Aparecerá el siguiente cuadro de diálogo:

![](_page_42_Picture_23.jpeg)

![](_page_42_Picture_24.jpeg)

4. Use las echas izquierda y derecha para seleccionar Borrar y presione OK (Aceptar).

La aplicación se borrará de la pestaña Mis Aplicaciones.

## Cómo mover una aplicación en Mis aplicaciones

Solo las aplicaciones de la primera página aparecen en la Barra.

3. Use las **Flechas** para mover la aplicación al lugar deseado y presione **OK** (Aceptar) para colocar la aplicación. Cuando pueda mover la aplicación, aparecerá tal como se muestra a continuación.

![](_page_43_Picture_1.jpeg)

# Uso del reproductor multimedia de un dispositivo USB

## Uso del reproductor multimedia de un dispositivo USB

El reproductor de archivos multimedia de un dispositivo USB le permite conectar una memoria USB a su TV para ver fotos

![](_page_44_Picture_3.jpeg)

## Preparación de la unidad USB para reproducir archivos multimedia de dispositivos USB

Para reproducir archivos multimedia de un dispositivo USB, primero debe guardar las fotos en una memoria USB:

- La memoria USB debe tener formato FAT32.
- Los archivos guardados en la memoria USB deben tener • una extensión compatible (.jpg o .jpeg).
- El reproductor no está diseñado para reproducir archivos multimedia de discos rígidos externos, reproductores de MP3, cámaras o teléfonos inteligentes

## Visualización de archivos multimedia de dispositivos USB

Para visualizar archivos multimedia de un dispositivo USB:

- 1. Conecte la memoria USB al puerto correspondiente ubicado al costado del TV.
- 2. Use las **Flechas** para resaltar el **Sí** y presione **OK** (Aceptar). (La aplicación resaltada se encuentra en el centro de la base).
- 3. Use las **flechas** para resaltar el dispositivo USB en la lista y presione **OK** (Aceptar).
- 4. Use las **flechas** para resaltar **Photo** (Fotografía) y presione OK.
- 5. Use las **flechas** para resaltar el archivo que desea visualizar. Presione **OK** (Aceptar). Se muestran las fotografías.

![](_page_44_Picture_16.jpeg)

## Retirar la unidad USB del TV

- 1. Apague el TV.
- costado del TV.

![](_page_44_Picture_21.jpeg)

Para retirar la unidad USB del TV de forma segura:

2. Conecte la memoria USB al puerto correspondiente ubicado al

No retire la memoria USB mientras el TV está encendido. De lo contrario, el dispositivo podría dañarse.

![](_page_45_Figure_0.jpeg)

## Contenido de la carpeta

Esta área muestra el contenido de la carpeta seleccionada. Puede explorar los archivos y las carpetas con las **Flechas** y el botón **OK** (Aceptar) del control remoto.

## VISUALIZADOR DE FO-TOGRAFÍAS

## ¿Tiene alguna duda? Encuentre respuestas en

# WWW.VIZIO.COM/es-mx/support

## Encuentre ayuda sobre:

- Configuración de productos nuevos
- Conexión de los dispositivos
- Problemas técnicos
- Actualizaciones de productos y más

![](_page_46_Picture_8.jpeg)

## Chat en directo Asistencia disponible

También puede contactar a nuestro premiado equipo de asistencia técnica

## Información de asistencia para México Teléfono (línea gratuita):

01-800-801-0096 001-855-472-7444

## Correo electrónico:

ApoyoTecnico.MX@VIZIO.com **Horario de atención:** de lunes a viernes de 9am a 6pm, horario central Información de asistencia para Los E.E.U.U Teléfono (línea gratuita): 1-877-698-4946

## Correo electrónico:

TechSupport@VIZIO.com Horario de atención:

de lunes a viernes de 7am a 11pm, horario central sabado y domingo de 9am a 6pm, horario central

![](_page_46_Picture_19.jpeg)

# Tómese un momento para registrar su producto en VIZIO.COM/PRODUCT-REGISTRATION

# ¿Por qué registrarse?

![](_page_47_Picture_2.jpeg)

Soporte personalizado

Reciba asistencia inmediata con información a mano.

![](_page_47_Picture_5.jpeg)

**Noticias y ofertas** Aproveche las últimas noticias y ofertas especiales de VIZIO.

![](_page_47_Picture_7.jpeg)

**Seguridad y satisfacción** Manténgase al tanto de las actualizaciones y notificaciones de productos importantes.

# **REGISTRE SU PRODUCTO NUEVO DE VIZIO AHORA**

48

## El control remoto no responde.

- Verifique que las pilas estén colocadas correctamente, coincidiendo con los símbolos - y +.
- Reemplace las pilas por otras nuevas.

## En el TV aparece "No Hay Señal".

- Presione el botón **INPUT** (Entrada) del control remoto y seleccione otra fuente de entrada.
- Si está usando televisión por cable o una antena conectada directamente al TV, busque canales. Consulte la sección Búsqueda de canales.

## No hay corriente.

- Asegúrese de que el TV esté enchufado a un tomacorriente que funcione.
- Asegúrese de que el cable de alimentación esté conectado correctamente al TV.
- Presione el botón de **Encendido** del control remoto o al costado del TV para encenderlo.

## Hay corriente pero no hay imagen en la pantalla.

- Asegúrese de que todos los cables estén conectados correctamente al TV.
- Asegúrese de que todos los dispositivos estén conectados correctamente. Los dispositivos difieren. Consulte el manual del usuario de su dispositivo para ver más detalles.
- Ajuste el brillo, el contraste o la luz de fondo. Consulte la sección Ajuste de la configuración de imagen.
- Presione el botón INPUT (Entrada) del control remoto y seleccione otra fuente de entrada.

## No hay sonido.

- Presione Subir volumen en el control remoto.
- Presione el botón **MUTE** (Silenciar) del control remoto para asegurarse de que esta función esté desactivada.
- Verifique la configuración de audio. Consulte la sección Ajuste de la configuración de audio.
- Verifique que las conexiones de audio de dispositivos externos (reproductor de Blu-Ray, consola de videojuegos, receptores de TV por cable o satelital) estén conectados al TV.
- Si está usando una antena, la intensidad de la señal del canal puede ser baja. Asegúrese de que la antena esté conectada correctamente al TV y muévala por la habitación o cerca de una ventana para obtener la mejor señal.

## El sonido es plano o el diálogo no se puede escuchar.

Apague la nivelación de volumen. Consulte la sección Ajuste de la configuración de audio.

## Los colores del TV no se ven bien.

- Ajuste las configuraciones de color y tono en el menú Imagen. Consulte la sección Ajuste de la configuración de imagen.
- Seleccione un modo predeterminado de imagen. Consulte la sección Ajuste de la configuración de imagen. VIZIO recomienda seleccionar el modo Calibrado.
- Verifique todos los cables para asegurarse de que estén conectados correctamente.

## Los botones del control remoto no funcionan.

- Asegúrese de presionar solamente un botón a la vez.
- Dirija el control directamente al TV cuando presione un botón.
- Reemplace las pilas del control por otras nuevas. Consulte Remplazo de las pilas.

## La calidad de la imagen no es buena.

## La imagen está distorsionada.

- •

## La imagen del TV no cubre toda la pantalla.

## El TV tiene píxeles (puntos) que siempre son oscuros.

• Para obtener la mejor calidad de imagen, vea programas de alta definición con fuentes digitales. Conecte los dispositivos con cables HDMI.

Si está usando una antena, la intensidad de la señal del canal puede ser baja. Asegúrese de que la antena esté conectada correctamente al TV y muévala por la habitación o cerca de una ventana para obtener la mejor señal.

• Aleje el TV de aparatos eléctricos, automóviles y luces fluorescentes.

Asegúrese de que todos los cables estén conectados firmemente.

• Si está usando un TV, AV o un componente con una entrada 480i, presione el 🔲 botón en el control remoto para cambiar el modo de pantalla.

• Su TV HD está fabricado con precisión usando la tecnología más avanzada. Sin embargo, a veces los píxeles no se visualizan correctamente. Esto es inherente al tipo de producto y no significa que el producto tenga fallas.

## En la pantalla hay "ruido" o interferencia.

- Cuando las capacidades digitales del TV superen la señal de transmisión digital, la señal se convierte (mejora) para igualar las capacidades de dicho TV. Esta conversión a veces puede ocasionar irregularidades en la imagen.
- Si está usando una antena, la intensidad de la señal del canal puede ser baja. Asegúrese de que la antena esté conectada correctamente al TV y muévala por la habitación o cerca de una ventana para obtener la mejor señal.

## Al cambiar de fuente de entrada, la imagen de la pantalla cambia de tamaño.

- El TV registra el modo de visualización de cada fuente de entrada. Si el modo de visualización de la nueva fuente es diferente al de la última fuente que utilizó, se notará la diferencia.
- Consulte la sección *Cambio de la proporción dimensional de la pantalla.*

![](_page_49_Picture_6.jpeg)

А

# Especificaciones

|                                          | D32f-E1                                                                                             |                                                            | D32f-E1                                                    |
|------------------------------------------|----------------------------------------------------------------------------------------------------|------------------------------------------------------------|------------------------------------------------------------|
| Tamaño de la pantalla:                   | 32"                                                                                                 | Modelo del control remoto:                                 | XRT112                                                     |
| Área visual:                             | 31,50"                                                                                              | Cartificacionaci                                           | C: Estados Unidos, CSA, Clase B de FCC, Clase B de BETS-7/ |
| Dimensiones con soporte:<br>sin soporte: | 28.77 "x 18,83" x 7.87" (73.06 x 47.83 x 20 cm)<br>28.77 "x 16,96" x 2,99" (73.06 x 43.08 x 7,6 cm) | Certificaciones:                                           | ICES-003,<br>IC, HDMI (CEC, ARC), Dolby Audio              |
| Peso con soporte:<br>sin soporte:        | 11,68 lb (5,3 kg)<br>11,46 lb (5,2 kg)                                                              | Rango de tensión:                                          | 120 V a 60 Hz                                              |
| Luz de fondo LCD:                        | LED directo                                                                                         | Consumo:                                                   | 26,07 W                                                    |
| Frecuencia de actualización:             | 60 Hz                                                                                               | Consumo en espera:                                         | <0,5 W                                                     |
| Resolución máxima:                       | 1920 x 1080 (1080p)                                                                                 | Garantía de defecto por ausencia<br>de píxeles brillantes: | Sí                                                         |
| Relación de contraste dinámico:          | 200,000:1                                                                                           |                                                            |                                                            |
| Densidad de punto:                       | 0,36375 mm (H) X 0,36375 mm (V)                                                                     | l'amano de los tornillos:                                  | M4                                                         |
| Ángulo de visión:                        | 178° (H) × 178° (V)                                                                                 | Patrón de los orificios:                                   | 100 mm (V) x 100 mm (H)                                    |
| Entradas HDMI:                           | 2                                                                                                   |                                                            |                                                            |
| Entradas de video componente:            | 1                                                                                                   |                                                            |                                                            |
| Entradas de compuesto:                   | 1 (compartido con el componente)                                                                    |                                                            |                                                            |
| Entrada de antena de RF:                 | 1                                                                                                   |                                                            |                                                            |
| Puerto USB:                              | 1                                                                                                   |                                                            |                                                            |
| Puerto Ethernet:                         | 1                                                                                                   | -                                                          |                                                            |
| Salidas de audio:                        | Salida RCA analógica de audio estéreo y óptico digital                                              |                                                            |                                                            |
| Idioma de función OSD:                   | Inglés, francés, español                                                                            | -                                                          |                                                            |
| Sensor de luz ambiental:                 | Sí                                                                                                  |                                                            |                                                            |

|                                          | D39f-E1                                                                                             |                                                            | D39f-E1                                                    |
|------------------------------------------|----------------------------------------------------------------------------------------------------|------------------------------------------------------------|------------------------------------------------------------|
| Tamaño de la pantalla:                   | 39"                                                                                                 | Modelo del control remoto:                                 | XRT112                                                     |
| Área visual:                             | 38,5"                                                                                               | Certificaciones:                                           | C: Estados Unidos, CSA, Clase B de FCC, Clase B de BETS-7/ |
| Dimensiones con soporte:<br>sin soporte: | 34.96 "x 22,48" x 8,27" (88.79 x 57.11 x 21 cm)<br>34.96 "x 20,32" x 2,99" (88.79 x 51.61 x 7,6 cm) |                                                            | IC, HDMI (CEC, ARC ), Dolby Audio                          |
| Peso con soporte:<br>sin soporte:        | 16,76 lb (7,60 kg)<br>16,42 lb (7,45 kg)                                                            | Rango de tensión:                                          | 120 V a 60 Hz                                              |
| Luz de fondo LCD:                        | LED directo                                                                                         | Consumo:                                                   | 26,07 W                                                    |
| Frecuencia de actualización:             | 60 Hz                                                                                               | Consumo en espera:                                         | <0,5 W                                                     |
| Resolución máxima:                       | 1920 x 1080 (1080p)                                                                                 | Garantía de defecto por ausencia<br>de píxeles brillantes: | Sí                                                         |
| Relación de contraste dinámico:          | 200,000:1                                                                                           | Tomoão do los tomillos                                     | NAC                                                        |
| Densidad de punto:                       | 0,44475 mm (H) X 0,44475 mm (V)                                                                     | Tamano de los tornillos:                                   | IVI6                                                       |
| Ángulo de visión:                        | 178° (H) × 178° (V)                                                                                 | Patrón de los orificios:                                   | 200 mm (V) x 200 mm (H)                                    |
| Entradas HDMI:                           | 2                                                                                                   |                                                            |                                                            |
| Entradas de video componente:            | 1                                                                                                   |                                                            |                                                            |
| Entradas de compuesto:                   | 1 (compartido con el componente)                                                                    |                                                            |                                                            |
| Entrada de antena de RF:                 | 1                                                                                                   |                                                            |                                                            |
| Puerto USB:                              | 1                                                                                                   |                                                            |                                                            |
| Puerto Ethernet:                         | 1                                                                                                   |                                                            |                                                            |
| Salidas de audio:                        | Salida RCA analógica de audio estéreo y óptico digital                                              |                                                            |                                                            |
| Idioma de función OSD:                   | Inglés, francés, español                                                                            |                                                            |                                                            |
| Sensor de luz ambiental:                 | Sí                                                                                                  |                                                            |                                                            |

|                                          | D43f-E1                                                                                                    |                                                            | D43f-E1                                                    |
|------------------------------------------|----------------------------------------------------------------------------------------------------|------------------------------------------------------------|------------------------------------------------------------|
| Tamaño de la pantalla:                   | 43"                                                                                                    | Modelo del control remoto:                                 | XRT112                                                     |
| Área visual:                             | 42,50"                                                                                                    | Cortificacionos:                                           | C: Estados Unidos, CSA, Clase B de FCC, Clase B de BETS-7/ |
| Dimensiones con soporte:<br>sin soporte: | 38.44 "x 24,59" x 8,27" (97.65 x 62.47 x 21,0 cm)<br>38.44 "x 22,43" x 3,03" (97.65 x 56.97 x 7,7 cm) 22,43 | certificaciones.                                           | IC, HDMI (CEC, ARC ), Dolby Audio                          |
| Peso con soporte:<br>sin soporte:        | 20,17 lb (9,15 kg)<br>19,84 lb (9,0 kg)                                                                     | Rango de tensión:                                          | 120 V a 60 Hz                                              |
| Luz de fondo LCD:                        | LED directo                                                                                                 | Consumo:                                                   | 40,34 W                                                    |
| Frecuencia de actualización:             | 60 Hz                                                                                                    | Consumo en espera:                                         | <0,5 W                                                     |
| Resolución máxima:                       | 1920 x 1080 (1080p)                                                                                         | Garantía de defecto por ausencia<br>de píxeles brillantes: | Sí                                                         |
| Relación de contraste dinámico:          | 200,000:1                                                                                                   | Tama ña da las tamilitas                                   | MC                                                         |
| Densidad de punto:                       | 0,490 mm (H) X 0,490 mm (V)                                                                                 | Tamano de los tornillos:                                   | IMI6                                                       |
| Ángulo de visión:                        | 178° (H) × 178° (V)                                                                                         | Patron de los orificios:                                   | 200 mm (V) x 200 mm (H)                                    |
| Entradas HDMI:                           | 3                                                                                                    |                                                            |                                                            |
| Entradas de video componente:            | 1                                                                                                    |                                                            |                                                            |
| Entradas de compuesto:                   | 1 (compartido con el componente)                                                                            |                                                            |                                                            |
| Entrada de antena de RF:                 | 1                                                                                                    |                                                            |                                                            |
| Puerto USB:                              | 1                                                                                                    |                                                            |                                                            |
| Puerto Ethernet:                         | 1                                                                                                    | -                                                          |                                                            |
| Salidas de audio:                        | Salida RCA analógica de audio estéreo y óptico digital                                                      |                                                            |                                                            |
| Idioma de función OSD:                   | Inglés, francés, español                                                                                    | -                                                          |                                                            |
| Sensor de luz ambiental:                 | Sí                                                                                                    |                                                            |                                                            |

|                                          | D43f-E2                                                                                              |                                                            | D43f-E2                                                    |
|------------------------------------------|----------------------------------------------------------------------------------------------------|------------------------------------------------------------|------------------------------------------------------------|
| Tamaño de la pantalla:                   | 43"                                                                                                  | Modelo del control remoto:                                 | XRT112                                                     |
| Área visual:                             | 42,51"                                                                                               | Certificaciones:                                           | C: Estados Unidos, CSA, Clase B de FCC, Clase B de BETS-7/ |
| Dimensiones con soporte:<br>sin soporte: | 38.39" x 24,54" x 8,23" (97.5 x 62.33 x 20,91 cm)<br>38.39" x 22,38" x 3,39" (97.5 x 56.85 x 8,6 cm) |                                                            | ICES-003, IC, HDIMI (CEC, ARC ), DOIDY AUdio               |
| Peso con soporte:<br>sin soporte:        | 21,38 lb (9,7 kg)<br>21,01 lb (9,53 kg)                                                              | Rango de tensión:                                          | 120 V a 60 Hz                                              |
| Luz de fondo LCD:                        | LED directo                                                                                          | Consumo:                                                   | 34,8 W                                                     |
| Frecuencia de actualización:             | 60 Hz                                                                                                | Consumo en espera:                                         | <0,5 W                                                     |
| Resolución máxima:                       | 1920 x 1080 (1080p)                                                                                  | Garantía de defecto por ausencia<br>de píxeles brillantes: | Sí                                                         |
| Relación de contraste dinámico:          | 200,000:1                                                                                            | Tomoño do los tornillos:                                   | MC                                                         |
| Densidad de punto:                       | 0,490 mm (H) X 0,490 mm (V)                                                                          |                                                            |                                                            |
| Ángulo de visión:                        | 178° (H) × 178° (V)                                                                                  | Patrón de los orificios:                                   | 200 mm (V) x 200 mm (H)                                    |
| Entradas HDMI:                           | 3                                                                                                    |                                                            |                                                            |
| Entradas de video componente:            | 1                                                                                                    |                                                            |                                                            |
| Entradas de compuesto:                   | 1 (compartido con el componente)                                                                     |                                                            |                                                            |
| Entrada de antena de RF:                 | 1                                                                                                    |                                                            |                                                            |
| Puerto USB:                              | 1                                                                                                    |                                                            |                                                            |
| Puerto Ethernet:                         | 1                                                                                                    |                                                            |                                                            |
| Salidas de audio:                        | Salida RCA analógica de audio estéreo y óptico digital                                               |                                                            |                                                            |
| Idioma de función OSD:                   | Inglés, francés, español                                                                             |                                                            |                                                            |
| Sensor de luz ambiental:                 | Sí                                                                                                   |                                                            |                                                            |

## **76 F**

|                                          | D48f-E0                                                                                                 |                                                            | D48f-E0                                                    |
|------------------------------------------|----------------------------------------------------------------------------------------------------|------------------------------------------------------------|------------------------------------------------------------|
| Tamaño de la pantalla:                   | 48"                                                                                                    | Modelo del control remoto:                                 | XRT112                                                     |
| Área visual:                             | 47,6"                                                                                                   | Contification of                                           | C: Estados Unidos, CSA, Clase B de FCC, Clase B de BETS-7/ |
| Dimensiones con soporte:<br>sin soporte: | 42.83 "x 27,22" x 10,59" (108,7 x 69,15 x 26,91 cm)<br>42.83 "x 24,84" x 2,91" (108,7 x 63,09 x 7,4 cm) | Certificaciones:                                           | ICES-003,<br>IC, HDMI (CEC, ARC ), Dolby Audio             |
| Peso con soporte:<br>sin soporte:        | 26,46 lb (12 kg)<br>25,57 lb (11,6 kg)                                                                  | Rango de tensión:                                          | 120 V a 60 Hz                                              |
| Luz de fondo LCD:                        | LED directo                                                                                             | Consumo:                                                   | 47 W                                                       |
| Frecuencia de actualización:             | 60 Hz                                                                                                   | Consumo en espera:                                         | <0,5 W                                                     |
| Resolución máxima:                       | 1920 x 1080 (1080p)                                                                                     | Garantía de defecto por ausencia<br>de píxeles brillantes: | Sí                                                         |
| Relación de contraste dinámico:          | 200,000:1                                                                                               | Tamaño de los tornillos:                                   | M6 x I 18                                                  |
| Densidad de punto:                       | 0,549 mm (H) X 0,549 mm (V)                                                                             | Patrón do los orificios:                                   | 200 mm (V) x 200 mm (H)                                    |
| Ángulo de visión:                        | 178° (H) × 178° (V)                                                                                     | - Fation de los officios.                                  | 200 mm (v) x 200 mm (n)                                    |
| Entradas HDMI:                           | 3                                                                                                    |                                                            |                                                            |
| Entradas de video componente:            | 1                                                                                                    |                                                            |                                                            |
| Entradas de compuesto:                   | 1 (compartido con el componente)                                                                        |                                                            |                                                            |
| Entrada de antena de RF:                 | 1                                                                                                    |                                                            |                                                            |
| Puerto USB:                              | 1                                                                                                    |                                                            |                                                            |
| Puerto Ethernet:                         | 1                                                                                                    |                                                            |                                                            |
| Salidas de audio:                        | Salida RCA analógica de audio estéreo y óptico digital                                                  |                                                            |                                                            |
| Idioma de función OSD:                   | Inglés, francés, español                                                                                |                                                            |                                                            |
| Sensor de luz ambiental:                 | Sí                                                                                                    |                                                            |                                                            |

|                                          | D50f-E1                                                                                                  |                                                            |           |
|------------------------------------------|----------------------------------------------------------------------------------------------------|------------------------------------------------------------|-----------|
| Tamaño de la pantalla:                   | 50"                                                                                                    | Modelo del control remoto:                                 |           |
| Área visual:                             | 49,5"                                                                                                    |                                                            | C: Estado |
| Dimensiones con soporte:<br>sin soporte: | 44.40 "x 27,97" x 10,04" (112,78 x 71,04 x 25,5 cm)<br>44.40 "x 25,61" x 2,99" (112,78 x 65,04 x 7,6 cm) | Certificaciones:                                           |           |
| Peso con soporte:<br>sin soporte:        | 27,34 lb (12,40 kg)<br>26,68 lb (12,10 kg)                                                               | Rango de tensión:                                          |           |
| Luz de fondo LCD:                        | LED directo                                                                                              | Consumo:                                                   |           |
| Frecuencia de actualización:             | 60 Hz                                                                                                    | Consumo en espera:                                         |           |
| Resolución máxima:                       | 1920 x 1080 (1080p)                                                                                      | Garantía de defecto por ausencia<br>de píxeles brillantes: |           |
| Relación de contraste dinámico:          | 200,000:1                                                                                                | Tamaño de los tornillos:                                   |           |
| Densidad de punto:                       | 0,570 mm (H) X 0,570 mm (V)                                                                              | Patrón de los orificios:                                   |           |
| Ángulo de visión:                        | 178° (H) × 178° (V)                                                                                      |                                                            |           |
| Entradas HDMI:                           | 3                                                                                                    |                                                            |           |
| Entradas de video componente:            | 1                                                                                                    |                                                            |           |
| Entradas de compuesto:                   | 1 (compartido con el componente)                                                                         |                                                            |           |
| Entrada de antena de RF:                 | 1                                                                                                    |                                                            |           |
| Puerto USB:                              | 1                                                                                                    |                                                            |           |
| Puerto Ethernet:                         | 1                                                                                                    |                                                            |           |
| Salidas de audio:                        | Salida RCA analógica de audio estéreo y óptico digital                                                   |                                                            |           |
| Idioma de función OSD:                   | Inglés, francés, español                                                                                 |                                                            |           |
| Sensor de luz ambiental:                 | Sí                                                                                                    |                                                            |           |

| XRT112                                                                                               |  |
|----------------------------------------------------------------------------------------------------|--|
| os Unidos, CSA, Clase B de FCC, Clase B de BETS-7/<br>ICES-003,<br>IC, HDMI (CEC, ARC ), Dolby Audio |  |
| 120 V a 60 Hz                                                                                        |  |
| 46,59 W                                                                                              |  |

<0,5 W

Sí

M6

200 mm (V) x 200 mm (H)

D50f-E1

56

|                                          | D55f-E0                                                                                                |                                                            | D55f-E0                                                    |
|------------------------------------------|----------------------------------------------------------------------------------------------------|------------------------------------------------------------|------------------------------------------------------------|
| Tamaño de la pantalla:                   | 55"                                                                                                    | Modelo del control remoto:                                 | XRT112                                                     |
| Área visual:                             | 54,84"                                                                                                 | Certificaciones:                                           | C: Estados Unidos, CSA, Clase B de FCC, Clase B de BETS-7/ |
| Dimensiones con soporte:<br>sin soporte: | 48,98"x 30,69" x 10,59" (124,4 x 77,95 x 26,91 cm)<br>48,98" x 28,30" x 2,91" (124,4 x 71,89 x 7,4 cm) |                                                            | ICES-003,<br>IC, HDMI (CEC, ARC ), Dolby Audio             |
| Peso con soporte:<br>sin soporte:        | 32,85 lb (16,05 kg)<br>31,97 lb (15,60 kg)                                                             | Rango de tensión:                                          | 120 V a 60 Hz                                              |
| Luz de fondo LCD:                        | LED directo                                                                                            | Consumo:                                                   | 56 W                                                       |
| Frecuencia de actualización:             | 60 Hz                                                                                                  | Consumo en espera:                                         | <0,5 W                                                     |
| Resolución máxima:                       | 1920 x 1080 (1080p)                                                                                    | Garantía de defecto por ausencia<br>de píxeles brillantes: | Sí                                                         |
| Relación de contraste dinámico:          | 200,000:1                                                                                              |                                                            |                                                            |
| Densidad de punto:                       | 0,63 mm (H) X 0,63 mm (V)                                                                              | Tamano de los tornillos:                                   | M6 x L18                                                   |
| Ángulo de visión:                        | 178° (H) × 178° (V)                                                                                    | Patrón de los orificios:200 mm (V) x 200 mm (F)            | 200 mm (V) x 200 mm (H)                                    |
| Entradas HDMI:                           | 3                                                                                                    |                                                            |                                                            |
| Entradas de video componente:            | 1                                                                                                    |                                                            |                                                            |
| Entradas de compuesto:                   | 1 (compartido con el componente)                                                                       |                                                            |                                                            |
| Entrada de antena de RF:                 | 1                                                                                                    |                                                            |                                                            |
| Puerto USB:                              | 1                                                                                                    |                                                            |                                                            |
| Puerto Ethernet:                         | 1                                                                                                    | _                                                          |                                                            |
| Salidas de audio:                        | Salida RCA analógica de audio estéreo y óptico digital                                                 |                                                            |                                                            |
| Idioma de función OSD:                   | Inglés, francés, español                                                                               |                                                            |                                                            |
| Sensor de luz ambiental:                 | Sí                                                                                                    |                                                            |                                                            |

|                                          | D55f-E2                                                                                                |                                                            | D55f-E2                                                                 |
|------------------------------------------|----------------------------------------------------------------------------------------------------|------------------------------------------------------------|-------------------------------------------------------------------------|
| Tamaño de la pantalla:                   | 55"                                                                                                    | Modelo del control remoto:                                 | XRT112                                                                  |
| Área visual:                             | 54,84"                                                                                                 | Certificaciones:                                           | C: Estados Unidos, CSA, Clase B de FCC, Clase B de BETS-7/<br>ICES-003, |
| Dimensiones con soporte:<br>sin soporte: | 49,09"x 30,75" x 9,51" (128,68 x 78,11 x 24,91 cm)<br>49,09" x 28,44"x 3,39" (124,68 x 72,23 x 6,6 cm) |                                                            | IC, HDMI (CEC, ARC ), Dolby Audio                                       |
| Peso con soporte:<br>sin soporte:        | 35,38 lb (16,05 kg)<br>34,39 lb (15,60 kg)                                                             | Rango de tensión:                                          | 120 V a 60 Hz                                                           |
| Luz de fondo LCD:                        | LED directo                                                                                            | Consumo:                                                   | 52,84 W                                                                 |
| Frecuencia de actualización:             | 60 Hz                                                                                                  | Consumo en espera:                                         | <0,5 W                                                                  |
| Resolución máxima:                       | 1920 x 1080 (1080p)                                                                                    | Garantía de defecto por ausencia<br>de píxeles brillantes: | Sí                                                                      |
| Relación de contraste dinámico:          | 200,000:1                                                                                              |                                                            | NAC                                                                     |
| Densidad de punto:                       | 0,63 mm (H) X 0,63 mm (V)                                                                              | Tamano de los corninos:                                    |                                                                         |
| Ángulo de visión:                        | 178° (H) × 178° (V)                                                                                    | Patron de los orificios:                                   | 200 mm (V) x 200 mm (H)                                                 |
| Entradas HDMI:                           | 3                                                                                                    |                                                            |                                                                         |
| Entradas de video componente:            | 1                                                                                                    |                                                            |                                                                         |
| Entradas de compuesto:                   | 1 (compartido con el componente)                                                                       |                                                            |                                                                         |
| Entrada de antena de RF:                 | 1                                                                                                    |                                                            |                                                                         |
| Puerto USB:                              | 1                                                                                                    |                                                            |                                                                         |
| Puerto Ethernet:                         | 1                                                                                                    |                                                            |                                                                         |
| Salidas de audio:                        | Salida RCA analógica de audio estéreo y óptico digital                                                 |                                                            |                                                                         |
| Idioma de función OSD:                   | Inglés, francés, español                                                                               | -                                                          |                                                                         |
| Sensor de luz ambiental:                 | Sí                                                                                                    |                                                            |                                                                         |

## Declaración sobre la interferencia de radiofrecuencias Clase B de la FCC

NOTA: Este equipo ha sido probado y cumple con los límites de un dispositivo digital de clase B, de acuerdo con la Parte 15 de las Reglas de la FCC. Estos límites están diseñados para brindar una protección razonable contra interferencias dañinas en una instalación residencial. Este equipo genera, utiliza y puede emitir energía de radiofrecuencia y, si no se instala y utiliza de acuerdo con las instrucciones, puede causar interferencias dañinas a las radiocomunicaciones. Sin embargo, no hay garantía de que no ocurra una interferencia en una instalación en particular. Si este equipo llegara a generar una interferencia dañina a la recepción de radio o televisión, que se puede identificar al prender y apagar el equipo, se recomienda al usuario que intente corregir la interferencia por medio de una o varias de las medidas que se detallan a continuación:

• Vuelva a orientar o ubicar la antena de recepción.

• Aumente la separación entre el equipo y el receptor.

• Conecte el equipo a un tomacorriente de un circuito diferente al que está conectado el receptor.

· Consulte con el vendedor o con un técnico experimentado en radio o TV para obtener ayuda.

Este dispositivo cumple con la Parte 15 de las Reglas de la FCC. La utilización está sujeta a las siguientes dos condiciones: (1) este dispositivo puede no causar interferencia dañina, (2) este dispositivo debe aceptar cualquier interferencia que reciba, incluida la interferencia que pueda causar un funcionamiento no deseado.

## Aviso

Los cambios o modificaciones no aprobados expresamente por la parte responsable de asegurar la conformidad pueden anular la autoridad del usuario de poner en funcionamiento el equipo.

Se deben utilizar cables de interfaz protegidos y cables de alimentación de CA, de haber alguno, para asegurar el cumplimiento de los límites de emisión.

El fabricante no se responsabiliza por cualquier interferencia de radio o TV causada por una modificación al equipo no autorizada. Es responsabilidad del usuario corregir dicha interferencia.

## Advertencia de la FCC

Los cambios o modificaciones no aprobados expresamente por la parte responsable de asegurar la conformidad con las Reglas de las FCC pueden anular la autoridad del usuario a poner en funcionamiento el equipo.

## Precaución

Siempre use un adaptador de CA/CC que esté puesto a tierra en forma adecuada.

## Para Estados Unidos/Canadá

Este equipo se debe instalar y operar con una distancia mínima de 20 cm entre la antena y su cuerpo. Los usuarios deben seguir las instrucciones específicas de operación para satisfacer el cumplimiento de las normas de exposición a RF.

## Aviso de licencia en Canadá: equipo de radio exentos

Este dispositivo cumple con las normas RSS exentos de licencia de Industry Canada. La utilización está sujeta a las siguientes dos condiciones: (1) Este dispositivo puede no causar interferencia dañina, (2) este dispositivo debe aceptar cualquier interferencia que reciba, incluida la interferencia que pueda causar un funcionamiento no deseado.

detalles.

Cet appareil est conforme aux CNR exempts de licence d'Industrie Canada. . Son fonctionnement est sujet aux deux conditions suivantes:

1. et

2. ce dispositif doit accepter tout brouillage reçu, y compris un brouillage susceptible de provoguer un fonctionnement indésirable

Cet appareil fonctionne sur une base sans protection et sans interférence. Dans le cas où l'utilisateur cherche à obtenir de la protection des autres services de radio fonctionnant sur les mêmes bandes TV, aucune license est requise. Veuillez consulter le document CPC-2-1-28 d'Industrie Canada, License optionnelle pour les appareils radio de faible puissance, pour plus de détails. Declaración de cumplimiento de emisiones de Industry Canada

Clase B

Este dispositivo digital de Clase B cumple con la norma ICES-003 canadiense. Cet appareil numérique de la classe B est conforme à la norme NMB-003 du Canada.

## Declaración de México:

La operación de este equipo está sujeta a las siguientes dos condiciones: (1) es posible que este equipo o dispositivo no cause interferencia perjudicial y (2) este equipo o dispositivo debe aceptar cualquier interferencia, incluyendo la que pueda causar su operación no deseada.

Este dispositivo funciona siempre que no hava interferencias ni protecciones aplicadas. Si el usuario busca obtener protección de otros servicios de radio en las mismas bandas de TV, se necesita una licencia de radio. Consulte documento de Industry Canadá CPC-2-1-28, Concesión de licencias opcionales para aparatos de radio de baja potencia en las bandas de TV, para obtener más

le dispositif ne doit pas produire de brouillage préjudiciable,

## **ESTADOS UNIDOS Y CANADÁ**

AL USAR EL PRODUCTO VIZIO, USTED ACEPTA ESTAR SUJETO A TODOS LOS TÉRMINOS DE ESTA GARANTÍA. ANTES DE USAR EL PRODUCTO VIZIO, LEA ESTA GARANTÍA CON ATENCIÓN. SI USTED NO ACEPTA LOS TÉRMINOS DE ESTA GARANTÍA, NO USE EL PRODUCTO VIZIO Y, DENTRO DE LOS TREINTA (30) DÍAS A PARTIR DE LA FECHA DE COMPRA, DEVUÉLVALO PARA RECIBIR UN REEMBOLSO AL VENDEDOR MINORISTA AUTORIZADO DONDE LO COMPRÓ.

Esta garantía contiene un acuerdo de arbitraje obligatorio y una renuncia a demandas colectivas para los residentes de Estados Unidos. Si usted vive en Estados Unidos, el acuerdo de arbitraje obligatorio y la renuncia a demandas colectivas afectan sus derechos en virtud de la presente garantía. Lea atentamente el texto en la sección titulada "Acuerdo de arbitraje obligatorio; Renuncia a demandas colectivas (solo residentes de EE. UU.)" con atención.

## Duración de esta garantía

Para uso no comercial, VIZIO garantiza el producto de acuerdo con los términos que se establecen a continuación por un (1) año a partir de la fecha de la compra original. Para uso comercial, VIZIO garantiza este producto de acuerdo con los términos que se establecen a continuación por noventa (90) días a partir de la fecha de la compra original.

#### Cobertura de esta garantía

VIZIO garantiza el producto contra defectos en los materiales y mano de obra cuando el producto se utiliza normalmente de acuerdo con las guías y los manuales del usuario de VIZIO.

Salvo en los casos en que la ley lo prohíba, esta garantía se aplica únicamente al comprador original de un producto nuevo. La compra debe haber sido hecha a un vendedor minorista autorizado en los Estados Unidos (incluido Puerto Rico) o Canadá. El producto también debe estar ubicado en el país donde fue comprado en el momento del servicio de garantía.

## Garantía contra defectos por ausencia de píxeles brillantes (pantallas únicamente)

Su producto puede calificar para una garantía contra defectos por "ausencia de píxeles brillantes" durante el plazo de la garantía en compras selectas de productos nuevos. Para determinar si esta garantía aplica a su producto, consulte la página de información de productos del modelo en www.vizio.com, busque la garantía contra "ausencia de píxeles brillantes" en la caja, o contacte al servicio de asistencia técnica de VIZIO a través del correo electrónico o número de teléfono que aparecen a continuación.

## Obtención del servicio

Antes de obtener el servicio de garantía, puede visitar www.vizio.com para obtener ayuda adicional y resolver problemas. Para obtener el servicio de garantía, contacte al servicio de asistencia técnica de VIZIO por correo electrónico a TechSupport@VIZIO.com o por teléfono al 877 MY VIZIO (877-698-4946). El horario de atención del servicio de asistencia técnica de VIZIO es de 6:00 a. m. a 9:00 p. m. de lunes a viernes, y de 7:00 a. m. a 4:00 p. m. los sábados y domingos, Tiempo del Pacífico.

## Sus obligaciones antes del servicio

Debe obtener una autorización previa antes de enviar el producto a un centro de mantenimiento de VIZIO. Es posible que se le solicite que presente un comprobante de compra (o copia) para demostrar que el producto se encuentra dentro del período de garantía.

Al devolver un producto al centro de mantenimiento de VIZIO, debe enviar el producto en su embalaje original o en un embalaje que ofrezca un grado equivalente de protección. El servicio de asistencia técnica de VIZIO le dará las instrucciones para embalar y enviar el producto al centro de mantenimiento de VIZIO.

TODOS LOS DATOS Y APLICACIONES DESCARGADAS GUARDADOS EN EL PRODUCTO SERÁN ELIMINADOS DURANTE ALGUNOS SERVICIOS DE GARANTÍA A DOMICILIO Y EN TODOS LOS SERVICIOS DE GARANTÍA POR ENVÍO. Si esto sucede, el producto será restablecido a su estado original. Usted será responsable de restaurar toda la información del usuario correspondiente y las aplicaciones descargadas. La recuperación y reinstalación de información del usuario y las aplicaciones descargadas no están cubiertas por esta garantía. Para proteger su información personal, VIZIO le recomienda borrar siempre toda la información personal del producto antes de enviarlo al mantenimiento, independientemente de quién sea el encargado de hacerlo.

## Responsabilidades de VIZIO

Si VIZIO determina que el producto está cubierto por esta garantía, VIZIO (a su elección) lo reparará o reemplazará, o le reembolsará el precio de compra. No se aplicarán cargos por piezas o mano de obra durante el período de garantía. Las piezas de repuesto pueden ser nuevas o reparadas, a elección y criterio exclusivos de VIZIO. Las piezas de reemplazo y la mano de obra de VIZIO están cubiertas por la garantía por la porción restante de la garantía original o por noventa (90) días desde el servicio de garantía, el período que sea más extenso. **Tipos de servicio** 

Los TV de 32 pulgadas o de mayor tamaño generalmente recibirán el servicio a domicilio. El servicio a domicilio requiere un acceso completo y sencillo al producto y no incluye la desinstalación o reinstalación del producto. El servicio a domicilio está sujeto a disponibilidad. VIZIO proporcionará otras opciones de servicio cuando el servicio a domicilio no esté disponible. Todos los otros productos de VIZIO deben enviarse al centro de mantenimiento de VIZIO para obtener el servicio de garantía. VIZIO no es responsable de los costos de transporte al centro de mantenimiento, pero cubrirá el envío de regreso al cliente.

## Elementos no cubiertos por esta garantía

Esta garantía no cubre: (a) daño cosmético; (b) uso y desgaste normal; (c) funcionamiento inapropiado; (d) suministro de voltaje incorrecto o picos de tensión; (e) problemas de señal; (f) daños por el envío; (g) casos de fuerza mayor; (h) uso incorrecto del cliente, modificaciones o ajustes; (i) instalación, configuración o reparaciones intentados por una persona no perteneciente al centro de mantenimiento autorizado de VIZIO; (j) productos con número de serie ilegible o borrado; (k) productos que requieran mantenimiento de rutina; (l) productos vendidos "TAL CUAL", en "LIQUIDACIÓN", "RECERTIFICADOS DE FÁBRICA", o por un revendedor no autorizado.

## Qué hacer en caso de disconformidad con el servicio

Si considera que VIZIO no ha cumplido con sus obligaciones en virtud de esta garantía, puede intentar resolver el problema informalmente con VIZIO. Si no puede resolver el problema informalmente y desea presentar un reclamo formal contra VIZIO, y si es residente de los Estados Unidos, debe presentar su reclamo a arbitraje obligatorio de acuerdo con los procedimientos que se describen a continuación, salvo que se aplique una excepción. Presentar un reclamo a arbitraje obligatorio significa que usted no tiene derecho a que su reclamo sea tratado por un juez o jurado. En cambio, su reclamo será escuchado por un árbitro neutral.

#### Acuerdo de arbitraje obligatorio; Renuncia a demandas colectivas; (solo residentes de EE. UU.)

SALVO QUE HAYA PRESENTADO UN RECLAMO ELEGIBLE ANTE UN TRIBUNAL PARA CONTROVERSIAS DE CUANTÍA MENOR O HAYA OPTADO POR NO PARTICIPAR COMO SE DESCRIBE A CONTINUACIÓN, CUALQUIER CONTROVERSIA O RECLAMO RELACIONADO DE CUALQUIER MODO CON SU PRODUCTO DE VIZIO, INCLUIDA CUALQUIER CONTROVERSIA O RECLAMO RESULTANTE DE LA PRESENTE GARANTÍA O RELACIONADA CON ESTA, UN INCUMPLIMIENTO DE LA PRESENTE GARANTÍA O EL FUNCIONAMIENTO, EL ESTADO O LA VENTA DEL PRODUCTO DE VIZIO, SE RESOLVERÁ MEDIANTE UN ARBITRAJE OBLIGATORIO ADMINISTRADO POR LA ASOCIACIÓN ESTADOUNIDENSE DE ARBITRAJE Y SE LLEVARÁ A CABO POR UN SOLO ÁRBITRO DESIGNADO POR LA ASOCIACIÓN AMERICANA DE ARBITRAJE, DE ACUERDO CON SU REGLAMENTO DE ARBITRAIE COMERCIAL Y SUS PROCEDIMIENTOS SUPLEMENTARIOS PARA DISPUTAS RELACIONADAS CON EL CONSUMIDOR. Puede obtener más información sobre la Asociación Americana de Arbitraje y su reglamento de arbitraje visitando www.adr.org o llamando al 800-778-7879. Dado que la presente garantía hace referencia a una transacción en comercio interestatal o internacional, regirá la Ley Federal de Arbitraje.

Los aranceles de presentación para comenzar y llevar a cabo el arbitraje serán compartidos entre usted y VIZIO, pero en ningún caso sus aranceles superarán el monto permitido por la Asociación Americana de Arbitraje, en cuyo caso VIZIO cubrirá todos los costos y aranceles administrativos adicionales. VIZIO renuncia a su derecho de recuperar los honorarios de los abogados en relación con cualquier arbitraje en virtud de la presente garantía. Si usted es la parte que gana en un arbitraje al cual se aplican los procedimientos suplementarios para disputas relacionadas con el consumidor, entonces tiene derecho a recuperar los honorarios de los abogados según lo determine el árbitro.

La disputa se regirá por las leyes del estado o territorio en el que usted residía al momento de la compra (si es en Estados Unidos). El lugar de arbitraje será Irvine, California o su condado de residencia (si es en Estados Unidos). El árbitro no tendrá la facultad de laudar daños punitivos o de otro tipo no medidos por los daños reales de la parte que gane el arbitraje, a menos que así lo requiera la ley. El árbitro no laudará daños resultantes v cualquier otro laudo estará limitado a daños monetarios y no incluirá compensación equitativa, mandamiento judicial ni resolución a ninguna parte que no sea la resolución de pagar una cantidad monetaria. La sentencia sobre el laudo dictado por el árbitro será vinculante y definitiva, salvo cualquier derecho de apelación provisto por la Ley Federal de Arbitraje, y puede presentarse ante cualquier tribunal competente. A excepción de lo requerido por ley, usted, VIZIO y los árbitros no podrán divulgar la existencia, contenido o resultados del arbitraje en virtud de esta garantía sin el previo consentimiento por escrito suyo y de VIZIO. TODA DISPUTA, YA SEA POR MEDIO DE ARBITRAJE, TRIBUNAL O DE OTRA FORMA, SE CONDUCIRÁ EXCLUSIVAMENTE DE FORMA INDIVIDUAL. VIZIO Y USTED ACUERDAN QUE NINGUNA PARTE TENDRÁ EL DERECHO NI LA AUTORIDAD PARA QUE CUALQUIER DISPUTA SE SOMETA A ARBITRAJE COMO UNA DEMANDA COLECTIVA, UNA DEMANDA PARTICULAR INICIADA POR EL PROCURADOR GENERAL, NI NINGÚN OTRO PROCEDIMIENTO EN EL CUAL CADA PARTE ACTÚE O SE PROPONGA ACTUAR EN CALIDAD DE REPRESENTANTE.

NINGÚN ARBITRAJE O PROCEDIMIENTO PODRÁ UNIRSE, CONSOLIDARSE NI COMBINARSE CON OTRO ARBITRAJE O PROCEDIMIENTO SIN EL PREVIO CONSENTIMIENTO POR ESCRITO DE TODAS LAS PARTES DE TAL ARBITRAJE O PROCEDIMIENTO.

Excepciones al acuerdo de arbitraje obligatorio y renuncia a demandas colectivas

SI USTED NO DESEA ESTAR SUJETO AL ACUERDO DE ARBITRAIE OBLIGATORIO Y RENUNCIA A DEMANDAS COLECTIVAS, ENTONCES: (1) debe notificar a VIZIO por escrito dentro de los sesenta (60) días a partir de la fecha en que compró el producto; (2) la notificación por escrito se debe enviar por correo a VIZIO en 39 Tesla, Irvine, CA 92618, ATN: Legal Department; y (3) su notificación por escrito debe incluir (a) su nombre, (b) su domicilio, (c) la fecha en que compró el producto y (d) una declaración clara de que no desea participar del arbitraje obligatorio ni de la renuncia a demandas colectivas.

Además, puede presentar un reclamo ante un tribunal para controversias de cuantía menor en su condado de residencia (en Estados Unidos) o en el Condado de Orange, California. En tal caso, no regirán las disposiciones de la sección titulada "Acuerdo de arbitraje obligatorio; Renuncia a demandas colectivas (residentes de EE. UU.)".

#### **Exclusiones y limitaciones**

EN LA MAYOR MEDIDA PERMITIDA POR LA LEY VIGENTE. NO HAY GARANTÍAS EXPRESAS QUE NO SEAN LAS DESCRITAS ANTERIORMENTE. CUALQUIER GARANTÍA IMPLÍCITA, INCLUIDA CUALQUIER GARANTÍA IMPLÍCITA DE COMERCIABILIDAD E IDONEIDAD PARA UN PROPÓSITO ESPECÍFICO, SERÁ DE DURACIÓN LIMITADA AL PERÍODO DE GARANTÍA ESTABLECIDO ANTERIORMENTE. ALGUNOS ESTADOS Y PROVINCIAS NO PERMITEN LIMITACIONES AL PLAZO DE UNA GARANTÍA IMPLÍCITA, POR

## Aplicación de la ley

Esta garantía le otorga derechos legales específicos y usted también puede tener otros derechos, que varían de un estado a otro y de una provincia a otra. Esta garantía se aplica en la mayor medida permitida por la ley.

## **Disposiciones** generales

Ningún empleado o agente de VIZIO puede modificar esta garantía. Si se determina que una parte de esta garantía, que no sea la renuncia a demandas colectivas, no es exigible, ese término será separado de la garantía y todos los demás términos se mantendrán en vigencia. Si se determina que la renuncia a demandas colectivas no es exigible, entonces no se aplicará toda la sección titulada "Acuerdo de arbitraje obligatorio; Renuncia a demandas colectivas (solo residentes de EE. UU.)". Esta garantía se aplica en la máxima medida no prohibida por la ley.

## Cambios en la garantía

Esta garantía puede cambiar sin previo aviso, pero ningún cambio afectará su garantía original. Visite www.vizio.com para obtener la versión más actualizada.

LO OUE LA LIMITACIÓN ANTERIOR PUEDE NO APLICAR PARA USTED. VIZIO NO SERÁ RESPONSABLE POR PÉRDIDAS DE USO, PÉRDIDA DE INFORMACIÓN O DATOS, PÉRDIDA COMERCIAL, LUCRO CESANTE O GANANCIAS PERDIDAS, U OTROS DAÑOS INDIRECTOS, ESPECIALES, INCIDENTALES O RESULTANTES, INCLUSO SI SE HA INFORMADO A VIZIO DE LA POSIBILIDAD DE TALES DAÑOS, E INCLUSO SI EL RECURSO NO CUMPLE SU PROPÓSITO ESENCIAL. ALGUNOS ESTADOS Y PROVINCIAS NO PERMITEN LA EXCLUSIÓN O LIMITACIÓN DE DAÑOS INCIDENTALES O RESULTANTES, POR LO QUE LA LIMITACIÓN O EXCLUSIÓN ANTERIOR PUEDE NO APLICAR PARA USTED.

EN LUGAR DE CUALQUIER OTRO REMEDIO PARA CUALQUIER O TODO DAÑO RESULTANTE DE LA CAUSA QUE SEA (INCLUIDA LA NEGLIGENCIA DE VIZIO. SUPUESTO DAÑO O PRODUCTOS DEFECTUOSOS, SIN IMPORTAR QUE TALES DEFECTOS SEAN EVIDENTES U OCULTOS) VIZIO PUEDE, A SU ELECCIÓN Y CRITERIO EXCLUSIVOS, REPARAR O REEMPLAZAR UN PRODUCTO, O REEMBOLSAR EL PRECIO DE COMPRA. TAL COMO SE SEÑALÓ ANTERIORMENTE, ALGUNOS ESTADOS Y PROVINCIAS NO PERMITEN LA EXCLUSIÓN O LIMITACIÓN DE DAÑOS INCIDENTALES O RESULTANTES, POR LO QUE LA LIMITACIÓN O EXCLUSIÓN ANTERIOR PUEDE NO APLICAR PARA USTED.

## México

AL USAR EL PRODUCTO VIZIO, USTED ACEPTA ESTAR SUJETO A TODOS LOS TÉRMINOS DE ESTA GARANTÍA. ANTES DE USAR EL PRODUCTO VIZIO, LEA ESTA GARANTÍA CON ATENCIÓN. SI USTED NO ACEPTA LOS TÉRMINOS DE ESTA GARANTÍA, NO USE EL PRODUCTO VIZIO Y, DENTRO DE LOS TREINTA (30) DÍAS A PARTIR DE LA FECHA DE COMPRA, DEVUÉLVALO PARA RECIBIR UN REEMBOLSO AL VENDEDOR MINORISTA AUTORIZADO DONDE LO COMPRÓ.

## Garante

El garante en virtud de esta garantía es VIZIO Sales & Marketing Mexico S. de R.L. de C.V.

## Duración de esta garantía

Para uso privado, VIZIO garantiza el producto de acuerdo con los términos que se establecen a continuación por un (1) año a partir de la fecha de la compra original. Para uso comercial, VIZIO garantiza este producto de acuerdo con los términos que se establecen a continuación por noventa (90) días a partir de la fecha de la compra original.

### Cobertura de esta garantía

VIZIO garantiza el producto contra defectos en los materiales y mano de obra cuando el producto se utiliza normalmente de acuerdo con las guías y los manuales del usuario de VIZIO.

Salvo en los casos en que la ley lo prohíba, esta garantía se aplica únicamente al comprador original de un producto nuevo. La compra debe haber sido realizada a un vendedor minorista autorizado en México o Los Estados Unidos. El producto también debe estar ubicado en el país donde fue comprado en el momento del servicio de garantía.

## Garantía contra defectos por ausencia de píxeles brillantes (pantallas únicamente)

Su producto puede calificar para una garantía contra defectos por "ausencia de píxeles brillantes" durante el plazo de la garantía en compras selectas de productos nuevos. Para determinar si esta garantía aplica a su producto, consulte la página de información de productos del modelo en www.vizio.mx, busque la garantía contra "ausencia de píxeles brillantes" en la caja, o contacte al servicio de asistencia técnica de VIZIO a través del correo electrónico o número de teléfono que aparecen a continuación.

### Obtención del servicio

Antes de obtener servicio de garantía, puede visitar www.vizio.mx para obtener ayuda adicional y localizar y resolver problemas. Para obtener el servicio de garantía, contacte al servicio de asistencia técnica de VIZIO por correo electrónico a ApoyoTecnico.MX@VIZIO.com o por teléfono al 01-800-801-0096 o 001-855-472-7444. El horario de atención del servicio de asistencia técnica es de 9:00 a.m. a 6:00 p.m. de lunes a viernes, tiempo del centro.

## Sus obligaciones antes del servicio

Debe obtener una autorización previa antes de enviar el producto a un centro de mantenimiento de VIZIO. Es posible que se le solicite que presente un comprobante de compra (o copia) para demostrar que el producto se encuentra dentro del período de garantía.

Al devolver un producto al centro de mantenimiento de VIZIO, debe enviar el producto en su embalaje original o en un embalaje que ofrezca un grado equivalente de protección. El servicio de asistencia técnica de VIZIO le dará las instrucciones para embalar y enviar el producto al centro de mantenimiento de VIZIO.

TODOS LOS DATOS Y APLICACIONES DESCARGADAS GUARDADOS EN EL PRODUCTO SERÁN ELIMINADOS DURANTE ALGUNOS SERVICIOS DE GARANTÍA A DOMICILIO Y EN TODOS LOS SERVICIOS DE GARANTÍA POR ENVÍO. Si esto sucede, el producto será restablecido a su estado original. Usted será responsable de restaurar toda la información del usuario correspondiente y las aplicaciones descargadas. La recuperación y reinstalación de información del usuario y las aplicaciones descargadas no están cubiertas por esta garantía. Para proteger su información personal, VIZIO le recomienda borrar siempre toda la información personal del producto antes de enviarlo al mantenimiento, independientemente de quién sea el encargado de hacerlo.

## **Responsabilidades de VIZIO**

Si VIZIO determina que el producto está cubierto por esta garantía, VIZIO (a su elección) lo reparará o reemplazará, o le reembolsará el precio de compra. No se aplicarán cargos por piezas o mano de obra durante el período de garantía. Las piezas de repuesto pueden ser nuevas o reparadas, a elección y criterio exclusivos de VIZIO. Las piezas de reemplazo y la mano de obra de VIZIO están cubiertas por la garantía por la porción restante de la garantía original o por noventa (90) días desde el servicio de garantía, el período que sea más extenso.

## Tipos de servicio

## Elementos no cubiertos por esta garantía

Esta garantía no cubre: (a) daño cosmético; (b) uso y desgaste normal; (c) funcionamiento inapropiado; (d) suministro de voltaje incorrecto o picos de tensión; (e) problemas de señal; (f) daños por el envío; (g) casos de fuerza mayor; (h) uso incorrecto del cliente, modificaciones o ajustes; (i) instalación, configuración o reparaciones intentados por una persona no perteneciente al centro de mantenimiento autorizado de VIZIO; (j) productos con número de serie ilegible o borrado; (k) productos que requieran mantenimiento de rutina; (I) productos vendidos "TAL CUAL", en "LIQUIDACIÓN", "RECERTIFICADOS DE FÁBRICA", o por un revendedor no autorizado.

## Qué hacer en caso de disconformidad con el servicio

Si considera que VIZIO no ha cumplido con sus obligaciones en virtud de esta garantía, puede intentar resolver el problema informalmente con VIZIO. Si no puede resolver el problema informalmente y desea presentar un reclamo formal contra VIZIO, puede hacerlo.

## **Exclusiones v limitaciones**

EN LA MAYOR MEDIDA PERMITIDA POR LA LEY VIGENTE, NO HAY GARANTÍAS EXPRESAS QUE NO SEAN LAS DESCRITAS ANTERIORMENTE. CUALOUIER GARANTÍA IMPLÍCITA, INCLUIDA CUALQUIER GARANTÍA IMPLÍCITA DE COMERCIABILIDAD E IDONEIDAD PARA UN PROPÓSITO ESPECÍFICO, SERÁ DE DURACIÓN LIMITADA AL PERÍODO DE GARANTÍA ESTABLECIDO ANTERIORMENTE. ALGUNOS ESTADOS Y PROVINCIAS NO PERMITEN LIMITACIONES AL PLAZO DE UNA GARANTÍA IMPLÍCITA. POR

Las pantallas de 30 pulgadas o de mayor tamaño generalmente recibirán el servicio a domicilio. Si el servicio a domicilio no se encuentra disponible, VIZIO proporcionará otras opciones de servicio. Las pantallas de 40 pulgadas o de mayor tamaño pueden ser elegibles para el reemplazo a domicilio si el servicio a domicilio no se encuentra disponible.

El servicio a domicilio y el reemplazo a domicilio requieren un acceso completo y sencillo al producto y no incluyen la desinstalación o reinstalación del producto. El servicio a domicilio y el reemplazo a domicilio están sujetos a disponibilidad.

Todos los otros productos de VIZIO deben enviarse al centro de mantenimiento de VIZIO para obtener el servicio de garantía. VIZIO no es responsable de los costos de transporte al centro de mantenimiento, pero cubrirá el envío de regreso al cliente.

LO QUE LA LIMITACIÓN ANTERIOR PUEDE NO APLICAR PARA USTED.

VIZIO NO SERÁ RESPONSABLE POR PÉRDIDAS DE USO, PÉRDIDA DE INFORMACIÓN O DATOS, PÉRDIDA COMERCIAL, LUCRO CESANTE O GANANCIAS PERDIDAS, U OTROS DAÑOS INDIRECTOS, ESPECIALES, INCIDENTALES O RESULTANTES, INCLUSO SI SE HA INFORMADO A VIZIO DE LA POSIBILIDAD DE TALES DAÑOS, E INCLUSO SI EL RECURSO NO CUMPLE SU PROPÓSITO ESENCIAL. ALGUNOS ESTADOS Y PROVINCIAS NO PERMITEN LA EXCLUSIÓN O LIMITACIÓN DE DAÑOS INCIDENTALES O RESULTANTES, POR LO QUE LA LIMITACIÓN O EXCLUSIÓN ANTERIOR PUEDE NO APLICAR PARA USTED.

EN LUGAR DE CUALQUIER OTRO REMEDIO PARA CUALQUIER O TODO DAÑO RESULTANTE DE LA CAUSA QUE SEA (INCLUIDA LA NEGLIGENCIA DE VIZIO, SUPUESTO DAÑO O PRODUCTOS DEFECTUOSOS, SIN IMPORTAR QUE TALES DEFECTOS SEAN EVIDENTES U OCULTOS) VIZIO PUEDE, A SU ELECCIÓN Y CRITERIO EXCLUSIVOS, REPARAR O REEMPLAZAR UN PRODUCTO, O REEMBOLSAR EL PRECIO DE COMPRA. TAL COMO SE SEÑALÓ ANTERIORMENTE, ALGUNOS ESTADOS Y PROVINCIAS NO PERMITEN LA EXCLUSIÓN O LIMITACIÓN DE DAÑOS INCIDENTALES O RESULTANTES, POR LO QUE LA LIMITACIÓN O EXCLUSIÓN ANTERIOR PUEDE NO APLICAR PARA USTED.

#### Aplicación de la ley

Esta garantía le otorga derechos legales específicos y usted también puede tener otros derechos, que varían de un estado a otro y de una provincia a otra. Esta garantía se aplica en la mayor medida permitida por la ley.

## **Disposiciones generales**

Ningún empleado o agente de VIZIO puede modificar esta garantía. Si se determina que alguna de las condiciones de esta garantía no es exigible, esa condición será separada de la garantía y todas las demás condiciones se mantendrán en vigencia. Esta garantía se aplica en la máxima medida no prohibida por la ley.

#### Cambios en la garantía

Esta garantía puede cambiar sin previo aviso, pero ningún cambio afectará su garantía original. Visite www.vizio.mx para obtener la versión más actualizada.

## INFORMACIÓN EXCLUSIVA PARA MÉXICO

Para realizar un reclamo de garantía o para obtener partes, componentes, consumibles y accesorios, puede contactar al importador registrado, al proveedor del servicio de garantía o al establecimiento donde compró el producto VIZIO.

Importador registrado VIZIO Sales & Marketing México S de RL de CV Presidente Masaryk 111, Of 152 - Of 111 Col. Polanco V Sección Delegación Miguel Hidalgo Ciudad de México, México C.P. 11560

Proveedor del servicio de garantía Warranty Support LATAM SA de C.V. Calle Nubes No. 412 Col. Jardines del Moral Leon Gto. México, C. P. 37160 01-800-801-0096 o 001-855-472-7444 Fecha de compra: Modelo: Marca:

Para realizar un reclamo de garantía, envíe su producto y esta garantía debidamente sellada por el establecimiento donde compró el producto VIZIO, o un recibo o factura válida que indique la fecha de compra. Conforme a los términos de esta garantía, VIZIO o su representante debe cambiar piezas y componentes del producto e incluir los gastos de mano de obra y envío del producto cubierto por esta garantía, dentro de la red de servicio técnico, sin costo para el consumidor.

VIZIO no está obligado a cumplir la garantía en los siguientes casos. (a) Cuando el producto no ha sido utilizado en condiciones normales.

(b) Cuando el producto no ha sido utilizado de acuerdo con las instrucciones de uso provistas.

(c) Cuando el producto ha sido alterado o reparado por personas no autorizadas por VIZIO o el vendedor respectivo.

## D

## Licencias de software

Todo el software se proporciona conforme a un acuerdo o acuerdos de licencia de software y usted acepta que estará obligado por estos acuerdos de licencia además de estos términos. El uso de este producto está sujeto a la política de privacidad de VIZIO, que puede actualizarse de vez en cuando y está disponible para su consulta en http://www.vizio.com/privacy.

## **Regulaciones de exportación**

El cliente reconoce que los productos VIZIO, que incluyen tecnología y software, están sujetas a aduanas y leyes de control en los Estados Unidos ("US") de las exportaciones. Los productos también pueden estar sujetos las leyes y normativas aduaneras y de control de exportaciones del país en el que los productos se fabrican o reciben.

## **Conectividad a Internet**

Las condiciones de la red, factores medioambientales y de otra naturaleza pueden afectar negativamente la conectividad y la calidad del video resultante, si correspondiera.

Las aplicaciones y el contenido de las aplicaciones que se representan aquí o que se describen en la documentación adjunta puede encontrarse únicamente en determinados países o idiomas; pueden requerir tarifas adicionales o cargos de suscripción, y pueden estar sujetos a futuras actualizaciones, modificaciones o a la interrupción del suministro sin notificación previa. VIZIO no tiene control sobre las aplicaciones o contenido de terceros y no asume responsabilidad por la disponibilidad o interrupción de tales aplicaciones o contenido. Se aplican restricciones, términos y condiciones adicionales de terceros. La información en esta Guía de inicio rápido está sujeta a cambios sin previo aviso. Para consultar la versión más actualizada de esta Guía de inicio rápido y el Manual del usuario asociado, visite http://www.vizio.com.

© 2017 VIZIO, Inc. Todos los derechos reservados.

Esta Guía de inicio rápido no puede copiarse en todo o en parte sin el permiso escrito de VIZIO, Inc. VIZIO, Inc. ha hecho esfuerzos razonables para asegurar la exactitud de la información facilitada aquí. Toda especificación, funcionalidad, característica, configuración, rendimiento o diseño del producto y otra información aquí descrita se encuentran sujetos a cambio sin notificación previa. VIZIO, Inc. no se hace responsable de ningún error tipográfico, técnico o descriptivo.

VIZIO, el logotipo de VIZIO, el logo de la V y otros términos y frases son marcas comerciales o marcas registradas de VIZIO, Inc.

HDMI, HDMI High-Definition Multimedia Interface y el logotipo de HDMI son marcas comerciales o marcas registradas de HDMI Licensing LLC.

La marca y logotipos con la palabra Bluetooth® son marcas comerciales registradas propiedad de Bluetooth SIG, Inc. Se utilizan bajo licencia.

Para obtener información sobre patentes DTS, consulte http:// patents.dts.com. Fabricado bajo licencia de DTS Licensing Limited. DTS, el símbolo, y DTS y el símbolo conjuntamente son marcas comerciales registradas, y DTS Studio Sound es una marca comercial de DTS, Inc. © DTS, Inc. Todos los derechos reservados.

Dolby y el símbolo doble D son marcas comerciales registradas de Dolby Laboratories.

![](_page_63_Picture_16.jpeg)

Otros nombres de empresas, productos y servicios utilizados en esta Manual del Usario pueden ser marcas comerciales, nombres comerciales o marcas de servicio de otros y VIZIO, Inc. renuncia a cualquier interés en marcas registradas, nombres comerciales o

marcas de servicio que no sean propios. La mención de productos que no pertenecen a VIZIO es solo para fines informativos.

Precaución: Evite exponer la unidad a campos magnéticos. Dispositivos de seguridad con campos magnéticos pueden incluir dispositivos de inspección en aeropuertos y detectores de metales. Las cintas transportadoras de aeropuerto o dispositivos de seguridad similares que comprueban equipajes de mano generalmente utilizan rayos x y no deberían causar daño magnético a las unidades.

![](_page_63_Picture_21.jpeg)

Si viaja al exterior, compruebe las normativas aduaneras para el uso de dispositivos en cada país que visite y compruebe los requisitos de los cables de alimentación y de los adaptadores para cada ubicación en la que planea utilizar la computadora, ya que el voltaje, la frecuencia y las configuraciones de enchufe pueden variar.

![](_page_63_Picture_23.jpeg)

## Desecho de pilas

**Precaución:** Las pilas pueden explotar. No deseche las pilas al fuego o con la basura doméstica normal. Deseche las pilas rápidamente. Reemplace la pila solamente con el mismo tipo de pila o equivalente recomendado por VIZIO.

En muchos lugares, los aparatos electrónicos de consumo, incluidos televisores como este, no pueden ser arrojados o desechados con la basura doméstica. VIZIO apoya el reciclaje responsable de nuestros productos electrónicos de consumo y tiene varias opciones disponibles para ayudarle con el reciclaje adecuado de este producto. Para obtener más información sobre cómo reciclar este dispositivo, visite www.vizio.com/environment o llame al 1-800-374-3473.

![](_page_63_Picture_27.jpeg)

Advertencia: Para reducir el riesgo de choque eléctrico, incendio o daños en el dispositivo o cualquier otra propiedad, no intente vendió el dispositivo con un kit de convertidor de voltaje para aparatos de poder.

© 2017 VIZIO INC. TODOS LOS DERECHOS RESERVADOS. 02212017DV-US-NC